Public

# 

# النظام الإلكتروني لتسجيل الأدوية السعودي (سدر) The Saudi Drug Registration System (SDR) دليل المستخدم لنظام سدر E-SDR User Manual 12/11/2024 <u>English</u> اللغة العربية

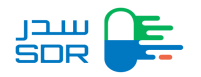

### جدول المحتويات

| 2  | جدول المحتويات                                      |
|----|-----------------------------------------------------|
| 3  | مقدمة                                               |
| 3  | الخطوة الأولى: الدخول لنظام تسجيل الأدوية           |
| 5  | واجهة نظام تسجيل الأدوية السعودية                   |
| 5  | صفحات واجهة النظام                                  |
| 6  | الخطوة الثانية: تسجيل الأدوية                       |
| 15 | الخطوة الرابعة: إضافة الرد على الاستعلامات          |
| 16 | الخطوة الخامسة: استكمال الملفات                     |
| 19 | الخطوة السادسة: إضافة "Sub-Product "                |
| 22 | إضافة حجم عبوه لمنتج فرعي                           |
| 25 | الخطوة السابعة: طباعة الشهادات                      |
| 30 | الخطوة الثامنة: طلب تعديل " Variation Request "     |
| 33 | الخطوة التاسعة: تجديد المنتج                        |
| 34 | الخطوة العاشرة: الاعتراض                            |
| 37 | الخطوة الحادي عشر: إلغاء المستحضر                   |
| 40 | حالات النظام                                        |
| 42 | عملية ترحيل البيانات                                |
| 48 | استعراض سبب الرفض للطلب الملغي                      |
| 46 | طلب ترحیل بیانات جدید                               |
| 47 | طلب ترحیل بیانات کمستحضر " Migration as a product " |
| 51 | طلبات ترحيل بانتظار اتخاذ إجراء                     |
| 54 | نقل نماذج مستحضر إلى حساب اخر                       |

Public

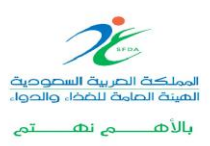

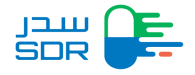

#### مقدمة

يهدف هذا الدليل لتوضيح خطوات تسجيل الادوية والمستحضرات الصيدلانية في المملكة العربية السعودية بكافة أنواعها لممثلي شركات الأدوية ووكلائها.

الخطوة الأولى: الدخول لنظام تسجيل الأدوية

الدخول على الموقع الإلكتروني لتسجيل الأدوية السعودي (سدر) عبر الرابط التالي <u>اضغط هنا</u> النقر على أيقونة تسجيل الدخول في أعلى يسار الصفحة

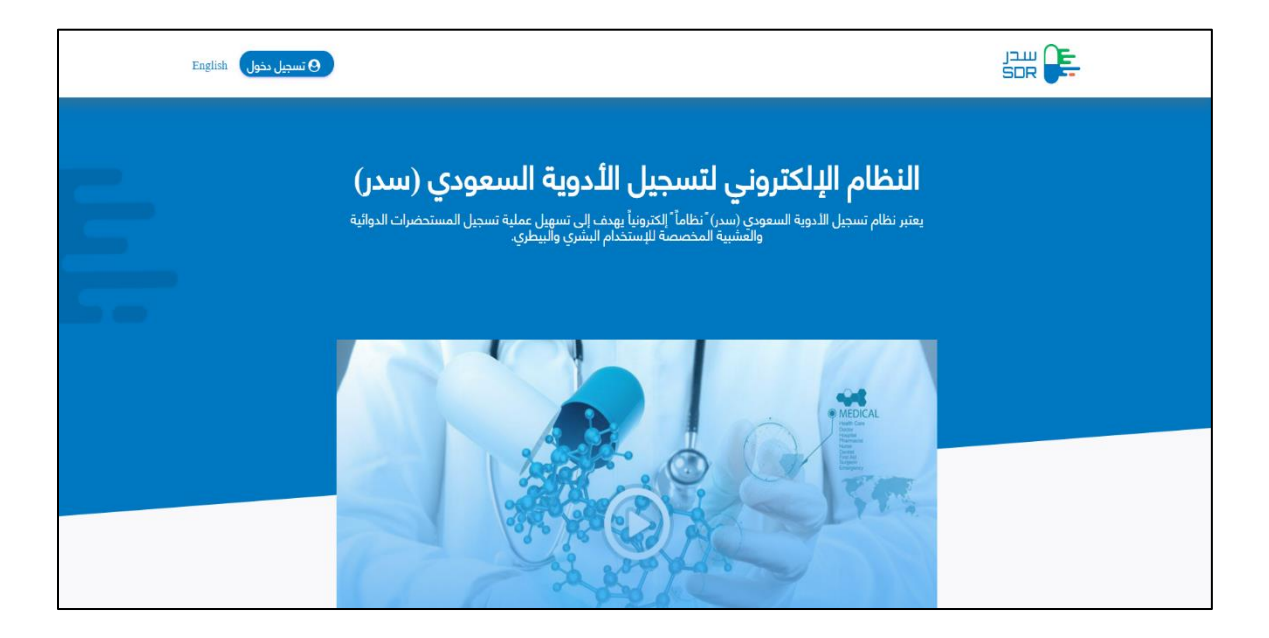

ملاحظة: على الشركة التحقق من وجود حساب لها في نظام (DENR) قبل الدخول على نظام سدر

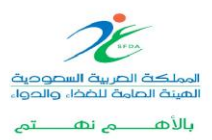

Public

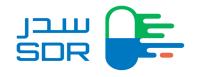

قبل البدء في استخدام النظام، يجب على المستخدم بتسجيل الدخول باسم المستخدم وكلمة المرور من نظام السجل الوطني للمنشآت الصيدلانية (سجُلً)، كما هو موضح في الشكل أدناه:

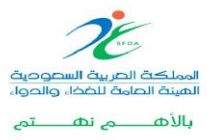

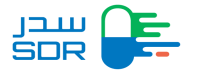

Г

واجهة نظام تسجيل الأدوية السعودية

| Requests            |                                   |                             |                           |                                                                    |                                                                  |                                                                                                    | + New F                                                                                      | Request                                             |
|---------------------|-----------------------------------|-----------------------------|---------------------------|--------------------------------------------------------------------|------------------------------------------------------------------|----------------------------------------------------------------------------------------------------|----------------------------------------------------------------------------------------------|-----------------------------------------------------|
| All<br>827 Requests | Inquiry<br>0 Requests             | Cancellation<br>11 Requests | Variation<br>4 Requests   | Objection<br>13 Requests                                           | Certificate<br>50 Requests                                       | Incomplete<br>10 Requests                                                                                              | Renewal<br>14 Requests                                                                       |                                                     |
| Request Number      |                                   | Pro                         | duct Number               |                                                                    | Tra                                                              | de Name                                                                                                    |                                                                                              |                                                     |
| Request Number      | r -                               | F                           | Product Number            |                                                                    | 1                                                                | rade Name                                                                                                    |                                                                                              |                                                     |
| MAH                 |                                   |                             |                           | Request Status                                                     | 1                                                                |                                                                                                    |                                                                                              |                                                     |
| MAH                 |                                   |                             |                           | Choose                                                             |                                                                  |                                                                                                    |                                                                                              | $\sim$                                              |
| Search              | Clear                             |                             |                           |                                                                    |                                                                  |                                                                                                    |                                                                                              |                                                     |
| Request             | Sub-Product                       | Product                     | Trade Pr                  | roduct Request                                                     | Request                                                          | Latest                                                                                                    |                                                                                              |                                                     |
| # Number            | Number                            | Number                      | Name Ty                   | уре 🕈 Туре                                                         | Date                                                             | Update Statu                                                                                                    | is MAH                                                                                       |                                                     |
|                     |                                   |                             |                           |                                                                    | "Re                                                              | gistration                                                                                                    | لنظام<br>تيار صفحة "                                                                         | جهة ا<br>ند اخن                                     |
|                     |                                   |                             |                           | ښر جديد                                                            | Re"<br>ں مستحض<br>My "                                           | gistration'<br>خدم بتسجیا<br>Req <mark>uest</mark> s ر                                                                 | لنظام<br>تيار صفحة "<br>تتيح للم <mark>ست</mark><br>يار صفحة ":                              | جهة ا<br>ند اخن<br>0<br>د اخت                       |
|                     | <b>J</b> -<br>51<br>سدر.          | ها في نظام و                | ں تم ادخال                | ضر جديد<br>ن الطلبات التي                                          | Re"<br>ں مستحظ<br>My "<br>ض جمیع                                 | gistration'<br>خدم بتسجیا<br>Req <mark>ues</mark> ts<br>خدم باستعرا                                                    | لنظام<br>تيار صفحة "<br>تتيح للمست<br>يار صفحة ":<br>تتيح للمست                              | جهة ا<br>ند اخن<br>0<br>د اخت<br>0                  |
|                     | <b>J</b> -<br>531<br>سدر.         | ها في نظام                  | ی تم ادخال                | ضر جديد<br>; الطلبات التي<br>My M                                  | Re"<br>ں مستحظ<br>My "<br>ض جمیع                                 | gistration'<br>خدم بتسجیا<br>Req <mark>uest</mark> s<br>خدم باستعرا<br>Requests                                        | لنظام<br>تيار صفحة "<br>تتيح للمست<br>يار صفحة ":<br>تتيح للمست<br>يار صفحة ":               | جهة ا<br>ند اخن<br>0<br>د اخت<br>0                  |
| (E-SDF              | ل<br>المدر.<br>ظام سدر (۶         | ها في نظام و<br>SDR) الى ن  | ب تم ادخالہ<br>طام سدر (۲ | ضر جديد<br>6 الطلبات التي<br>My M"<br>مكتملة من نظ                 | Re"<br>ں مستحظ<br>My<br>ض جمیع<br>igratior<br>طلبات الم          | gistration<br>خدم بتسجیا<br>Req <mark>uest</mark> s<br>خدم باستعرا<br>Requests<br>خدم بنقل ال                          | لنظام<br>تيار صفحة "<br>تتيح للمست<br>يار صفحة ":<br>تتيح للمست<br>يار صفحة ":<br>تتيح للمست | جهة ا<br>ند اخن<br>0<br>د اخت<br>0<br>د اخت         |
| (E-SDF              | الحال<br>سدر.<br>ظام سدر (۲       | ها في نظام ر                | ب تم ادخالہ<br>طام سدر (۲ | ضر جديد<br>6 الطلبات التي<br>10 My"<br>مكتملة من نظ                | Re"<br>ب مستحظ<br>My "<br>ض جميع<br>igratior<br>طلبات الم        | gistration<br>خدم بتسجیا<br>Requests<br>خدم باستعرا<br>Requests<br>خدم بنقل ال                                         | لنظام<br>تيار صفحة "<br>تتيح للمست<br>يار صفحة "<br>تتيح للمست<br>يار صفحة "<br>يار صفحة "   | جهة ا<br>ند اخن<br>د اخت<br>0<br>د اخت<br>0         |
| (E-SDF              | ل<br>سدر.<br>ظام سدر (۶<br>طلبات. | ها في نظام ا<br>SDR) الى ن  | ي تم ادخال<br>طام سدر (٢  | نبر جديد<br>ن الطلبات التي<br>My M<br>مكتملة من نخ<br>ن المستحضران | Re"<br>ی مستحظ<br>My "<br>فض جمیع<br>igratior<br>طلبات الم<br>My | gistration<br>خدم بتسجیا<br>Requests<br>خدم باستعرا<br>Requests<br>Requests<br>بخدم بنقل ال<br>Products<br>خدم باستعرا | لنظام<br>تيار صفحة "<br>تتيح للمست<br>يار صفحة "<br>تتيح للمست<br>يار صفحة "<br>يار صفحة "   | جهة ا<br>ند اخن<br>د اخت<br>د اخت<br>د اخت<br>د اخت |

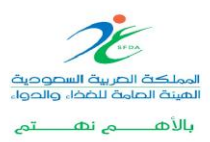

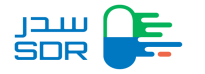

#### الخطوة الثانية: تسجيل الأدوية

لتسجيل مستحضر جديد يتم الضغط على ايقونة "New Request" في اعلى يمين الصفحة وسوف يتم عرض الصفحة الموضحة أدناه ليتم تحديد نوع النموذج، فيديو توضيحي <u>اضغط هنا</u>

| My Products My Certificates | 4 0                         |
|-----------------------------|-----------------------------|
| Ď                           |                             |
| Human Medicinal Product     | Veterinary Product          |
| What's Drug type ?          | Select                      |
| What sort of drug is this ? |                             |
| choose 🗸                    |                             |
| Next >                      |                             |
|                             |                             |
|                             | Hy Froducts Hy Certificates |

- يقوم المستخدم بتحديد نوع النموذج
- 1. تسجيل مستحضر صيدلاني دوائي "Human Medicinal Product"
  - 2. تسجيل مستحضر بيطري "Veterinary Product "
    - 3. تسجيل مستحضر عشبي "Herbal Product "
- م يتم اختيار نوع المستحضر وتصنيفه بعد ذلك يقوم المستخدم اختيار تسجيل المستحضر.

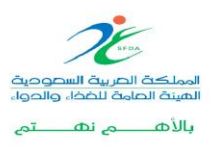

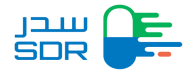

| New Request Human Medicinal Product New Drog New chemical entry                            |
|--------------------------------------------------------------------------------------------|
| Is Saudi Arabia Country of origin?<br>Yes<br>No                                            |
| Is this product under license<br>Yes<br>(a) No                                             |
| Was there any scientific advice given by the SFDA for this medicinal product?<br>Yes<br>No |
| Is there a pediatric development program for this medicinal product?<br>Yes                |
| Is this product registered in GCC<br>Ves<br>No<br>Is this product registered in SRA        |
| ls sis product registered in order<br>○ Yes<br>⑧ No                                        |

يقوم المستخدم تعبئة بيانات المستحضر في سبع خطوات الموضحة ادناه:

| New Request      |   |   |   |   |   |     |
|------------------|---|---|---|---|---|-----|
| •                | o | O | o | o | o | ——o |
| Application type |   |   |   |   |   |     |
|                  |   |   |   |   |   |     |
|                  |   |   |   |   |   |     |

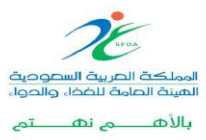

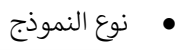

| Application type                                                                                                    |                              |                            |                                                           |                                                        |                                                  |                                                                                                    |
|----------------------------------------------------------------------------------------------------|------------------------------|----------------------------|-----------------------------------------------------------|--------------------------------------------------------|--------------------------------------------------|----------------------------------------------------------------------------------------------------|
| STEP 1                                                                                                    |                              |                            |                                                           |                                                        |                                                  |                                                                                                    |
| Applicatio                                                                                                    | n Type                       |                            |                                                           |                                                        |                                                  |                                                                                                    |
| Because you ch                                                                                                    | noose No in "Is Saudi Arabia | a Country of origin?" plea | ase complete the following:                               |                                                        |                                                  |                                                                                                    |
| General Product                                                                                                    | Information                  | a country of origin. prov  | acconfigures and following.                               |                                                        |                                                  |                                                                                                    |
| Reference Trade Na                                                                                                    | ame                          |                            |                                                           |                                                        |                                                  |                                                                                                    |
| Reference Trad                                                                                                    | le Name                      |                            |                                                           |                                                        |                                                  |                                                                                                    |
| Product strength                                                                                                    |                              |                            |                                                           |                                                        |                                                  |                                                                                                    |
| Product strengt                                                                                                    | 'n                           |                            |                                                           |                                                        |                                                  |                                                                                                    |
| Strength Unit                                                                                                    |                              |                            |                                                           |                                                        |                                                  |                                                                                                    |
| choose                                                                                                    |                              |                            | ~                                                         |                                                        |                                                  |                                                                                                    |
| Dosage Form                                                                                                    |                              |                            |                                                           |                                                        |                                                  |                                                                                                    |
| choose                                                                                                    |                              |                            | ~                                                         |                                                        |                                                  |                                                                                                    |
|                                                                                                    |                              |                            | . L                                                       |                                                        | نوع المنتج.                                      | م یاں<br>0 اختیار                                                                                   |
| Application type                                                                                                    | Product Details              | Manufactures               | مورة أدناه.<br>Marketing Authorization                    | تج المبين في الص<br>معامد معامد معامد                  | نوع المنتج.<br>إضافة طلب من<br>Price Centicate   | ر اختیار<br>اختیار<br>اختیار                                                                        |
| Application type<br>STEP 2<br>Product Def                                                                                                    | Product Details              | O<br>Manufactures          | مورة أدناه.<br>معرفي المعامين                             | تج المبين في الص                                       | نوع المنتج.<br>اضافة طلب من<br>Pice Centicate    | ر اختیار ()<br>حتیار ()<br>Surmary                                                                  |
| Application type<br>STEP 2<br>Product Def                                                                                                    | Product Details<br>tails     | Manufactures               | مورة أدناه.<br>Marketing Authorization<br>Add new product | تج المبين في الص                                       | نوع المنتج.<br>اضافة طلب من<br>Price Centicate   | ر اختیار )<br>حتیار )<br>Summary                                                                    |
| Application type STEP 2 Product Def                                                                                                    | Product Details tails t      | O<br>Manufuctures          | مورة أدناه.<br>Narkeling Authorization<br>Add new product | لتج المبين في الص<br>Lage status of Product            | ب نوع المنتج.<br>اضافة طلب من<br>Price Centhcate | ريني المختيار (المختيار )<br>المحتيار (المحتيار )<br>کيبيسير (المحتيار )                            |
| Application type STEP 2 Product Def  < Previous                                                                                                    | Product Details tails +      | Manufactures               | مورة أدناه.<br>Marketing Authorization                    | لتج المبين في الص<br>Laga status of Product            | نوع المنتج.<br>اضافة طلب من<br>Price Centicate   | رین یک یک یک اختیار ()<br>()<br>()<br>()<br>()<br>()<br>()<br>()<br>()<br>()<br>()<br>()<br>()<br>( |
| Application type STEP 2 Product Def  < Previous                                                                                                    | Product Details              | Manufactures               | مورة أدناه.<br>Marketing Authorization<br>Add new product | لتج المبين في الص<br>Lagai states of Product           | نوع المنتج.<br>اضافة طلب من<br>Pree Cerificate   | Next >                                                                                              |
| Application type<br>TEP 2<br>Product Def<br>Control of the second second secon | Product Details tails +      | Laundactures               | مورة أدناه.<br>Marketing Authorization                    | لتج المبين في الص<br>Laga status of Product<br>Save ar | نوع المنتج.<br>اضافة طلب من<br>Pice Centicate    | یں ہوتی ہے۔<br>اختیار C<br>Summary                                                                  |

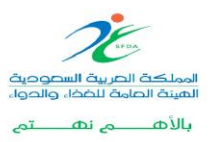

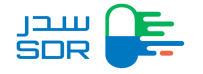

<mark>ملاحظة</mark>: يمكن للمستخدم تسجيل مستحضر يحتوي على أكثر من نوع عبوة / شكل صيدلاني / تركيز تحت رقم مستحضر واحد بأرقام طلبات مختلفة.

- إضافة المصانع
- يمكن للمصنع إضافة مصنع مع إمكانية التعديل والحذف على بيانات المصانع بعد إضافتها وقبل إرسال النموذج.
  - مكن إدخال10 مصانع API لكل مادة فعالة لطلبات التسجيل والتعديل.

|   |                                                 | stration My Reques      | sts My Migration Reque     | ests My Products             | My Certificates                  |                   | ¢ 0          |  |
|---|-------------------------------------------------|-------------------------|----------------------------|------------------------------|----------------------------------|-------------------|--------------|--|
|   | New Request                                     |                         |                            |                              |                                  |                   |              |  |
|   | Application type                                | Product Details         | Manufactures               | O<br>Marketing Authorization | Lagal status of Product          | Price Certificate | O<br>Summary |  |
| 5 | step 3<br>Manufacti                             | urers                   |                            |                              |                                  |                   |              |  |
|   | Active Substar<br>You have 1 Active subs        | stance(s) you need to s | eutical Ingredi            | ent (API) Ma                 | nufacturers                      |                   |              |  |
|   | All Active Substances                           | Manufactures            |                            |                              |                                  |                   |              |  |
|   | Active Substances<br>Select an active substance | Selection Selection     | ct Manufacturer or Add new | Select Act<br>Select an      | ivity or Add new one<br>activity | ۹                 | + Add        |  |
|   | Active Substances                               |                         | Manufactuer n              | ame Activit                  | У                                |                   | Action       |  |
|   | Excipient Phar                                  | maceutical I            | ngredient (EPI)            | Manufactur                   | ers                              |                   |              |  |

بعد استكمال جميع الخطوات والانتهاء من تعبئة جميع الخانات المطلوبة، يتم اصدار فاتورة سداد مع ظهور صلاحيات الفاتورة كما هو موضح بالشكل ادناه *ملاحظة: آلية السداد للفواتير تكون عن طريق بوابة أعمالى ورمز السداد هو: 144* 

|                                                                  |          |       | Issue Date<br>03-09-2024<br>1 hours 00 minu | utes <b>To pay</b> | Payment Due<br>03-09-2024 |              |
|------------------------------------------------------------------|----------|-------|---------------------------------------------|--------------------|---------------------------|--------------|
| Cost                                                             | Vat Cost | Total |                                             |                    |                           |              |
| 5500                                                             | 825      | 6325  |                                             |                    |                           | Bill Details |
| volce Type<br>) Issuing tax invoice<br>) Issuing simplified invo | bice     |       |                                             |                    |                           |              |

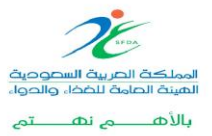

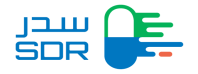

لاستعراض الفاتورة الضريبية مفصلة بعد دفع المقابل المالي يتم الدخول على صفحه "My Request " يتم تحديد طلب معين والضغط على الأيقونة بجانب الطلب ثم اختيار "Request Details"

| بیدر<br>SOF | # 📭                 | Registration My Reg    | wests My Mig               | ration Requests My Proc  | ducts My Certificate:      | 5                          |                                       | ¢ 0                   |
|-------------|---------------------|------------------------|----------------------------|--------------------------|----------------------------|----------------------------|---------------------------------------|-----------------------|
| Му          | Requests            |                        |                            |                          |                            |                            |                                       | + New Request         |
|             | All<br>95 Requests  | Inquiry<br>0 Requests  | Cancellation<br>4 Requests | Variation<br>13 Requests | Objection<br>1 Requests    | Certificate<br>11 Requests | Incomplete<br>0 Requests              | Renewal<br>0 Requests |
|             | Request Numbe       | r                      |                            | Product Number           |                            | 9                          | Sub-Product Trade Name                |                       |
|             | Request Nu          | mber                   |                            | Product Number           |                            |                            | Sub-Product Trade Na                  | me                    |
|             | ман                 |                        |                            |                          | Request Status             |                            |                                       |                       |
|             | MAH                 |                        |                            |                          | Waiting for involu-        | e payment                  |                                       | ~                     |
|             | Search              | Clear                  |                            |                          |                            |                            |                                       |                       |
|             | Request<br># Number | Request<br>Date        | Product<br>Number          | Sub-Product<br>Number    | Product Type               | Reque<br>¢                 | st Type<br>Status                     | Details               |
|             | 1                   |                        |                            |                          | Herbal Product             | New R                      | Waiting for involce<br>payment        | Details               |
|             | MAH: Comp           | any Name Authorized Ha | ini 88                     | Last Update D            | ate: 20/10/2022            | S                          | ub Product Trade Name: Sl             | DR Herbal2            |
|             | View Rev            | uest Details           |                            | Request Det              | ails PDF                   | × (                        | Apply                                 |                       |
|             | 2                   |                        |                            |                          | Herbal Product             | New R                      | equest Waiting for invoice<br>payment | Details ^             |
|             | 3                   |                        |                            |                          | Human Medicinal<br>Product | Now R                      | Waiting for invoice<br>payment        | Details ^             |
|             | 4                   |                        |                            |                          | Veterinary Product         | Variată<br>Reque           | Waiting for invoice<br>st payment     | Details ^             |
|             |                     |                        |                            |                          |                            |                            |                                       |                       |

يتم اختيار " Payment Summary " ثم اختيار "View" كما هو موضح ادناه

|                                                   | Invoice Number                                                   | 543146112                                                                                                    |                                                                                                    |                                                                                                    |                                                                                                    |
|---------------------------------------------------|------------------------------------------------------------------|----------------------------------------------------------------------------------------------------|----------------------------------------------------------------------------------------------------|----------------------------------------------------------------------------------------------------|----------------------------------------------------------------------------------------------------|
| s                                                 | adad Biller Name                                                 | My Business Services                                                                                                    |                                                                                                    |                                                                                                    |                                                                                                    |
|                                                   | Sadad Biller Id                                                  | 144                                                                                                    |                                                                                                    |                                                                                                    |                                                                                                    |
| Vat Re                                            | gistration Number                                                | 300784838500003                                                                                                    |                                                                                                    |                                                                                                    |                                                                                                    |
|                                                   | Issue Date                                                       | 03/09/2024 12:23:47                                                                                                    |                                                                                                    |                                                                                                    |                                                                                                    |
|                                                   | Payment Due                                                      | 03/09/2024 13:23:47                                                                                                    |                                                                                                    |                                                                                                    |                                                                                                    |
|                                                   | Tax Invoice                                                      | View                                                                                                    |                                                                                                    |                                                                                                    |                                                                                                    |
| العميل الصحيل/صحيل                                | ضافة إلى ذلك، يجب على<br>Payment method u<br>e proceeding with j | نوع الفاكررة على أنها فاكورة حتريبية قبل عملية الدفع. با<br>pdated. Please be aware that you can or<br>ayment. Additionally, for tax invoice issue | طة إلى فاترزة ضريبية ما لم يتم تحديد ه<br>Ily convert a simplified invoic<br>ance, customers must be reg | تحطة أنه لا يمكن تحويل الفاتورة المبت<br>توره الضبريبية.<br>e into a tax invoice if you sp<br>istered and logged in to the | تثيرة: ثم تحديث وسيلة الدفع. يرجى ما<br>الدخول إلى منصبة أعمالي لإصدار القا<br>ecify the invoice type as<br>Aamaly platform. |
| Important Notice:<br>'tax invoice' befor          |                                                                  |                                                                                                    |                                                                                                    |                                                                                                    |                                                                                                    |
| Important Notice:<br>'tax invoice' befor          |                                                                  |                                                                                                    |                                                                                                    |                                                                                                    |                                                                                                    |
| important Notice:<br>'tax invoice' before<br>Cost | Vat Co                                                           | ıst Tota                                                                                                    | u                                                                                                    |                                                                                                    |                                                                                                    |

سيقوم النظام بتحويل المستخدم إلى بوابة أعمالي يقوم المستخدم بالضغط على أيقونة "فاتورة ضريبية" ومن ثم " اضافة ملف ضريبي"

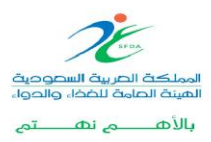

Public

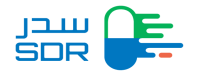

|                    | ما<br>فاتورة ضريبية<br>تمريدلار من مو مخلف بابقرارك تغريبية | فضلا اختر نوع الفاتورة التي ترغب في تصدي<br>فاتورة ضريبية مبسطة<br>تمريدل من موغير مخلف بليفرارك الضريبية |
|--------------------|-------------------------------------------------------------|----------------------------------------------------------------------------------------------------|
|                    |                                                             | يرچې إضافة علف طريبي للكمال عملية الدفير<br>+ إضافة علف طريبي                                             |
|                    |                                                             | تفاصيل الفاتورة                                                                                           |
| + 6325.0 ريال      |                                                             | إجمالي المبلغ المستحق                                                                                     |
|                    | بيانات سداد                                                 | فضلا اختر طريقة الدفع التي تناسبك                                                                         |
| رغم المفوتر<br>۱44 | رغم الفاتورة قالون<br>خدمات أعمالي<br>543146070             | سداد نظام سداد للمدفوعات                                                                                  |

يتم تعبئة جميع الحقول المطلوبة الموضحة ادناه بعد استكمال جميع الحقول يتم الضغط على خيار "حفظ"

| لي  | ×                                  |                               | أهلاً بك عميل هيئة الغ                                |
|-----|------------------------------------|-------------------------------|-------------------------------------------------------|
|     |                                    | هان اندیك رقام طریبي؟         | فضلا اختر نوع الفاتورة التي                           |
|     |                                    | نعم لا<br>البسم 🇨             | فاتورة ضريبية مبسطة<br>تصدر لكل من مو غير مكلف بالبقر |
|     | المدينة                            | البسم<br>© المنطقة            |                                                       |
|     | اکتب اسم المدینة<br>اسم الشارع     | اكتب اسم المنطقة<br>الحي      | يرجى إضافة ملف ضريبي لأكمال عما<br>بضافة ملف ضريبي +  |
|     | اكتب اسم الشارم<br># الرقم النظافي | اكتب اسم الحي<br># رقم المبني | تفاصبل الفاتورة                                       |
| i.o | 1234                               | 1234<br>۳۵ الرمز البريدي      | ي مالي المبلغ المستحق                                 |
|     |                                    | 12345                         | فضلا اختر طريقة الدفع التي ت                          |
|     | حفظ                                | الشاع                         | <u>سد/د.</u> نظام سداد للمدفوعات                      |
|     |                                    |                               |                                                       |

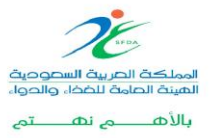

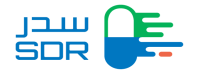

يمكن للمثل الشركة استعراض تفاصيل الفاتورة الضريبية بعد إنشائها من خلال اختيار "تحميل الفاتورة"

| +            |                                                                                                    | <b>البيانات الخريبية</b><br>الرقم الضرببي |
|--------------|----------------------------------------------------------------------------------------------------|-------------------------------------------|
|              |                                                                                                    | تفاصيل الفاتورة                           |
| + ئىل 6325.0 |                                                                                                    | إجمالي المبلغ المستحق                     |
|              | بيانات سداد                                                                                                    | فضلا اختر طريقة الدفع التي تناسبك         |
|              | رقم الماتورة 🛛 اسم المفوتر 🛄 رقم المفوتر<br>144 مدمات المماتي<br>144 جمعاتي                                     | سداد المتاع سداد للمتفوعات                |
|              | التجنب القلة القانورة، يحب أن يتم الدفع باستخدام خدمة سداد قبل:<br>03. سيتمبر 2004 م. 30 ممار 1444 م.<br>1247 م |                                           |
|              | المعناية الملية الملية                                                                                          |                                           |
|              | 122.47<br>ف تعميل المطلبة العلية.                                                                               |                                           |

|                                                                      |                           |                          |                    |                    |                            | <b>ة المالية</b><br>Payme          | بالمطالب<br>ent Order Pryment M | JLo.cl             |
|----------------------------------------------------------------------|---------------------------|--------------------------|--------------------|--------------------|----------------------------|------------------------------------|---------------------------------|--------------------|
|                                                                      |                           |                          |                    |                    |                            | Payment Order Di                   | المطالبة المائية / ate          | San                |
|                                                                      |                           |                          |                    |                    |                            | SAC                                | DAD Number / DAD Number         | رقم ا              |
| خدمات أعمالي - ١٨٩                                                   |                           |                          |                    |                    |                            | Biller Name - Num                  | المقوتر ورقمة / ber             | ושק                |
| 13:23:47 03/09/2024                                                  |                           |                          |                    |                    |                            | Payment Order Due Date             | التهاء المطالبة المالية /       | 540                |
|                                                                      | Bu                        | yer Data / g             | بيانات العميز      |                    |                            | Supp                               | lier Data / بورد                | يانات الم          |
| -                                                                    |                           | Name                     | الدسم /            | فة لخدمات الأعمال  | شركة ثا                    |                                    | Name /                          | الدسم              |
| 14                                                                   |                           | Address                  | / Ilaigli          | اذي 13321 - 3028   | أنارع العليا - الصحافة الر | û 6597                             | Address /                       | العتوان            |
| 31(                                                                  | VAT Number                | القيمة المضافة           | رقم تسجيل ضوينا    | 30078483851000     | 3                          | VAT Number                         | المجموعة الضويية /              | فم تسجيل           |
|                                                                      |                           |                          |                    | 1010332510         |                            | Commercial Registratio             | n Number / الاجاري, in Number   | قم السجل           |
|                                                                      |                           |                          |                    |                    |                            | Product - Service Data             | ستج - الخدمة /                  | انات الم           |
| المجموع (شامل ضوية اللايمة المخافة)<br>(Rem Subiotal (Including VAT) | طبقت الشهبة<br>Tax Amount | تسية التنوية<br>Tax Rate | دحومات<br>Discount | الكمية<br>Quantity | سعر الوحدة<br>Unit Price   | وحدق الخدمة<br>Service Description |                                 | الدّدمة<br>Service |
| 6325.0 رىس                                                           | 825.0 ر.س                 | 5.15                     | 0                  | •                  | 5500.0 ر.س                 |                                    | اء والدواء - تجديد الاسجيل      | هيئة الغذ          |
|                                                                      |                           |                          | 55 رس              | 00.0               | Те                         | iotal (Excluding VAT) / ( dail     | مبالغ ( غير شامل القيمة المضا   | اجمالي ال          |

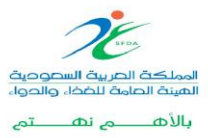

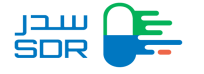

الخطوة الثالثة: قيام المستخدم برفع الملفات

 بعد السداد تكون حالة الطلب (بانتظار رفع الملفات) يتم الضغط على الأيقونة بجانب الطلب ثم اختيار "Upload File"

ملاحظة: في حال الرغبة لإضافة حجم عبوة جديد إلى طلبك الحالي، سيتم الانتقال الى صفحة خاصة لإضافة حجم العبوة لتتيح لك إضافة حجم عبوة جديد لطلبك الاساسي دون دفع رسوم إضافية.

| ערכן<br>SDR |      | Registr           | ation My Requ   | ests My Migrati   | ion Requests My Product    | s My Certificates          |          |                    |                         | £         | 0 |
|-------------|------|-------------------|-----------------|-------------------|----------------------------|----------------------------|----------|--------------------|-------------------------|-----------|---|
| Re          | ques | st Number         |                 | Pr                | oduct Number               |                            | 5        | Sub-Product 1      | Frade Name              |           |   |
| F           | Requ | uest Number       |                 |                   | Product Number             |                            |          | Sub-Produ          | uct Trade Name          |           |   |
| МА          | АН   |                   |                 |                   |                            | Request Status             |          |                    |                         |           |   |
| Ν           | MAH  | 4                 |                 |                   |                            | Waiting Upload Files       |          |                    |                         |           | ~ |
|             |      | Search            | Clear           |                   |                            |                            |          |                    |                         |           |   |
| #           | ŧ    | Request<br>Number | Request<br>Date | Product<br>Number | Sub-Product<br>Number      | Product Type               | Rei      | quest Type         | Status                  | Details   |   |
| 1           |      | V000020245        | 18/10/2022      | 0000015087        | HG00775-00-00-00-<br>1108  | Veterinary Product         | Va<br>Re | ariation<br>equest | Waiting Upload<br>Files | Details ^ |   |
| 2           | 2    | 10000020244       | 18/10/2022      | 0000015088        | H0000015810                | Human Medicinal<br>Product | Ne       | ew Request         | Waiting Upload<br>Files | Details 🗸 |   |
|             | ма   | H: Incomplete MAH | 12              |                   | Last Update Date           | 18/10/2022                 | s        | ub Product Tr      | rade Name: SDR1         | 23        |   |
|             | C    | View Request Deta | ils             |                   | Choose<br>Upload File      | ÷                          |          | Apply              |                         |           |   |
| 3           | 3    | V0000020201       | 15/06/2022      | 0000015087        | Request Details            | PDF                        | N        | w Request          | Waiting Upload<br>Filos | Details ^ |   |
| 4           | 1    | 10000020101       | 19/09/2022      | 000000205         | HG000779-00-00-00-<br>1196 | Haman Medicinal<br>Product | MI<br>Ri | ariation<br>equest | Waiting Upload<br>Files | Details ^ |   |
| 5           | 5    | H0000019156       | 16/08/2022      | 0000010114        | 100(0010408                | Human Medicinal<br>Product | Re       | enewal<br>equest   | Waiting Upload<br>Files | Details ^ |   |

| Animal Material  Payment Summary                         | al Material<br>ent Summary<br>Please upload the files based on the eCTD requirements |
|----------------------------------------------------------|--------------------------------------------------------------------------------------|
| Payment Summary >                                        | ent Summary Please upload the files based on the eCTD requirements                   |
| Please upload the files based on the eCTD requirements   | Please upload the files based on the eCTD requirements                               |
| Drop zip nie nere to upload or select from your computer | Drop zip file here to upload or select from your computer                            |

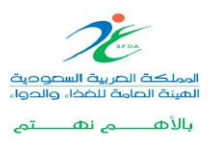

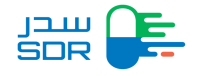

- 0 بعد رفع الملفات بشكل صحيح تكون حالة الطلب "Under Technical Validation " او " Need Manual "Technical Validation"
  - بعد اجتياز عملية التحقق بنجاح يتم ارسال الطلب لموظف الهيئة بحالة "New Request".
- في حال عدم اجتياز التحقق من الملفات يظهر النظام تقرير بالأخطاء والنواقص في الملفات ويتيح للمستخدم رفع الملفات مرة اخرى.
  - ملاحظات في عملية رفع الملفات:
  - قبل رفع الملفات للمنتجات يجب استخدام (Sub-product number) في رقم الطلب المرجعي عند تعبئة بينات المنتج في المظروف المقدم بصيغة eCTD.
- عند رفع ملف الطلب يجب ان يكون الملف بصيغة ZIP، وداخل الملف المضغوط مجلد باسم (000X) فقط كما هو موضح بالصورة ادناه.
  - يجب الاخذ بعين الاعتبار ان كل الملفات يجب ان تكون مطابقة لمتطلبات الهيئة الموجودة في الموقع (اضغط هنا)

|                                    | 🔊 🖬 📖                      | 🕤 🙆. 💷 🐠                   |                                 |        |   |
|------------------------------------|----------------------------|----------------------------|---------------------------------|--------|---|
| Extract To Test View               | Delete Find Wizard         | Info VirusScan Comment SEX |                                 |        |   |
| pass.zip - ZIP archive, unpacked s | ize 604,548 bytes          |                            |                                 |        |   |
| ~                                  |                            | Size Packed Type           | Modified CRC32                  |        |   |
|                                    |                            | Local Disk                 |                                 |        |   |
| 0                                  |                            | File folder                |                                 |        |   |
|                                    |                            |                            |                                 |        |   |
|                                    |                            |                            |                                 |        |   |
| Open                               |                            |                            |                                 | ×      |   |
| ← → × ↑ 🛢 > Sear                   | rch Results in Downloads > |                            | ✓ ঊ sdr.zip                     | ×      |   |
| Organize 👻                         |                            |                            | 3                               | - 0    |   |
| 🖿 Desktop 🛛 🖈 🔨                    |                            |                            |                                 |        |   |
| 📜 Downloads 🖈 🚽                    |                            |                            |                                 |        |   |
| 🔁 Documents 🖈                      | 3 <b></b>                  |                            |                                 | _      |   |
| ed                                 | COD                        |                            |                                 | _      |   |
| SDR files                          | SDR                        |                            |                                 |        | ~ |
| SFDA                               |                            |                            |                                 |        | • |
| 📜 Training                         | Search again in:           |                            |                                 |        |   |
| a OneDrive                         | Libraries                  | Custom                     |                                 |        | ~ |
| .S This PC                         |                            |                            |                                 |        |   |
| 👆 3D Objects                       |                            |                            |                                 |        |   |
| esktop                             |                            |                            |                                 |        |   |
| Documents                          |                            |                            |                                 |        |   |
| No Downloads                       |                            |                            |                                 | _      |   |
| File nam                           | ne: SDR                    |                            | ✓ All Files                     | ~      |   |
|                                    |                            |                            | Open 🔻                          | Cancel |   |
|                                    |                            | Drop zip file here to uplo | ad or select from your computer |        |   |
|                                    |                            |                            |                                 |        |   |
|                                    |                            |                            |                                 |        |   |

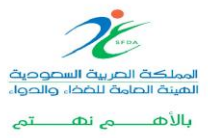

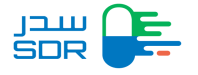

الخطوة الرابعة: إضافة الرد على الاستعلامات

- یقوم المستخدم بالنقر على (Inquiry)
- يقوم المستخدم بالنقر على ايقونة (Reply Inquiry) لاتخاذ الإجراء اللازم

  - یقوم المستخدم بالنقر على
     یقوم المستخدم بإدخال الرد على الاستفسار
  - يستطيع المستخدم رفع الملفات ان وجدت.

| Request Number              | Trade Name                 | МАН                          |
|-----------------------------|----------------------------|------------------------------|
| Request Number              | Trade Name                 | МАН                          |
| # Request Number Trade Name | Request Date Catest Update | Request Type Status          |
| 1                           | 20/05/2018 20/05/2018      | Now Request Waiting for quer |
|                             |                            | Paquest Datails PDF          |

|   |                | Registration My Req    | uests My Products | My Certificates                 |                 | ø       | 0    |
|---|----------------|------------------------|-------------------|---------------------------------|-----------------|---------|------|
|   | Number Of Inqu | iries: 1               |                   |                                 |                 |         |      |
|   | #              | Department Name        |                   |                                 |                 | Details |      |
| 5 | 1              | Product Evaluation Dep | artment           |                                 |                 |         |      |
|   |                |                        |                   | Upload New Medical              | File            |         |      |
|   |                |                        | Drop zip file     | e here to upload or select from | n your computer |         |      |
|   |                |                        |                   |                                 |                 |         | Saue |

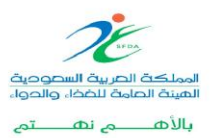

Public

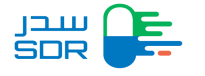

|                        | nquiry Reply                                                                                                    | ×       | O CompanyRep1         |
|------------------------|----------------------------------------------------------------------------------------------------|---------|-----------------------|
| Number Of Inquiries:   | Files Levels<br>Module 3 (Quality)                                                                                                    |         |                       |
| A Pro                  | Sub Files Levels P. Drug Product Inquiry Need Study Reply Coose Coose Co |         |                       |
|                        |                                                                                                    | _       |                       |
|                        | ion My Requests My Products My Certificates                                                                                                    | 4       | <b>9</b> <sup>1</sup> |
| Number Of Inquiries: 1 |                                                                                                    |         |                       |
| # Departme             | nent Name                                                                                                    | Details |                       |
| 1 Product B            | Evaluation Department                                                                                                    | C       |                       |
|                        | Upload New Medical File                                                                                                    |         |                       |

#### الخطوة الخامسة: استكمال الملفات

- النقر على أيقونة "Complete Request" لاتخاذ الإجراء اللازم
  - يقوم المستخدم باستعراض الملاحظات
  - یقوم المستخدم باختیار "Proceed "

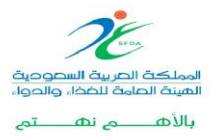

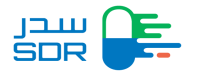

- يقوم المستخدم بتعديل بيانات الطلب
  - يقوم المستخدم برفع الملفات

|                                                                                                    | MAH                                     | ł                 |                 |                   |                               | Request Status                    |                      |                           |           |               |
|----------------------------------------------------------------------------------------------------|-----------------------------------------|-------------------|-----------------|-------------------|-------------------------------|-----------------------------------|----------------------|---------------------------|-----------|---------------|
|                                                                                                    | MA                                      | λH                |                 |                   |                               | The file is incomplete            |                      |                           | ~         | ·             |
|                                                                                                    |                                         | Search            | Clear           |                   |                               |                                   |                      |                           |           |               |
|                                                                                                    |                                         | Request<br>Number | Request<br>Date | Product<br>Number | Sub-Product Number            | Product Type                      | Request Type         | Status                    | Details   |               |
|                                                                                                    | 1                                       | HERE              | 21100123        | XXXXXX            | HORQUERG-BE                   | Human Medicinal<br>Product        | Variation<br>Request | The file is<br>incomplete | Details ^ |               |
|                                                                                                    | 2                                       | -                 | 111000          |                   | 14/01/01/01/01                | Herbal Product                    | New Request          | The file is<br>incomplete | Details 🗸 |               |
|                                                                                                    |                                         | er vessionen      | -               |                   | Last Update Date              | e: 20/10/2022                     | Sub Product          | Trade Name: Hyge          | ex Cream  |               |
|                                                                                                    |                                         | View Request Deta | its             |                   | Choose<br>Complete Requi      | est n                             | Apply                |                           |           |               |
|                                                                                                    | 3                                       | 1.000             |                 |                   | Request Details               | PDF                               | New Request          | The life is<br>incomplete | Details ^ |               |
|                                                                                                    | 4                                       | 100000-07         | 0.000           | 00000             | 10000000                      | Karantérékéset<br>Postat          | New Request          | The file is<br>incomplete | Details ^ |               |
|                                                                                                    | 5                                       | 1000000           | 214030          | 0000404           | 100000-010                    | Recentional and Product.          | New Request          | The file is<br>incomplete | Details ^ |               |
|                                                                                                    | 6                                       | ***               | 10-10-00        | -                 | 10000                         | Not an Address of the             | New Request          | The file is<br>incomplete | Details ^ |               |
|                                                                                                    |                                         |                   |                 |                   |                               |                                   |                      |                           |           |               |
|                                                                                                    | istration                               | My Request        | s My Pro        | oducts My         | y Certificates                |                                   |                      |                           | £         | O CompanyRep1 |
| Application Concern                                                                                                    | istration<br>ils<br>Name                | My Request        | s My Pro        | oducts My         | y Certificates                | g Type Name                       |                      |                           | £         | O CompanyRep1 |
| Application Concern<br>Human Medicinal Pro<br>Sub Drug Type Name<br>Other                                                         | istration<br>ils<br>Name<br>oduct<br>re | My Request        | s My Pro        | oducts My         | y Certificates<br>Drug<br>Ger | g Type Name<br>neric(Multisource) | Drug                 |                           | £         | CompanyRep1   |
| Regit<br>Application Concern<br>Human Medicinal Pro<br>Sub Drug Type Name<br>Other<br>Rejection Reason<br>unclear file            | istration<br>iIS<br>Name<br>oduct<br>re | My Request        | s My Pro        | oducts My         | y Certificates<br>Dru<br>Ger  | g Type Name<br>neric(Multisource) | Drug                 |                           | £         | CompanyRep1   |
| Application Concern<br>Human Medicinal Pro<br>Sub Drug Type Name<br>Other<br>Rejection Reason<br>unclear file<br>Module 1 - Regio | istration<br>iIS<br>Name<br>oduct<br>re | My Request        | s My Pro        | oducts My         | y Certificates<br>Drug<br>Ger | g Type Name<br>neric(Multisource) | Drug                 |                           | £         | CompanyRep1   |

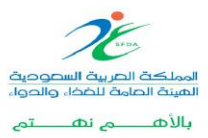

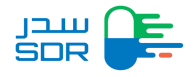

| ~         |
|-----------|
| ~         |
| ~         |
| ~         |
| ~         |
| Proceed > |
|           |

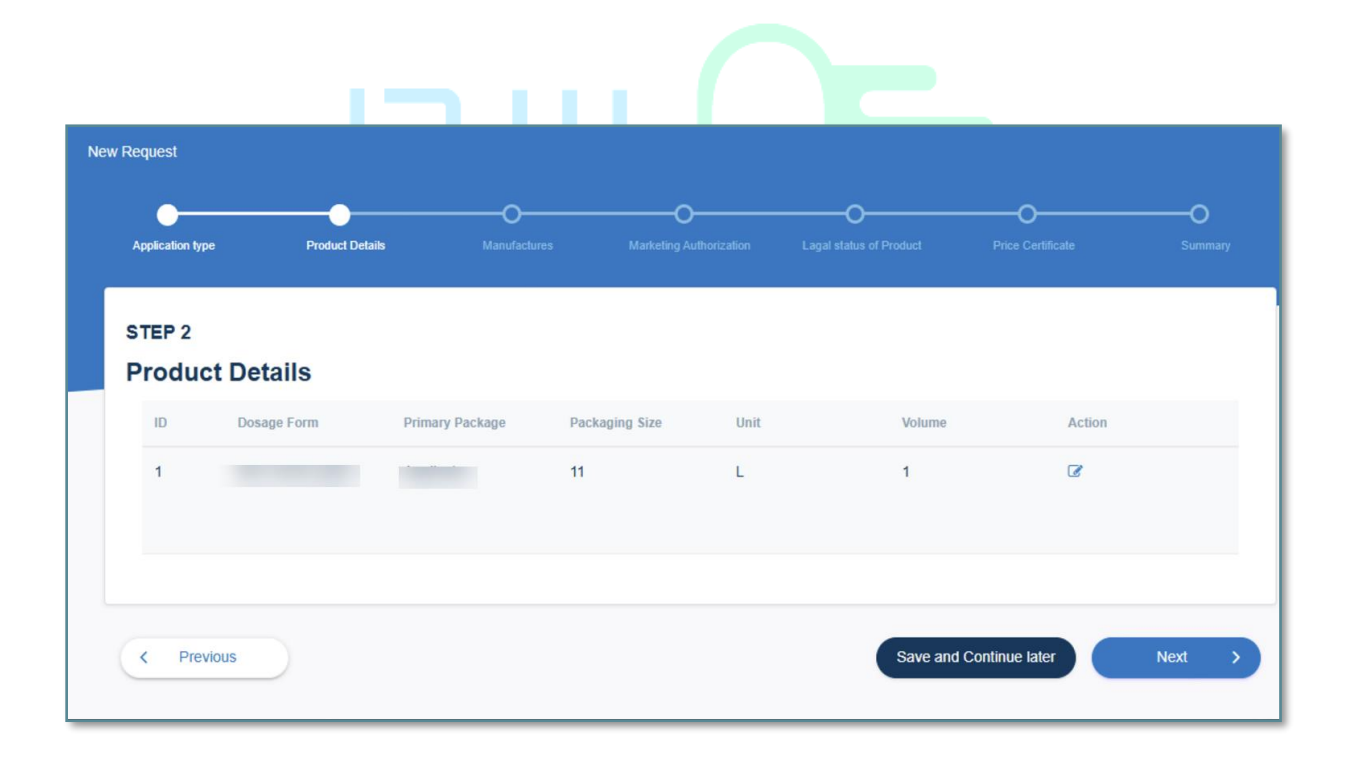

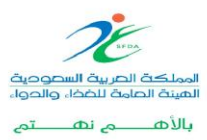

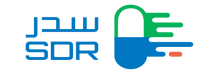

| Add/Update Sub-pr                                                                 | oduct                           |          |          |          |           |           | ×         |
|-----------------------------------------------------------------------------------|---------------------------------|----------|----------|----------|-----------|-----------|-----------|
| Sub-Product trade name in Sau<br>Sub-Product trade name in English                | udi Arabia<br>(In Saudi Arabia) |          |          |          |           |           |           |
| Test Exemption                                                                    |                                 |          |          |          |           |           |           |
| Sub-Product trade name in Arabic (i                                               | in Saudi Arabia)                |          |          |          |           |           |           |
| منتج معفى من الرسوم                                                               |                                 |          |          |          |           |           |           |
| Ingredients<br>Active Substance<br>Type of active substance<br>Single<br>Multiple |                                 |          |          |          |           |           |           |
| Active Substance name                                                             | operator                        | Quantity |          | Lipit    | Reference |           |           |
| Name                                                                              | Choose V                        | 0        |          | Choose V | optional  | + Add     | Cancel    |
| Active Substance name                                                             | operator                        |          | Quantity | unit     |           | Reference | Action    |
| test                                                                              | Less than                       |          | 1        | L        |           |           | C 🛍       |
| Excipient<br>Excipient name                                                       | Operator                        |          | Unit     |          |           |           |           |
| Name                                                                              | Choose                          | ~        | Choose   |          | ~         |           |           |
| Reference                                                                         | Quantity is QS ?                |          |          |          |           |           |           |
| optional                                                                          | ○ No ○ Yes                      |          | + Add    | Cancel   |           |           |           |
| Excipient name                                                                    | operator                        |          | Quantity | unit     |           | Reference | Action    |
| test                                                                              | Equal to                        |          | QS       | L        |           | test      | <b>☞ </b> |

- الخطوة السادسة: إضافة "Sub-Product "
- من خلال الذهاب لصفحة My بعد استكمال رفع الملفات يمكن لشركة المستحضرات إضافة "Sub- Product" من خلال الذهاب لصفحة My
   "Products" واختيار المستحضر المراد إضافة "Sub-Product" اله كما هو موضح في الشكل أدناه:

| ш<br>SDR | Registration | My Requests | My Products | My Certificates |       | 4 0                             |
|----------|--------------|-------------|-------------|-----------------|-------|---------------------------------|
| 3        |              | 000000389   | Submited    | 2               | sub-F | Products 💙 🚥                    |
| 4        |              | 000000388   | Submited    | 1               | sub-F | Products 🖌 🚥                    |
| 5        |              | 000000387   | Draft       | 1               | sub-F | Products 🗠 🚥                    |
| 6        |              | 000000386   | Submited    | 5               | sub-F | Products 🗠 🚥                    |
| 7        | -            | 000000382   | Draft       | 1               | sub-  | Product Details Add Sub-Product |
| 8        |              | 000000370   | Draft       | 2               | sub-F | Products ∨ …                    |
| 9        |              | 000000375   | Draft       | 1               | sub-F | Products 🗠 🚥                    |
|          |              |             |             |                 |       |                                 |

 بعد اختيار " Add Sub Product " سوف تظهر لممثل الشركة الصفحة الخاصة بالتسجيل التي تم تعبئتها سابقا في مرحلة تسجيل المستحضر.

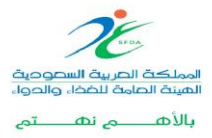

Public

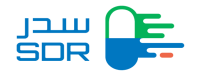

ملاحظة: لا يمكن لممثل الشركة التعديل على البيانات المدخلة سابقا لنفس المستحضر باستثناء صفحة الـ Product Details بالإضافة إلى صفحة الـ Marketing Authorization Holderكما هو موضح في الشكل أدناه.

| -                              | My Requests My F             | Products My Certificates | <br> | CompanyRe |
|--------------------------------|------------------------------|--------------------------|------|-----------|
| w Request                      |                              |                          |      |           |
| uman Medicinal Proc            | Biological Drug              | Biological               |      |           |
| Is Saudi Arabia Country of ori | gin?                         |                          |      |           |
| ⊖ Yes                          |                              |                          |      |           |
| No                             |                              |                          |      |           |
| Is this product under license  |                              |                          |      |           |
| • Yes                          |                              |                          |      |           |
| O No                           |                              |                          |      |           |
| Mas there any scientific advis | e given by the SFDA for this | medicinal product?       |      |           |
| was there any scientific advic |                              |                          |      |           |
| <ul> <li>Yes</li> </ul>        |                              |                          |      |           |

بعد استكمال الصفحات الخاصة بتسجيل المستحضر سوف تظهر صفحة "Product Details "حتى يتمكن ممثل الشركة من إضافة " Sub Product":

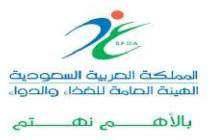

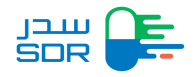

شاشة الـ Legal status of product ستكون غير قابلة للتغيير بناءً على البيانات المسجلة سابقًا.

| Request          |                 |                   |                           |                      |                   |             |              |
|------------------|-----------------|-------------------|---------------------------|----------------------|-------------------|-------------|--------------|
| Application type | Product Details | O                 | O<br>Marketing Authorizat | on Lagal status of F | Product Price     | Certificate | O<br>Summary |
|                  |                 |                   |                           |                      |                   |             |              |
| Product E        | Details         |                   |                           |                      |                   |             |              |
| ID               | Dosage Form     | Primary Package P | Packaging Size            | Unit                 | Volume            | Action      |              |
| 1                |                 | 1                 | 1                         | L.                   | 1                 | Ø           |              |
|                  |                 |                   |                           |                      |                   |             |              |
|                  |                 |                   |                           |                      |                   |             |              |
| < Previous       |                 |                   |                           |                      | Save and Continue | later       | Next         |
|                  |                 |                   |                           |                      |                   |             |              |

- بعد الانتهاء من تعبئة جميع الخانات المطلوبة، يتم اصدار فاتورة سداد.
- o تكون حالة الطلب "بانتظار سداد الفاتورة" "Waiting For Invoice Payment "

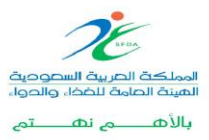

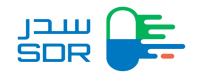

إضافة حجم عبوه لمنتج فرعي

يمكن لممثل الشركة إضافة حجم عبوه لمنتج فرعي بعد الانتهاء من تعبئة نموذج التسجيل واصدار فاتورة سداد. وتكون حاله الطلب "بانتظار دفع الفاتورة "وحالة المنتج الفرعي "بانتظار دفع الفاتورة". حيث يجب على الشركة إضافة حجم العبوة الجديد قبل دفع الفاتورة حتى لا يتم احتساب أي رسوم إضافية عليها في التسجيل الجديد. لإضافة حجم عبوه جديدة بعد الانتهاء من تعبئة النموذج يقوم ممثل الشركة باختيار صفحة "My Products" يتم الضغط على الايقونة ثم اختيار " New

| ļ |                                  | My Requests My Migration Requ          | My Products My Certificates                    | <b>4</b> 0                  |
|---|----------------------------------|----------------------------------------|------------------------------------------------|-----------------------------|
| ' | My Products                      |                                        |                                                |                             |
|   | Product Number<br>Product Number | Trade Name<br>Trade Na                 | me                                             | Search Cancel               |
|   | # 🗢 Trade Name                   | Product<br>Number Status               | Sub-Products                                   | Options                     |
|   | 1                                | Waiting for invo<br>payment            | Dice 1                                         | sub-Products ^              |
|   | Sub-Product<br># Number          | Dosage Prim<br>Form Strength Unit Paci | nary Creation Registration<br>kage Date Number | Registration<br>Date Status |
|   | 1 H                              |                                        |                                                | Walting for invoice         |
|   | 2                                |                                        |                                                | Rew Package Size            |
|   | 3                                |                                        |                                                | sub-Products V              |

ملاحظة: لا يمكن اضافه حجم عبوه للمنتج الفرعي بعد سداد الفاتورة حتى يتم الانتهاء من دراسته وتكون حالته: " The request was accepted by the committee" ويتم احتساب رسوم على الطلب بعد ذلك.

الحالات التي تكون اضافه حجم عبوه للمنتج الفرعي برسوم هي:

- تم تسجيل المستحضر
- تم إلغاء تسجيل المستحضر
- تم انتهاء فترة تسجيل المستحضر
- شارفت شهادة التسجيل على الانتهاء

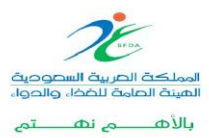

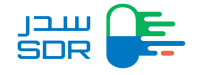

 يقوم النظام بعرض بيانات نموذج طلب التسجيل وفي نهاية الصفحة يتم تعبئة بيانات حجم العبوه، ثم الضغط على التالي.

|        | Registration My Requests My Migration Requests My Products My Certificate | s <b>4 0</b>                                                                       |
|--------|---------------------------------------------------------------------------|------------------------------------------------------------------------------------|
| _      | Product Details Price Certificate                                         | O<br>Summary                                                                       |
|        | STEP 1<br>Sub-Product Details                                             |                                                                                    |
|        | General                                                                   | × 🔤                                                                                |
|        | Marketing Company Information                                             | ~                                                                                  |
|        | Marketing Authorization                                                   | ~                                                                                  |
|        | Legal Status of the Product                                               | ~                                                                                  |
|        | Ingredients                                                               | ~                                                                                  |
|        |                                                                           |                                                                                    |
| L<br>2 | Registration My Requests My Migration Requests My Products My Certificate | <b>▲</b> ⊖                                                                         |
|        |                                                                           |                                                                                    |
|        |                                                                           |                                                                                    |
|        | Packaging<br>Package Size                                                 |                                                                                    |
|        | Volume                                                                    | 19<br>10                                                                           |
|        | Unit                                                                      |                                                                                    |
|        |                                                                           |                                                                                    |
|        |                                                                           | Save and Continue later Next >                                                     |
|        | المعالي المطال فيلما فيلما<br>Saudi Food & Drug Authority                 | User Manual FAQs C 19999<br>All Rights Reserved © 2018 Seudi Food & Drug Authority |

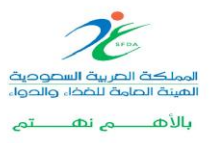

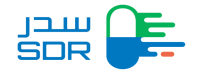

- يتم الانتقال الى صفحة بيانات شهادة السعر وتعبأتها، بعد الانتهاء من تعبئه البيانات يتم الانتقال الى صفحة عرض ملخص الطلب، لرفع الطلب يتم تعبئة الخانات المطلوبة ثم اختيار "Submit"

#### ملاحظة:

في حال كان الطلب الأساسي معفي من الرسوم لا يعني ان المنتجات الفرعية معفية من الرسوم ايضا.

| Please enter the CIF and Currency, pricing department will study the request, if the product is not subject to pricing, CIF will not be included in the certificate         CIF Price       Currency         00.000       Choose         Pricing in Origin Country       Ex-Factory Price         Ex-Factory Price       ExFactory Price Currency         00.000       Choose         00.000       Choose         00.000       Choose         Pricing in Origin Country       ExFactory Price Currency         Wholesale Price       Wholesale Price Currency         00.000       Choose         Public Price       Public Price Currency                                                                                                    |   |
|----------------------------------------------------------------------------------------------------|---|
| 00.000     Choose        Pricing in Origin Country     ExFactory Price Currency     Wholesale Price     Wholesale Price Currency       00.000     Choose     00.000     Choose                                                                                                    |   |
| Pricing in Origin Country     ExFactory Price     Wholesale Price     Wholesale Price       00.000     Choose     00.000     Choose                                                                                                    |   |
| 00.000     Choose     00.000     Choose       Public Price     Public Price Currency                                                                                                    |   |
| Public Price Public Price Currency                                                                                                    | ~ |
| abilet nee earliery                                                                                                    |   |
| 00.000 Choose ~                                                                                                    |   |
|                                                                                                    |   |
| Marketing Pricing                                                                                                    |   |
|                                                                                                    |   |
|                                                                                                    |   |
| Registration My Requests My Migration Requests My Products My Certificates                                                                                                    |   |
| Registration My Requests My Migration Requests My Products My Certificates                                                                                                    |   |
| Registration My Requests My Migration Requests My Products My Certificates                                                                                                    |   |
| Registration My Requests My Migration Requests My Products My Certificates                                                                                                    |   |
| Registration My Requests My Migration Requests My Products My Certificates     Produc Detais     Produc Detais     Cost Vel Cost     Total                                                                                                    |   |
| Registration My Requests My Products My Certificates     Product Details     Product Details     Product Details     Product Details     Product Details     Product Details                                                                                                    |   |
| Registration My Requests My Migration Requests My Products My Certificaties     Poduct Details     Poduct Details     Cost Vat Cost     Total     0 0     Declaration                                                                                                    |   |
| Registration W Requests M V Requests M V Products M V Certificates                                                                                                    |   |
| Registration W proquest W products W products W products W products Image: Constraint of the constraint of the constraint of th |   |

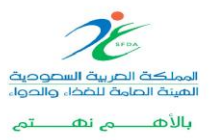

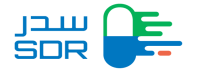

ملاحظات:

- في حال تم تقديم طلب حالته " The request was accepted by the committee " سوف يتم احتساب
   رسوم إضافية ويتم إنشاء فاتورة جديدة.
- لإضافة حجم عبوه لمستحضر معفي وجود طلب مستحضر معفي حالته" submit " وحاله المستحضر الفرعي "Waiting for upload file" يقوم النظام بعرض قائمة الـ products يقوم ممثل الشركة باختيار أحد الهرعي "sub product . يقوم النظام بعرض نموذج طلب تسجيل مستحضر من نوع ."new Package Size" يقوم ممثل الشركة بتعبأة الطلب يقوم النظام بتحويل حالة الطلب "waiting for upload file "

الخطوة السابعة: طباعة الشهادات

 بعد موافقة الهيئة على طلب تسجيل المستحضر يقوم ممثل الشركة بطلب طباعة الشهادة عن طريق التوجه لشاشة النظام واختيار "My Products "في الأعلى.

| 204 |             |            |       | Trade Name      | 9             |                     | Search            | Cancel              |
|-----|-------------|------------|-------|-----------------|---------------|---------------------|-------------------|---------------------|
| ¥ : | Trade Name  | Product Nu | Imber | Status Sub      | -Products     |                     |                   | Option              |
| 1   |             | 000000020  | )4    | Submited 1      |               |                     | sub-P             | roducts ^           |
| #   | Dosage Form | Strength   | Unit  | Primary Package | Creation Date | Registration Number | Registration Date | C Show Details      |
| 1   |             |            | mg/kg | Bag             | 11/08/2018    |                     |                   | Request Certificate |

o اختيار اتخاذ اللازم والنقر على "Request Certificate "كما هو موضح أدناه:

 اختيار نوع الشهادة التي يرغب ممثل الشركة بإصدارها وذلك بالانتقال من صفحة المنتجات الى صفحة الشهادات:

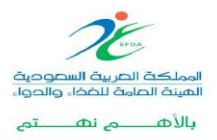

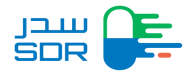

| JL<br>SD |                  | Registration   | My Requests    | My Products | My Certificates | 3 | 4 | O CompanyRep1 |
|----------|------------------|----------------|----------------|-------------|-----------------|---|---|---------------|
| Ce       | rtificate R      | equest         |                |             |                 |   |   |               |
|          | Certificate type |                |                |             |                 |   |   |               |
|          | choose           |                |                |             | •               |   |   |               |
|          | choose           |                |                |             |                 |   |   |               |
| Ч        | Registration     | Certificate Of | Herbal Product |             |                 |   |   |               |
| ;        |                  |                |                |             |                 |   |   |               |
|          |                  |                |                |             |                 |   |   |               |
|          |                  |                |                |             |                 |   |   |               |
|          |                  |                |                |             |                 |   |   |               |
|          |                  |                |                |             |                 |   |   |               |

٥ التأكد من معلومات المنتج ليتم اصدار الشهادة واختيار أيقونة "Next"

| Registration | My Requests | My Products              | My Certificates                              |                                                           | 1                                                                                                    | CompanyRep1                                                                                                    |
|--------------|-------------|--------------------------|----------------------------------------------|-----------------------------------------------------------|----------------------------------------------------------------------------------------------------|----------------------------------------------------------------------------------------------------|
|              |             |                          |                                              | Marketing Company, Nationality<br>Test Product, Gibraltar |                                                                                                    |                                                                                                    |
| Manufactory  |             |                          |                                              |                                                           | Nationality                                                                                                    |                                                                                                    |
|              |             |                          |                                              |                                                           | Albania                                                                                                    |                                                                                                    |
|              |             |                          |                                              |                                                           | Andorra                                                                                                    |                                                                                                    |
|              |             |                          |                                              |                                                           |                                                                                                    | Next                                                                                                    |
|              | Manufactory | Registration My Requests | Registration     My Requests     My Products | Registration My Requests My Products My Certificates      | Registration         My Requests         My Products         My Certificates           Manufactory         Test Product, Gibraltar         Test Product, Gibraltar | Registration         My Requests         My Products         My Certificates           Manufactory         Nationality           Manufactory         Albania           Andorra |

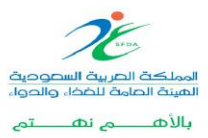

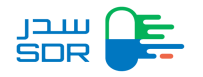

#### الضغط على طلب الفاتورة من القائمة اتخاذ اجراء لطلب الشهادة:

| Fees<br>Payment | Method      |                 |       | Issue Date<br>03-12-2024<br>1 hours 00 minutes | То рау | Payment Due<br>03-12-2024 |                |
|-----------------|-------------|-----------------|-------|------------------------------------------------|--------|---------------------------|----------------|
| Cost            |             | Vat Cost        | Total |                                                |        |                           |                |
|                 |             |                 |       |                                                |        |                           | Bill Details 🔨 |
| #               | Dosage Form | Primary Package |       | Package Unit                                   |        | Volume                    | Cost           |
| 1               |             |                 |       |                                                |        |                           |                |

بعد السداد يمكن للمثل الشركة اصدار الشهادة عن طريق شاشة الشهادات.

| Certificate type           |                      |  |  |
|----------------------------|----------------------|--|--|
| choose                     |                      |  |  |
| Registration Certification | e Of Herbal Product  |  |  |
| Free Sales Certificate     | Of a Herbal Product  |  |  |
| Certificate Of Pharma      | ceutical Product CPP |  |  |
|                            |                      |  |  |
|                            |                      |  |  |

سوف تظهر الشهادة التي تم دفع المقابل المالي لإصدارها من خلال شاشة الشهادات الموضحة في اعلى
 الصفحة، ومن ثم اتخاذ الاجراء من خلال طباعة الشهادة.

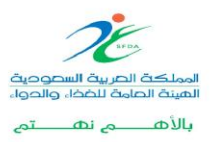

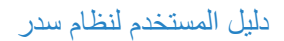

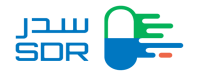

| Certificate Number   | Trade                          | Name                                       | Certificate Type |                                |
|----------------------|--------------------------------|--------------------------------------------|------------------|--------------------------------|
| Certificate Number   | Tra                            | de Name                                    | Choose           | ~                              |
| # Certificate number | Trade name                     | Certificate Type                           | Reques           | t dat<br>@ Certificate details |
| # Certificate number | <ul> <li>Trade name</li> </ul> |                                            |                  | Q Certificate details          |
| 1                    |                                | Registration Certificate Of Herbai Product | 30/10/2018       | Print certificate              |
|                      |                                |                                            |                  | witt certricate                |
|                      |                                |                                            |                  |                                |

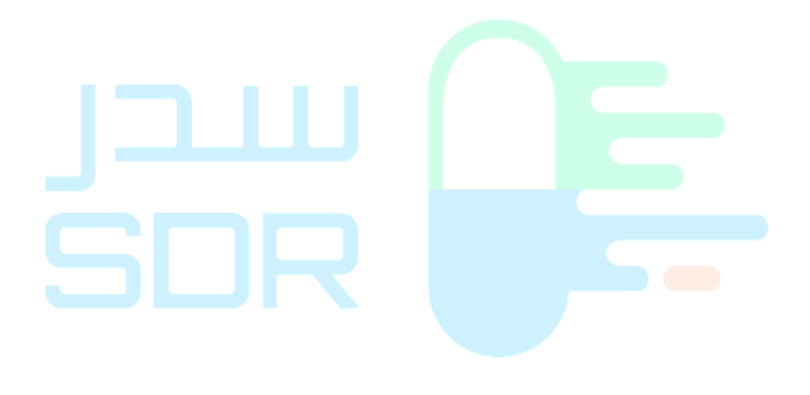

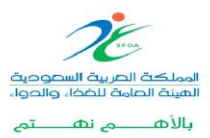

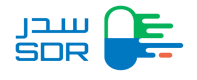

شكل شهادة تسجيل مستحضر

| رقر الشهادة: ::<br>تاريخ الإصدار: :: Issue Date:<br>تاريخ الإصدار: :: Expiry Date: | ىر عشبي<br>Registration Certi                             | شهادة تسجيل مستحض<br>ficate of a Herbal Product | الهينة الحامة للخفار والحواء<br>Soudi Food & Drug Authority الح |
|------------------------------------------------------------------------------------|-----------------------------------------------------------|-------------------------------------------------|-----------------------------------------------------------------|
|                                                                                    | طريقة الوصف<br>Legal Status                               |                                                 | الاسم التجاري<br>Trade Name                                     |
|                                                                                    |                                                           |                                                 | الاسم العلمي<br>Generic Name                                    |
|                                                                                    | الوكيل<br>Marketing Authorization Holder<br>(Agent)       |                                                 | رقم التسجيل<br>Registration Number                              |
|                                                                                    | الشركة المسوقة و جنسيتها<br>Marketing Company,Nationality |                                                 | الشكل الصيدلاني<br>Dosage Form                                  |
|                                                                                    | الشركة الصانعة و جنسيتها<br>Manufacturers Nationality     |                                                 | التركيز/الوحدة<br>Product Strength                              |
|                                                                                    | incharacteris, readonality                                |                                                 | مدة الصلاحية<br>Shelf Life                                      |
|                                                                                    |                                                           | 10                                              | نوع العبوة<br>Packaging Type                                    |
| Stamo                                                                              |                                                           | -                                               | حجم العبوة<br>Packaging Size/Volume                             |
|                                                                                    |                                                           |                                                 | ظروف التخزين<br>Storage Conditions                              |
|                                                                                    |                                                           |                                                 |                                                                 |

ملاحظة: يمكن للعميل طلب شهادة من الأنواع التالية بنفس اجراءات العمل السابقة والتي تتكون من الشهادات التالية:

- شهادة تسجيل مستحضر صيدلاني
- شهادة تسجيل مستحضر بيطري
- شهادة تسجيل مستحضر عشبى
- شهادة حربة البيع
   شهادة مستحضر صيدلاني CPP
- مشهادة حرية البيع وشهادة مستحضر صيدلاني CPP: الشهادة الصادرة من السلطة الرقابية في الدولة التي يتم فيها التصنيع كاملا أو الخطوات النهائية لتصنيع المستحضّر الصيدلاني أو من بلد الشركة الدوائية المسوقة.

ملاحظة: شهادة حربة البيع وشهادة مستحضر صيدلاني CPP يمكن الحصول عليها بعد التسجيل.

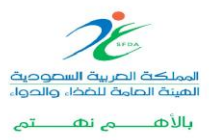

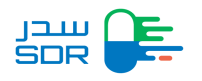

## الخطوة الثامنة: طلب تعديل " Variation Request "

- عندما تكون حالة المنتج مسجل، يمكن للمستخدم طلب تعديل على بيانات المستحضر المسجل، انواع التعديلات التي يمكن تقديمها هي: 1. تعديل يتعلق بالجودة

  - 2. تعديل للمأمونية والفعالية
    - 3. التعديلات الإدارية

| # | Trade Name            | Product<br>Number | Status   | Sub-Prod                | lucts              |                  |                        |                      | Option               |
|---|-----------------------|-------------------|----------|-------------------------|--------------------|------------------|------------------------|----------------------|----------------------|
| 1 |                       | 0000002422        | Draft    | 4                       |                    |                  |                        | sub                  | Products V           |
| 2 | - 199                 | 0000000424        | Submited | 5                       |                    |                  |                        | sub                  | Products ^           |
| # | Sub-Product<br>Number | Dosage Form       | Strength | Unit                    | Primary<br>Package | Creation<br>Date | Registration<br>Number | Registration<br>Date | Status               |
| 1 | H000000989            |                   |          | µg/m3                   | Screw cap          | 22/12/2018       |                        | 25/12/2018           | The product          |
| 2 | H000000990            |                   | -        | hà                      | Jar                | 22/12/2018       |                        | 25/12/2018           | CRequest Certificate |
| з | H000000992            |                   |          | kg                      | Ampoule            | 22/12/2018       |                        | 04/02/2019           | Cancel Request       |
| 4 | H0000001002           |                   |          | billion<br>organisms/ml | Stopper            | 22/12/2018       |                        |                      | Submitted            |
| 5 | H0000001013           |                   |          | nā                      | Dredging container | 23/12/2018       |                        |                      | Submitted            |

43 صفحة طلب تعديل

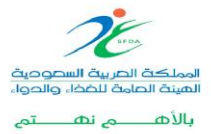

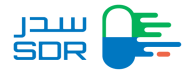

 بعد اختيار طلب تعديل يقوم النظام بتحويل الشركة إلى الشاشة أدناه لاستكمال البيانات المطلوبة:

| noose                                                                                                    | Cancel                |
|----------------------------------------------------------------------------------------------------|-----------------------|
| Proposed Changes rrent Proposed Current Proposed The And Title Of Variations Theose ange affect se this change affect the last updated drug application form? No Yes                                                                                    | Cancel                |
| Current Proposed + Add                                                                                                    | Cancel                |
| Imber And Title Of Variations Choose Image affect Is this change affect the last updated drug application form? INO IYes INO IYes INO IYes INO IYes INO IYes IYes IYes IYes IYes IYes IYes IYes                                                         | 0                     |
| Choose Iange affect Es this change affect the last updated drug application form? No Yes                                                                                                    | 0                     |
| ange affect<br>es this change affect the last updated drug application form?<br>No<br>Yes                                                                                                    |                       |
| Yes                                                                                                    |                       |
|                                                                                                    |                       |
|                                                                                                    |                       |
|                                                                                                    |                       |
|                                                                                                    |                       |
|                                                                                                    | Next >                |
|                                                                                                    |                       |
|                                                                                                    |                       |
| ariation Request Detail                                                                                                    |                       |
| Application Concern Types                                                                                                    |                       |
| • IV. PMF/VAMF                                                                                                    |                       |
| umber And Title Of Variations                                                                                                    |                       |
| Choose                                                                                                    | 0                     |
|                                                                                                    |                       |
| 2.Change in the name and/or address of a blood establishment including blood/plasma collection centers                                                                                                    |                       |
| Procedure Type Implementation Date                                                                                                    |                       |
| IA                                                                                                    |                       |
|                                                                                                    |                       |
| nanges approval<br>Note that the variation request may affect information in certificates related to the sub product, please request a new certificates related to the sub product, please request a new certificates approved to reflect those updates | ficate once variation |

45 استكمال بيانات مصفحة طلب التعديل

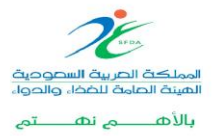

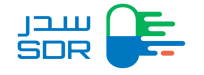

 بعد استكمال البيانات المطلوبة من قبل النظام والنقر على NEXT سيقوم النظام بتحويل الشركة الى صفحة تفاصيل المنتج كما هو موضح أدناه:

|                                  | •        |       | Issue Date<br>03-09-202<br>1 hours | e<br>24<br>00 minutes | То рау | Payment Due<br>03-09-2024 |              |
|----------------------------------|----------|-------|------------------------------------|-----------------------|--------|---------------------------|--------------|
| ost                              | Vat Cost | Total |                                    |                       |        |                           |              |
| 500                              | 825      | 6325  |                                    |                       |        |                           | Bill Details |
| oice Type<br>Issuing tax invoice | e        |       |                                    |                       |        |                           |              |
| 3                                |          |       |                                    |                       |        |                           |              |

و حال إعادة الطلب للشركة لأحد الأسباب التالية، بإمكان الشركة استكمال الطلب من خلال شاشة النظام My

requests كما هو موضح في الصورة ادناه:

- The request is rejected because of incomplete request
- The request is rejected to exceed the time limit for answering the query -
  - The request is rejected because lack of requirement -

| بیدر<br>SDP | #   | Registratio       | on My Reques    | My Migration      | Requests My Produ     | cts My Certificate            | 5                    |                                                                                | P 0                   |
|-------------|-----|-------------------|-----------------|-------------------|-----------------------|-------------------------------|----------------------|--------------------------------------------------------------------------------|-----------------------|
|             | ман |                   |                 |                   |                       | Request Statu                 | s                    |                                                                                |                       |
|             | MA  | н                 |                 |                   |                       | The request                   | is rejected to exe   | ceed the time limit for answe                                                  | ring the query $\sim$ |
|             |     | Search            | Clear           |                   |                       |                               |                      |                                                                                |                       |
|             | #   | Request<br>Number | Request<br>Date | Product<br>Number | Sub-Product<br>Number | Product Type                  | Request<br>Type      | Status                                                                         | Details               |
|             | 1   | HADRENDH          | 1010003         | 00001             | ND-004<br>8-004       | Human<br>Medicinal<br>Product | Variation<br>Request | The request is rejected to<br>exceed the time limit for<br>answering the query | Details ^             |
|             | 2   | 1000000           | 10.15210.0      |                   | 10000                 | Human<br>Medicinal<br>Product | New<br>Request       | The request is rejected to<br>exceed the time limit for<br>answering the query | Details               |
|             | 10  | to para tana      | 10              |                   | Last Update           | Date: 23/10/2022              | Su                   | ib Product Trade Name: Zia                                                     | Pena                  |
|             |     | View Request Deta | ails            |                   | Choose<br>Complete R  | Rejected Request              | <u> </u>             | Apply                                                                          |                       |
|             | 3   |                   |                 | 10000             | Request De            | etails PDF<br>quests (0)      |                      | The request is rejected to<br>exceed the time limit for<br>answering the query | Details <b>^</b>      |
|             | 4   | -100000-001       | *****           |                   | 100000                | Human<br>Medicinal<br>Product | New<br>Request       | The request is rejected to<br>exceed the time limit for<br>answering the query | Details ^             |
|             | 5   | NORMONIA          | 1000000         | 1000              | PACKED OF             | Herbal<br>Product             | New<br>Request       | The request is rejected to<br>exceed the time limit for<br>answering the query | Details ^             |

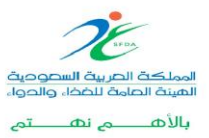

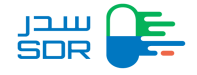

ملاحظة: في حال عدم رغبة الشركة بتغيير بيانات المستحضر المسجل سيقوم النظام بتحويل الشركة لصفحة

الفاتورة

الخطوة التاسعة: تجديد المنتج

يمكن للشركة طلب تجديد المستحضر المسجل عند انتهاء فترة تسجيله أو قبل ٦ أشهر من انتهاء الشهادة كما هو موضح في الشكل ادناه:

| Pro    | oducts                |                                                         |          |        |                    |                  |                        |                      |                                            |
|--------|-----------------------|---------------------------------------------------------|----------|--------|--------------------|------------------|------------------------|----------------------|--------------------------------------------|
| Produc | t Number              |                                                         | Trade N  | ame    |                    |                  |                        |                      |                                            |
| 406    |                       |                                                         | Trade    | e Name |                    |                  |                        | Search               | Cancel                                     |
| #      | Trade Name            | Product Number St                                       | tatus    | Sub-F  | Products           |                  |                        |                      | Option                                     |
| 1      |                       | S                                                       | ubmited  | 5      |                    |                  |                        | sut                  | -Products <b>^</b>                         |
| #      | Sub-Product<br>Number | Dosage Form                                             | Strength | Unit   | Primary<br>Package | Creation<br>Date | Registration<br>Number | Registration<br>Date | Status                                     |
| 1      | He000000947           | Concentrate and<br>diluent for solution for<br>infusion | 1        | kg     | Ampoule            | 25/11/2018       | 000000947              | 25/11/2018           | Certificate                                |
| 2      | He0000000948          | Blood fraction modifier                                 | 1        | kg     | Ampoule            | 25/11/2018       |                        |                      | Request Certificate Variation Request      |
| 3      | He0000000949          | Chewable tablet                                         | 1        | kg     | Ampoule            | 25/11/2018       | 000000949              | 25/11/2018           | C Ceneval Request                          |
| 4      | He000000950           | Concentrate and<br>solvent for cutaneous<br>use         | 1        | kg     | Ampoule            | 25/11/2018       |                        |                      | been canceled                              |
| 5      | He000000954           | Anticoagulant and<br>preservative solution              | 2        | mg/kg  | Bag                | 25/11/2018       |                        |                      | The product<br>invoice has been<br>expired |

| Price Certifica                      | te                          |                                  |                        |                    |                        |       |
|--------------------------------------|-----------------------------|----------------------------------|------------------------|--------------------|------------------------|-------|
|                                      |                             |                                  |                        |                    |                        |       |
|                                      |                             |                                  |                        |                    |                        |       |
| CIF Price                            |                             | Currency                         |                        |                    |                        |       |
| 17.75                                |                             | SAUDI RIYAL                      | ~                      |                    |                        |       |
| Pricing in                           | Origin Country              |                                  |                        |                    |                        |       |
| Ex-Factory                           | Price                       | ExFactory Price Currency         | Wholesale Price        | w                  | holesale Price Current | су    |
| 3.75                                 |                             | SAUDI RIYAL                      | ~ 7.6                  | \$                 | SAUDI RIYAL            |       |
| Public Price                         |                             | Public Price Currency            |                        |                    |                        |       |
| 4.4                                  |                             | SAUDI RIYAL                      | $\sim$                 |                    |                        |       |
| Marketing                            | Pricing                     |                                  |                        |                    |                        |       |
|                                      |                             |                                  |                        |                    |                        |       |
| Please                               | enter the price in countri  | es where the product is marketed |                        |                    |                        |       |
| Please                               | enter the price in countri- | es where the product is marketed |                        |                    |                        |       |
| Please Country<br>Choose             | enter the price in countri  | es where the product is marketed | - Add                  |                    |                        |       |
| Country<br>Choose                    | enter the price in countri  | es where the product is marketed | + Add                  |                    |                        |       |
| Country<br>Choose                    | enter the price in countri  | Ex-<br>factory                   | + Add                  | Public             |                        |       |
| Country<br>Country<br>Name           | Pack<br>size Unit           | Ex-<br>factory<br>Price Currency | CIF<br>price Currency  | Public<br>price Cu | urrency                | Notes |
| Country<br>Choose<br>Country<br>Name | Pack<br>size Unit           | Ex-<br>factory<br>Price Currency | CliF<br>price Currency | Public<br>price Cu | urrency                | Notes |

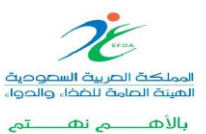

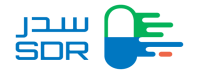

بعد ذلك تقوم الشركة بالنقر على ايقونة Submitوذلك لاستعراض الاسعار ورسوم التجديد كما هو موضح في الصورة أعلاه

|             | <u> </u>                                  |          | Issue Date<br>04-02-2019<br>2 hours 0 | 0 minutes To pay | Payment Due<br>04-02-2019 |        |               |
|-------------|-------------------------------------------|----------|---------------------------------------|------------------|---------------------------|--------|---------------|
| Cost        | Vat Cost                                  | То       | tal                                   |                  |                           |        |               |
| 8800        | 440                                       | 92       | 240                                   |                  |                           | В      | ill Details 🔨 |
| # Dosage F  | orm                                       | Strength | Strength Unit                         | Primary Package  | Package Unit              | Volume | Cost          |
| 1 Concentra | ate and diluent for solution for infusion | 1        | kg                                    | Ampoule          | g                         | 1      | 8800          |
|             |                                           |          |                                       |                  |                           |        |               |
|             |                                           |          |                                       |                  |                           |        |               |
|             |                                           |          |                                       |                  |                           |        | Submit        |

#### ملاحظات:

- صفحة التسعير وصفحة الفاتورة جميعهم في صفحة واحدة تعرض للشركة بعد النقر على Submit من خلال
   الصفحة الخاصة بتجديد المنتج.
  - o لإصدار شهادة جديده بتاريخ جديد يجب ان تكون حالة شهادة الطلب "Expired Soon", " Expired".
- و في حال كانت حالة المستحضر "expired soon " سوف تظهر الرسالة التالية: " بعد قبول طلب التجديد, لا يمكن طلب شهادة جديدة للمستحضر الا في حال كانت حالة الشهادة الحالية منتهية
  - after receiving the renewal approval, you cannot request a new certificate until the o "current certificate becomes expired"
  - بعد قبول طلب التجديد، لا يمكن طلب شهادة جديدة للمستحضر الا في حال كانت حالة الشهادة الحالية "
     منتهية "

#### الخطوة العاشرة: الاعتراض

يسمح النظام لشركات الأدوية بتقديم الاعتراض على الطلبات التي تكون حالتها كالتالي:

- ٥ تم رفض الطلب من اللجنة.
  - تم تسجيل المستحضر.
- تم قبول الطلب من اللجنة.

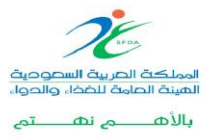

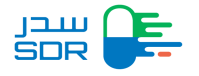

أنواع الاعتراضات التي يمكن عملها من خلال نظام سدر حسب حالة الطلب:

- في حال تم قبول طلب تسجيل المستحضر: يسمح النظام لممثل الشركة الاعتراض على السعر والاعتراض على الصلاحية.
  - في حال تم قبول الطلب الخاص بالتعديل "Variation ": يسمح النظام لممثل الشركة الاعتراض على السعر فقط.
  - <u>فى حال تم رفض طلب تسجيل المستحضر</u> يسمح النظام لممثل الشركة الاعتراض على قرارات الرفض.
    - في حال تم رفض طلب تعديل سعر يسمح النظام لممثل الشركة الاعتراض على قرارات الرفض.
- في حال رفض طلب تعديل لبيانات غير السعر، لا يسمح لممثل الشركة بطلب اعتراض ويقوم بطلب تعديل مرة أخرى.
- في حال رفض طلب تعديل للسعر وبيانات أخرى في نفس الطلب، يسمح لممثل الشركة الاعتراض على قرار رفض السعر فقط ويقوم بتقديم طلب تعديل مرة أخرى لبقية البيانات.
  - في حال رفض طلب الغاء، يسمح لممثل الشركة الاعتراض على قرار الرفض.
  - في حال رفض طلب تجديد، يسمح لممثل الشركة الاعتراض على قرار الرفض.
  - في حال قبول طلب التجديد، لا يسمح لممثل الشركة الاعتراض على أي طلب تم رفضه قبل تاريخ التجديد.

يتاح لشركة المستحضرات بعد النقر على طلب اعتراض من خلال الشاشة التالية تعبئة النموذج وهو سبب الاعتراض وأيضا تفاصيل الاعتراض.

| R | Regis             | tration My Requests   | My Products       | My Certifica  | ites              |                        |                 |                  |                                                         | <b>R</b> O (                            |
|---|-------------------|-----------------------|-------------------|---------------|-------------------|------------------------|-----------------|------------------|---------------------------------------------------------|-----------------------------------------|
| # | Request<br>Number | Sub-Product<br>Number | Product<br>Number | Trade<br>Name | Product<br>Type   | Request<br>Type        | Request<br>Date | Latest<br>Update | Status                                                  | MAH                                     |
| 1 |                   |                       |                   |               | Herbal<br>Product | New<br>Request         | 17/04/2019      | 17/04/2019       | The request<br>was<br>accepted<br>from the<br>Committee | SPIMACO                                 |
| 2 |                   |                       |                   | lel           | Herbal<br>Product | Certificate<br>Request | 16/04/2019      | 16/04/2019       | Invoice<br>expired                                      | SPIMACO                                 |
| 3 |                   |                       |                   |               | Herbal<br>Product | New<br>Request         |                 | 11/04/2019       | Draft                                                   |                                         |
| 4 |                   |                       |                   |               | Herbal<br>Product | Objection<br>Request   | 11/04/2019      | 11/04/2019       | The request<br>was<br>accepted<br>from the<br>Committee | SPIMACO                                 |
| 5 |                   |                       |                   |               | Herbal<br>Product | New<br>Request         | 11/04/2019      | 11/04/2019       | The recuest<br>was<br>rejected<br>from the<br>commit e  | SPIMACO<br>Request Details              |
| 6 | _                 |                       |                   | lei           | Herbal            | Objection<br>Request   | 11/04/2019      | 11/04/2019       | The stic<br>was                                         | Objection Request<br>Request Details Pl |

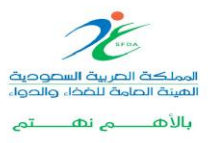

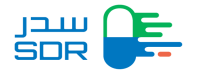

| Objection Reque                                                                                                    | st                                      |                 |                          |                   |                           |              |                                                    |
|----------------------------------------------------------------------------------------------------|-----------------------------------------|-----------------|--------------------------|-------------------|---------------------------|--------------|----------------------------------------------------|
| Objection Request                                                                                                    | Details                                 |                 |                          |                   |                           |              | ~                                                  |
|                                                                                                    |                                         |                 |                          |                   |                           |              |                                                    |
| Payment Method                                                                                                    |                                         |                 | Issue Date<br>17-04-2019 |                   | Payment Due<br>17-04-2019 | Э            |                                                    |
|                                                                                                    |                                         |                 | 4 hours                  | 00 minutes To pay |                           |              |                                                    |
| Cost                                                                                                    | Vat Cost                                | Tot             | tal                      |                   |                           |              |                                                    |
| 1000                                                                                                    | 50                                      | 10              | 50                       |                   |                           | Bi           | II Details 🖍                                       |
| # Dosage Fo                                                                                                    | rm                                      | Strength        | Strength Unit            | Primary Package   | Package Unit              | Volume       | Cost                                               |
| 1 Concentrat                                                                                                    | e and diluent for solution for infusion | 1               | mg                       | Ampoule           | g                         | 1            | 1000                                               |
|                                                                                                    |                                         |                 |                          |                   |                           |              |                                                    |
| Registration                                                                                                    | My Requests My Products                 | My Certificates |                          |                   |                           | <b>≰</b> ⊖⊙  | companyrep                                         |
| Registration                                                                                                    | My Requests My Products                 | My Certificates |                          |                   |                           | £ O          | companyrep<br>~                                    |
| Registration<br>rice Certificate<br>ast Approved Pricing                                                                                                    | My Requests My Products                 | My Certificates |                          |                   |                           | <b>£ 0</b> ( | companyrep<br>~<br>~                               |
| Registration<br>rice Certificate<br>ast Approved Pricing<br>ertificate                                                                                                    | My Requests My Products                 | My Certificates |                          |                   |                           | <b>≰</b> ⊖ ( | companyrep<br>~<br>~                               |
| Registration<br>rice Certificate<br>ast Approved Pricing<br>ertificate<br>natomical Therapeutic                                                                                                    | My Requests My Products                 | My Certificates |                          |                   |                           | <b>£ 0</b> ( | companyrep                                         |
| Registration<br>rice Certificate<br>ast Approved Pricing<br>ertificate<br>natomical Therapeutic<br>ackaging                                                                                                    | My Requests My Products                 | My Certificates |                          |                   |                           | <b>£ 0</b> ( | companyrep<br>~<br>~<br>~<br>~                     |
| Registration rice Certificate ast Approved Pricing ertificate natomical Therapeutic ackaging helf Life                                                                                                    | My Requests My Products                 | My Certificates |                          |                   |                           | <b>£</b> 0 ( | companyrep<br>~<br>~<br>~<br>~<br>~                |
| Registration<br>rice Certificate<br>ast Approved Pricing<br>ertificate<br>natomical Therapeutic<br>ackaging<br>heif Life<br>roposed Storage                                                                                                    | My Requests My Products                 | My Certificates |                          |                   |                           | <b>£</b> 90  | companyrep<br>~<br>~<br>~<br>~<br>~<br>~           |
| Registration rice Certificate ast Approved Pricing ertificate ackaging heif Life roposed Storage nimal Material                                                                                                    | Chemical (ATC)                          | My Certificates |                          |                   |                           |              | companyrep                                         |
| Registration rice Certificate ast Approved Pricing certificate ast Approved Pricing certificate ast Approved Pricing certificate ast Approved Pricing certificate ast Approved Pricing certificate ast Approved Pricing certificate ast Approved Pricing certificate ast Approved Pricing certificate ast Approved Pricing certificate ast Approved Pricing certificate ast Approved Pricing certificate ast Approved Pricing certificate ast Approved Pricing certificate ast Approved Pricing ast Approved Pricing certificate ast Approved Pricing certificate ast Approved certificate ast Approved certificate ast | Chemical (ATC)                          | My Certificates |                          |                   |                           |              | companyrep<br>~<br>~<br>~<br>~<br>~<br>~<br>~<br>~ |

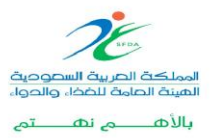
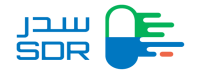

- بعد تعبئة البيانات الخاصة بطلب الاعتراض سوآءا اعتراض على القبول أو الرفض يظهر النظام شاشة
   السداد والضغط على "Submit" وبعدها تتحول حالة الطلب كالتالى:
  - تكون حالة الطلب " Waiting For Invoice Payment " بانتظار دفع الفاتورة.
- بعد الدفع تتحول حالة الطلب "Waiting Upload Files " بانتظار رفع ملفات الطلب.
- وبعد الرفع بنجاح تكون حالة الطلب "Under Technical Validation " او " Need Manuel " او " Under Technical Validation وحسب نوع "Technical Validation" حتى يقوم النظام بالتحقق الآلي من الملفات حسب المتطلبات وحسب نوع الطلب.

#### الخطوة الحادي عشر: إلغاء المستحضر.

عند الإلغاء يجب ان تكون حالة المنتج " تم تسجيل المستحضر " في صفحة التسجيل. طريقة الإلغاء هي بالتوجه للمنتجات المسجلة واختيار خانة اتخاذ الإجراء واختيار "Cancel Request"

| SCR Registration My Requests                   | My Products My Certificates                                               | <b>▲</b> 0                                  |
|------------------------------------------------|---------------------------------------------------------------------------|---------------------------------------------|
| My Products                                    |                                                                           |                                             |
| Product Number<br>204                          | Trade Name<br>Trade Name                                                  | Search Cancel                               |
| # Trade Name Product Number                    | Status Sub-Products                                                       | Options sub-Products ^ ····                 |
| # Dosage Form Strength Unit I<br>1 987 mg/kg I | Primary Package Creation Date Registration Numl Bag 11/08/2018 0000000431 | ber Registration Date Status & Show Details |
|                                                |                                                                           | Cancel Request                              |

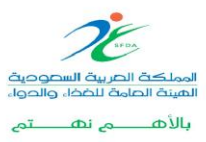

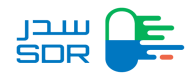

| Cancel Form                                                                                                    |                                                                                                    |
|----------------------------------------------------------------------------------------------------|----------------------------------------------------------------------------------------------------|
| Cancel Reason                                                                                                    | n                                                                                                    |
| Reason                                                                                                    |                                                                                                    |
| Choose                                                                                                    |                                                                                                    |
| MAH Letter                                                                                                    |                                                                                                    |
| Is there an official                                                                                                    | letter from MAH?                                                                                                    |
| O Yes                                                                                                    |                                                                                                    |
| Did you attach a                                                                                                    | an official letter from MAH with all required information (The letter should contain a justification for cessation request) ?                                                                                   |
| Attachment                                                                                                    |                                                                                                    |
|                                                                                                    | Select file 🔔                                                                                                    |
|                                                                                                    |                                                                                                    |
| Amounts of prod                                                                                                    | duct Imported to Saudi Arabia during the last four years                                                                                                    |
| Year                                                                                                    | Amount Currency                                                                                                    |
| Year                                                                                                    | Amount Currency                                                                                                    |
| 2023                                                                                                    | SAR                                                                                                    |
| Year<br>2022                                                                                                    | Amount Currency<br>SAR                                                                                                    |
| Year<br>2021                                                                                                    | Amount Currency<br>SAR                                                                                                    |
|                                                                                                    |                                                                                                    |
| Legal Status                                                                                                    |                                                                                                    |
| Legal Status                                                                                                    | ار "Cancel Request " في أسفل الصفحة                                                                                                    |
| Legal Status List of countries that t Country Select a country                                                                                                    | ار "Cancel Request" في أسفل الصفحة<br>the product is still marketed in                                                                                                    |
| Legal Status<br>List of countries that t<br>Country<br>Select a country<br>View List of countries                                                                                                    | ار "Cancel Request" في أسفل الصفحة<br>the product is still marketed in                                                                                                    |
| Legal Status<br>List of countries that t<br>Country<br>Select a country<br>View List of countries                                                                                                    | ار "Cancel Request" في أسفل الصفحة<br>the product is still marketed in                                                                                                    |
| Legal Status<br>List of countries that t<br>Country<br>Select a country<br>View List of countries                                                                                                    | ار "Cancel Request" في أسفل الصفحة<br>the product is still marketed in<br>Date<br>dd/mm/yyyy Ad Ad Ad Ad Ad Ad Ad Ad Ad Ad Ad Ad Ad                                                                             |
| List of countries that t<br>Country<br>Select a country<br>View List of countries                                                                                                    | ار "Cancel Request" في أسفل الصفحة<br>the product is still marketed in<br>                                                                                                    |
| egal Status<br>List of countries that t<br>Country<br>Select a country<br>View List of countries                                                                                                    | لر "Cancel Request" في أسفل الصفحة<br>the product is still marketed in<br>Date<br>dd/mm/yyyy Ad                                                                                                    |
| egal Status<br>List of countries that t<br>Country<br>Select a country<br>View List of countries t<br>Add List of countries t                                                                                                    | لر "Cancel Request" في أسفل الصفحة<br>the product is still marketed in<br>                                                                                                    |
| egal Status<br>List of countries that t<br>country<br>Select a country<br>View List of countries<br>Add List of countries t<br>List of countries that c                                                                                                    | لد "Cancel Request" ي أسفل الصفحة<br>the product is still marketed in<br>Date dd/mmyyyy Add<br>that the product is still marketed in<br>No data found<br>that delisted the product Add                          |
| egal Status<br>List of countries that t<br>country<br>Select a country<br>View List of countries<br>Add List of countries that c                                                                                                    | لل "Cancel Request" ي أسفل الصفحة<br>the product is still marketed in<br>                                                                                                    |
| List of countries that t<br>Country<br>Select a country<br>View List of countries that of<br>List of countries that of                                                                                                    | لد "Cancel Request" ي أسفل الصفحة<br>the product is still marketed in<br>                                                                                                    |
| Legal Status<br>List of countries that to<br>Country<br>Select a country<br>View List of countries<br>Add List of countries to<br>List of countries that countries that countr | لله product is still marketed in<br>                                                                                                    |
| Legal Status<br>List of countries that to<br>Country<br>Select a country<br>View List of countries<br>Add List of countries that countries that countries th    | لله product is still marketed in<br>Date<br>dd/mm/yyyy Ad<br>that the product is still marketed in<br>No data found<br>that delisted the product<br>delisted the product<br>Create Request                      |
| egal Status<br>List of countries that t<br>country<br>Select a country<br>View List of countries<br>Add List of countries that c                                                                                                    | لر "Cancel Request" في أسفل الصفحة<br>the product is still marketed in<br>                                                                                                    |
| Legal Status<br>List of countries that to<br>Country<br>Select a country<br>View List of countries that countries that coun       | the product is still marketed in<br>Date<br>dd/mm/yyyy مع<br>that the product is still marketed in<br>No data found<br>that delisted the product<br>delisted the product<br>Create Request                      |
| List of countries that to<br>Country<br>Select a country<br>View List of countries that to<br>Add List of countries that to                                                                                                    | لله product is still marketed in<br>Date<br>dd/mm/yyyy<br>that the product is still marketed in<br>No data found<br>that delisted the product<br>Aud<br>delisted the product<br>No data found<br>Create Request |

سيتم استعراض صفحة النظام الخاصة بنموذج طلب الإلغاء يتم الحقول المطلوبة الموضحة في الصورة

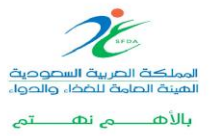

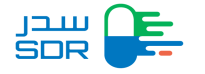

الخطوة الثاني عشر: إعادة تسجيل الطلب الملغى

في حال رغبة شركة المستحضرات بإعادة تسجيل الطلب الملغي، تقوم شركة المستحضرات التوجه لصفحة المنتجات ومن ثم اختيار المنتج الملغي المراد إعادة تسجيله كما هو موضح في الصورة أدناه:

| 258 | a number              |                    |          | Trade   | Name               |     |                  |                        | Search               | Cancel       | )       |
|-----|-----------------------|--------------------|----------|---------|--------------------|-----|------------------|------------------------|----------------------|--------------|---------|
| ŧ   | Trade Name            | Product N          | umber    | Status  |                    | Sub | -Products        |                        |                      |              | Options |
|     |                       |                    |          | Submite | ed                 | 1   |                  |                        | sub                  | -Products ^  |         |
| #   | Sub-Product<br>Number | Dosage<br>Form     | Strength | Unit    | Primary<br>Package |     | Creation<br>Date | Registration<br>Number | Registration<br>Date | Show Details |         |
| 1   |                       | Bee smoke<br>stick | 56465    | mg/kg   | Bag                |     | 11/09/2018       |                        |                      | Canceled     |         |
|     |                       |                    |          |         |                    |     |                  |                        |                      |              |         |

بعد الضغط على خانة ال Re-register يقوم النظام بتوجيه المستخدم بتحويله الى صفحة الـ Summaryمع عرض البيانات التي تسجيلها سابقا وبعد النقر على Submit يقوم النظام بتحويل الشركة لصفحة الفاتورة كما هو موضح بالصوره أدناه حتى يتمكن ممثل شركة من دفع الرسوم و استكمال الخطوات:

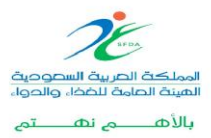

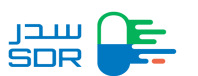

| ummary                                                                                                    |                                                                                        |                                                                                                 |                                                                                         |                       |                                                             |                                       |
|----------------------------------------------------------------------------------------------------|----------------------------------------------------------------------------------------|-------------------------------------------------------------------------------------------------|-----------------------------------------------------------------------------------------|-----------------------|-------------------------------------------------------------|---------------------------------------|
| es                                                                                                    |                                                                                        |                                                                                                 |                                                                                         |                       |                                                             |                                       |
|                                                                                                    |                                                                                        |                                                                                                 |                                                                                         |                       |                                                             |                                       |
| Sect                                                                                                    | Vet Cest                                                                               | Total                                                                                           |                                                                                         |                       |                                                             |                                       |
| JOSI                                                                                                    | Val Cost                                                                               | IOtal                                                                                           |                                                                                         |                       |                                                             |                                       |
| )                                                                                                    | 0                                                                                      | 0                                                                                               |                                                                                         |                       |                                                             | Bill Details 🗸                        |
|                                                                                                    |                                                                                        |                                                                                                 |                                                                                         |                       |                                                             |                                       |
| eclaration                                                                                                    |                                                                                        |                                                                                                 |                                                                                         |                       |                                                             |                                       |
| By sending this request                                                                                                    | I hereby certify that the s                                                            | ubmitted are true and accurate                                                                  | and changes will not be m                                                               | nade until they are a | approved by SFDA                                            |                                       |
| e                                                                                                    | Name                                                                                   |                                                                                                 |                                                                                         |                       |                                                             |                                       |
|                                                                                                    |                                                                                        |                                                                                                 |                                                                                         |                       |                                                             |                                       |
| e Signature                                                                                                    |                                                                                        |                                                                                                 |                                                                                         |                       |                                                             |                                       |
|                                                                                                    |                                                                                        | Select file 🌲                                                                                   |                                                                                         |                       |                                                             |                                       |
| mpany Stamp                                                                                                    |                                                                                        |                                                                                                 |                                                                                         |                       |                                                             |                                       |
|                                                                                                    |                                                                                        | Select file ᆂ                                                                                   |                                                                                         |                       |                                                             |                                       |
|                                                                                                    |                                                                                        |                                                                                                 |                                                                                         |                       |                                                             |                                       |
|                                                                                                    |                                                                                        |                                                                                                 |                                                                                         |                       |                                                             |                                       |
| DR 📻 Regis                                                                                                    | tration My Requests                                                                    | My Products My Certific                                                                         | ates                                                                                    |                       |                                                             | Amico38                               |
|                                                                                                    | tration My Requests                                                                    | My Products My Certific                                                                         | ates                                                                                    |                       |                                                             | Amico38                               |
| Application type                                                                                                    | tration My Requests Product Details                                                    | My Products My Certific                                                                         | ales<br>og Authorization Lagel a                                                        | tabus of Product      | Price Certificate                                           | Amico38                               |
| Application type                                                                                                    | tration My Requests<br>Product Details                                                 | My Products My Certific                                                                         | atles<br>Pg Authorization Lagai #                                                       | tabus of Product      | Price Certificate                                           | Amico38                               |
| Application type                                                                                                    | Aration My Requests                                                                    | My Products My Certific<br>Manufactures Market                                                  | ates                                                                                    | tabus of Product      | Price Certificate                                           | Amico38                               |
| Application type                                                                                                    | Aration My Requests<br>Product Details                                                 | My Products My Certific                                                                         | attes attes assue Date 04-02-2019                                                       | talus of Product      | Price Certificate Payment Due 04-02-2019                    | Amico38                               |
| Application type                                                                                                    | Aration My Requests                                                                    | My Products My Certific                                                                         | ates  rg Authorization  Issue Date 04-02-2019 3 hours 00 minut                          | tatus of Product      | Proel Certificate Payment Due 04-02-2019                    | Amico38                               |
| Application type                                                                                                    | tration My Requests Product Details Val Cost                                           | My Products My Certific                                                                         | ates  p Authorizatos  Lagel a  Issue Date 04-02-2019 3 hours  00 minut tal              | tabus of Product      | Price Certificate Payment Due 04-02-2019                    | Amico38                               |
| Application type<br>Application type<br>Summary<br>Fees<br>Payment Method<br>Cost<br>18000                                                                                                    | Aration My Requests Product Datass Val Cost 900                                        | My Products My Certific<br>Manufactures Market                                                  | eg Authorization Lagel e<br>Issue Date<br>04-02-2019<br>3 hours 00 minut<br>tal<br>5000 | eaters of Product     | Proc Certificate Payment Due 04-02-2019                     | Amico38                               |
| Application type                                                                                                    | tration My Requests Product Details Valt Cost 900                                      | My Products My Certific<br>Marcelectures Market                                                 | ates ates ates ates ates ates ates ates                                                 | tables of Product     | Price Certificate Payment Due 04-02-2019                    | O Amico38     Summary  Bill Details ✓ |
| Regis                                                                                                    | Aration My Requests Product Details Valt Cost 900 est I hereby certify that to         | My Products My Certific<br>Manufactures Market<br>To<br>18<br>he submitted are true and accura  | ates ates ates ates ates ates ates ates                                                 | etables of Product    | Pice Certificate Payment Due 04-02-2019                     | Amico38     Sommary                   |
| Acostation type<br>Regis<br>Acostation type<br>Regis<br>Regis | Tration My Requests  Product Details  Valt Cost 900  est I hereby certify that th Name | My Products My Certific<br>Manufectures Market<br>To<br>18                                      | ates  ates  ates  ates  ates  ates  ates  base bate bate bate bate bate bate bate bat   | e made until they an  | Proc Certificate Payment Due 04-02-2019                     | Amico38                               |
| Application type                                                                                                    | Aration My Requests Product Details Valt Cost est I hereby certify that th Name        | My Products My Certific<br>Manufactures Market<br>To<br>18<br>the submitted are true and accura | ates ates ates ates ates ates ates ates                                                 | tabas of Product      | Proc Certificate Payment Due 04-02-2019 re approved by SFDA | Amico38     Summary                   |

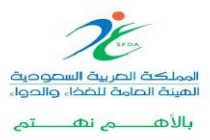

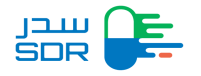

# حالات النظام

| Request status                  | Description                                                                                                    |  |  |  |  |
|---------------------------------|----------------------------------------------------------------------------------------------------|--|--|--|--|
| Waiting for Invoice Payment     | After completing the application<br>When issuing a query invoice<br>Issuing an invoice to complete the file es                                                                                                    |  |  |  |  |
| Waiting Upload Files            | <ul> <li>Upon payment of the application for registration, objection or adjustment.</li> <li>After reviewing the reason for technical verification failed.</li> <li>When file upload fails</li> </ul>                                                                                                    |  |  |  |  |
| Under Technical Validation      | - When files are uploaded successfully                                                                                                    |  |  |  |  |
| Failed Technical Validation     | - When file doesn't pass the technical verification                                                                                                    |  |  |  |  |
| Invoice Expired                 | - When the invoice period expired                                                                                                    |  |  |  |  |
| Under Studying                  | -When the file is accepted by the SFDA team in the verification step                                                                                                    |  |  |  |  |
| The Product has Been Cancelled  | -When the cancellation request is accepted by the Committee's officer                                                                                                    |  |  |  |  |
|                                 | -When referred to the concerned department                                                                                                    |  |  |  |  |
| At the Relevant Department      | -When the query is accepted by the concerned                                                                                                    |  |  |  |  |
|                                 | department                                                                                                    |  |  |  |  |
| The Query Has Been Completed At | -After the management reviewing the query and                                                                                                    |  |  |  |  |
| "Department Name"               | approving                                                                                                    |  |  |  |  |
| Waiting for Query Reply         | <ul> <li>If a review is completed from all of the departments</li> <li>If the review of the query is completed from one or more<br/>departments and there is no query from the rest of the departments<br/>and the final report was created so that the status of the application<br/>was "completed By the concerned department.</li> <li>-if the answer of the query is rejected through the product manager.</li> </ul> |  |  |  |  |
| The Query was Answered          | -When the company representative replies                                                                                                    |  |  |  |  |
| Inquiry Incoming                | <ul> <li>Only a company representative is allowed to read the inquiry and cannot reply to it.</li> <li>The company representative can view inquiries through the "view request details" page, where a card containing the inquiry information will be added.</li> <li>The company representative is allowed to reply to the inquiry by going to the "inquiries" page if the Wave has been sent, as is the</li> </ul>       |  |  |  |  |
|                                 | current situation.                                                                                                    |  |  |  |  |

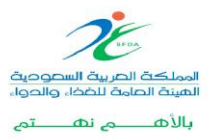

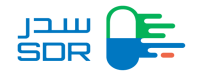

الخطوة الثالثة عشر: استعراض أسباب رفض الطلب الملغى:

عندما ينوي ممثل الشركة مراجعة سبب رفض الهيئة لطلب إلغاء المنتج، يجب أن تكون حالة المنتج "الملف غير مكتمل". ومن ثم الانتقال إلى "التفاصيل" كما هو موضح أدناه واختيار "الطلب مكتمل".

| My Requests         |                       |                            |                         |                           |                           |                           | + New Request         |
|---------------------|-----------------------|----------------------------|-------------------------|---------------------------|---------------------------|---------------------------|-----------------------|
| Request Number 🗸    | Search Requ           | iest                       |                         | ٩                         |                           |                           | <b></b>               |
| All<br>24 Requests  | Inquiry<br>0 Requests | Cancellation<br>3 Requests | Variation<br>4 Requests | Objection<br>2 Requests   | Certificate<br>3 Requests | Incomplete<br>1 Requests  | Renewal<br>0 Requests |
| Request<br># Number | Request<br>Date       | Product<br>Number          | Sub-Product<br>Number   | Product Type              | Request Ty<br>♦           | pe<br>Status              | Details               |
| 1                   | 11/09/2024            |                            |                         | Human Medicina<br>Product | Request<br>Cancellation   | The file is<br>incomplete | Details ^             |

ثم اختيار من القائمة " الطلب مكتمل" كما هو موضح في الصورة أدناه:

| Request Number       Search Request       Q       Tegenest       Incomplete       Renewal       Renewal       Renewal       Requests       Requests       Incomplete       Renewal       Requests       Requests       Requests       Requests       Requests       Requests       Details       Details       Details       Details       Details       Details       Details       Details       Details       Details       Details       Details       Details       Choose       Apply                                                                                                    | /ly Requests                                                  |                                                          | + New Request                                             |
|----------------------------------------------------------------------------------------------------|---------------------------------------------------------------|----------------------------------------------------------|-----------------------------------------------------------|
| All<br>24 Requests     Inquiry<br>0 Requests     Cancellation<br>3 Requests     Variation<br>4 Requests     Objection<br>2 Requests     Certificate<br>3 Requests     Incomplete<br>1 Requests     Renewal<br>0 Requests       Request     Request     Product     Sub-Product<br>Number     Product Type     Requests     Details       1     11/09/2024     (     Image: Sub-Product<br>Number     Product Type     Requests     Details       1     11/09/2024     (     Image: Sub-Product<br>Number     Product Type     Request     Request     Details       1     11/09/2024     (     Image: Sub-Product<br>Number     Product Type     Request     Request     Details       1     11/09/2024     (     Image: Sub-Product     Product     Request     Request     Details       1     11/09/2024     Image: Sub-Product     Product     Request     Sub Product Trade Name:       Vew Request Details     Image: Sub-Product     Image: Sub-Product     Image: Sub-Product Trade Name:                                                                                                    | Request Number 👻 Search Request                               | ٩                                                        | 6                                                         |
| Request<br>Wumber     Request<br>Date     Product<br>Number     Sub-Product<br>Number     Product Type     Request Type<br>(     Status     Details       1     11/09/2024     Image: Status     Image: Status     Details     Details     Details       1     11/09/2024     Image: Status     Image: Status     Image: Status     Details     Details       Image: Status     Image: Status     Image: Status     Image: Status     Details     Details       Image: Status     Image: Status     Image: Status     Image: Status     Details     Details       Image: Status     Image: Status     Image: Status     Image: Status     Image: Status     Details       Image: Status     Image: Status     Image: Status     Image: Status     Image: Status     Image: Status     Image: Status       Image: Status     Image: Status     Image: Status     Image: Status     Image: Status     Image: Status       Image: Status     Image: Status     Image: Status     Image: Status     Image: Status     Image: Status       Image: Status     Image: Status     Image: Status     Image: Status     Image: Status     Image: Status       Image: Status     Image: Status     Image: Status     Image: Status     Image: Status     Image: Status       Image: Status     Image: Status <td>All Inquiry Cancellation<br/>24 Requests 0 Requests 3 Requests</td> <td>Variation Objection Certi<br/>4 Requests 2 Requests 3 Req</td> <td>ficate Incomplete Renewal<br/>ucests 1 Requests 0 Requests</td> | All Inquiry Cancellation<br>24 Requests 0 Requests 3 Requests | Variation Objection Certi<br>4 Requests 2 Requests 3 Req | ficate Incomplete Renewal<br>ucests 1 Requests 0 Requests |
| 1     11/09/2024     Human Medicinal<br>Product     Request<br>Cancellation     The file is<br>Request     Details >       Last Update Date:     11/09/2024     Sub Product Trade Name:       View Request Details     Choose     Apply                                                                                                    | Request Request Product<br># Number Date Number               | Sub-Product<br>Number Product Type                       | Request Type<br>♦ Status Details                          |
| Last Update Date: 11/09/2024     Sub Product Trade Name:       View Request Details     Choose                                                                                                    | 1 11/09/2024 (                                                | Human Medicinal<br>Product                               | Request The file is Cancellation Details Y                |
| View Request Details Choose Apply                                                                                                    |                                                               | Last Update Date: 11/09/2024                             | Sub Product Trade Name:                                   |
|                                                                                                    | View Request Details                                          | Choose                                                   | Apply                                                     |

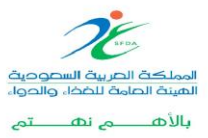

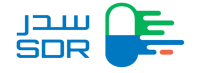

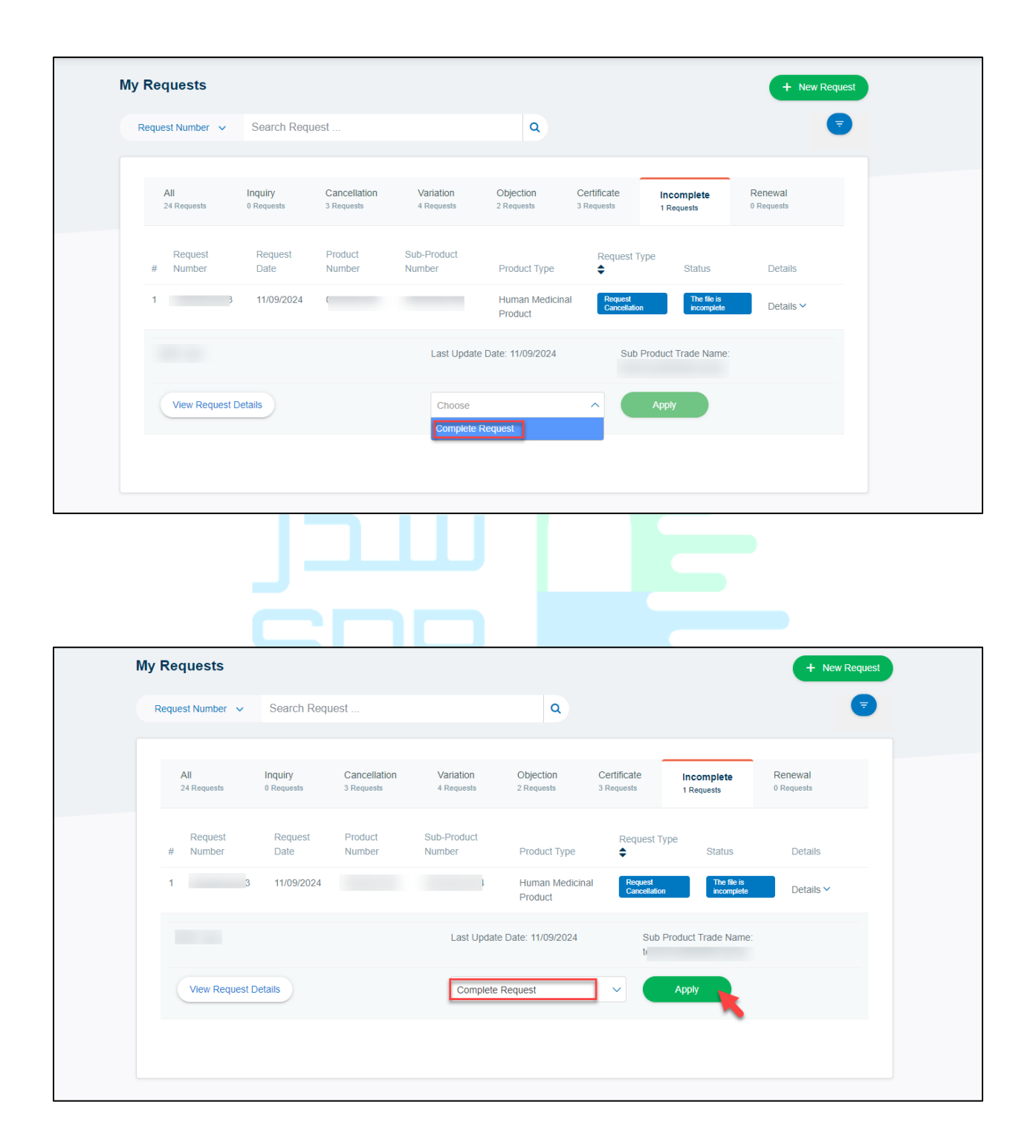

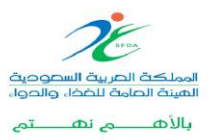

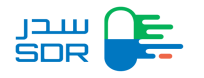

الضغط على " تفاصيل" للذهاب لصفحة استعراض تفاصيل الطلب

| Advanced Fillte   | ers ^             |                           |                                  |                              |                       |                         |                    | Search  |                        | Clear all |
|-------------------|-------------------|---------------------------|----------------------------------|------------------------------|-----------------------|-------------------------|--------------------|---------|------------------------|-----------|
|                   |                   |                           |                                  | та                           | otal Records: 1       |                         |                    |         |                        |           |
| Request<br>Number | Product<br>Number | Sub-<br>Product<br>Number | Sub-<br>Product<br>Trade<br>Name | Drug Type                    | Creation/Resubmission | Request<br>Type         | Latest<br>♦ Update | МАН     | Status                 | Details   |
| F                 |                   |                           | )                                | Generic(Multisource)<br>Drug |                       | Request<br>Cancellation | 21/08/2024         | Cigalah | The file is incomplete | ۲         |
| 4                 |                   |                           |                                  |                              |                       |                         |                    |         |                        | Þ         |

ثم اختيار "تفاصيل طلب الإلغاء" وقم باستعراض سبب الرفض

| Request Details                            |         |
|--------------------------------------------|---------|
|                                            | History |
| Cancellation Request Details               | >       |
| General                                    | >       |
| Marketing Company Information              | ~       |
| Reference Generic Drug General Information | ~       |
| Marketing Authorization                    | ~       |
| Legal Status of the Product                | ~       |
| Ingredients                                | ~       |
| Proposed Indications                       | ~       |
| Strength of composition                    | ~       |

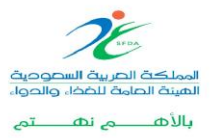

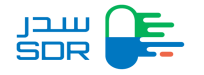

عملية ترحيل البيانات

ترحيل البينات هي عملية نقل بيانات المستحضر من نظام SDR إلى نظام E-SDR مع ملاحظة أن ترحيل بيانات المستحضرات سيكون للمستحضرات التي انهت جميع الاجراءات التنظيمية في النظام السابق.

بعد تسجيل الدخول على النظام يقوم المستخدم بالضغط على أيقونة طلبات الترحيل " My migration Request" في الشريط أعلى الصفحة.

| My Migr        | ation Requ        | uests                        |                       |               |                               |                 |                    | C C                                        | - New Migration Request |
|----------------|-------------------|------------------------------|-----------------------|---------------|-------------------------------|-----------------|--------------------|--------------------------------------------|-------------------------|
| <b>A</b><br>81 | II<br>Requests    | Waiting Action<br>4 Requests |                       |               |                               |                 |                    |                                            |                         |
| Reque          | st Number         |                              |                       | Product Nun   | nber                          |                 | Sub Pro            | duct Number(Referen                        | ce Number)              |
| Trade          |                   |                              |                       | MAH           | vumber                        |                 | Sub                | Product Number(Re                          | ererence Number)        |
| Trac           | le Name           |                              |                       | MAH           |                               |                 | ۶<br>۲             | Search                                     | Clear                   |
| #              | Request<br>Number | Product<br>Number            | Sub-Product<br>Number | Trade<br>Name | Product Type                  | Request<br>Date | Latest<br>♦ Update | Status                                     | МАН                     |
| 1              | H0000004012       | 000003011                    | HG00426-00-<br>00-00  |               | Human<br>Medicinal<br>Product | 21/10/2019      | 21/10/2019         | Waiting for Migration<br>Request Reviewing | thiqah •••              |

من صفحة طلبات الترحيل يتيح النظام خاصية تسمح للمستخدم بطلب ترحيل بيانات جديد، استعراض طلبات الترحيل وحالتها، واستعراض طلبات الترحيل بانتظار اتخاذ إجراء.

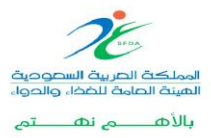

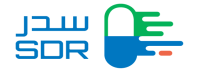

#### طلب ترحيل بيانات جديد

لطلب ترحيل جديد يقوم المستخدم بالضغط على أيقونة "New migration Request" في أعلى يمين الصفحة.

بعدها سوف يعرض النظام المنتجات المسجلة في نظام SDRالمرتبط بنفس الحساب الرئيسي الخاص بممثل الشركة كما هو موضح أدناه:

عند الضغط على الأيقونة بجانب الطلبات، سيتيح للمستخدم ثلاث خيارات:

| <ul> <li>يتيح هذا الخيار استعراض تفاصيل المنتج</li> <li>Migration as a pro</li> <li>يتيح هذا الخيار بترحيل المنتج من سدر (SDR).</li> </ul>                                                                                                    |
|----------------------------------------------------------------------------------------------------|
| Migration as a pro<br>o يتيح هذا الخيار بترحيل المنتج من سدر (SDR).                                                                                                    |
| <ul> <li>يتيح هذا الخيار بترحيل المنتج من سدر (SDR).</li> </ul>                                                                                                    |
|                                                                                                    |
| Migration as a sub pro                                                                                                    |
|                                                                                                    |
| Registration My Requests My Migration Requests My Products My Certificates                                                                                                    |
|                                                                                                    |
| All Waiting Action<br>8 Requests 4 Requests                                                                                                    |
| All         Waiting Action           8 Requests         4 Requests           Request Number         Product Number                                                                                                    |
| All     Waiting Action       8 Requests     4 Requests       Request Number     Product Number       Request Number     Product Number       Sub Product Number(Reference Number)       Request Number         Sub Product Number(Reference Number)       Sub Product Number(Reference Number)                                                                                                    |
| All<br>B Requests     Waiting Action<br>4 Requests       Request Number     Product Number       Request Number     Product Number       B Request Number     Product Number       Sub Product Number     Sub Product Number(Reference Number)       Trade Name     MAH                                                                                                    |
| All<br>8 Requests       Waiting Action<br>4 Requests         Request Number       4 Requests         Request Number       Product Number         Breaderst Number       Product Number         Sub Product Number       Sub Product Number(Reference Number)         Trade Name       MAH         Trade Name       MAH         Request       Product         Sub-Product       Trade         Request       Product         State       Clear                                                                                                    |
| All<br>8 Requests       Waiting Action<br>4 Requests         Request Number       Product Number       Sub Product Number(Reference Number)         Request Number       Product Number       Sub Product Number(Reference Number)         Trade Name       MA H       Search       Clear         Request       Product       Sub-Product       Trade       Request       Ma H       Search       Clear         Request       Product       Sub-Product       Trade       Request       Latest       MAH         Request       Product       Sub-Product       Trade       Request       Latest       MAH |

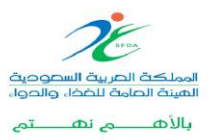

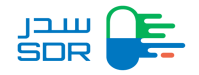

| שבע<br>SDR | Registration M     | ly Requests My Migration Re | equests My Products My Certific | ates       | <b>4</b> 0 |
|------------|--------------------|-----------------------------|---------------------------------|------------|------------|
| Old SD     | R System Available | Products to be Migra        | ated                            |            |            |
| Referen    | ce Number          | Registration                | Number                          | Trade Name |            |
| Refe       | rence Number       | Registrati                  | on Number                       | Trade Name |            |
| #          | Reference Number   | Registration Number         | Trade Name                      |            |            |
| 1          | HG00415-00-00-00   | 188-277-07                  | LORVAST 10 MG F-C TABLETS       |            |            |
| 2          | HG00416-00-00-00   | 189-277-07                  | LORVAST 20 MG F-C TABLETS       |            |            |
| 3          | HG00417-00-00-00   | 190-277-07                  | LORVAST 40 MG F-C TABLETS       |            |            |
| 4          | HG00418-00-00-00   | 191-277-07                  | LORVAST 80 MG F-C TABLETS       |            |            |
| 5          | HG00425-00-00-00   | 144-277-03                  | WINEX 200MG CAP                 |            | -          |

o يتيح هذا الخيار بترحيل بيانات مستحضر فرعي من سدر (SDR) في حال المستحضر الأساسي Productموجود في E-SDR

# طلب ترحيل بيانات كمستحضر " Migration as a product "

عند الضغط على أيقونة " Migration as a product" سوف يقوم المستخدم بإدخال بيانات للمنتج كاملة حسب آخر ما تمت الموافقة عليه من قبل الهيئة العامة للغذاء والدواء.

تحديد نوع النموذج:

- 1. مستحضر صيدلاني دوائي Human Medicinal Product
  - 2. مستحضر بيطري Veterinary Product
    - 3. مستحضر عشبي Herbal Product

تحديد نوع المستحضر:

يقوم المستخدم باختيار نوع المستحضر وتصنيفه.

يقوم المستخدم باختيار تقديم طلب الترحيل.

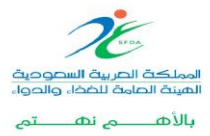

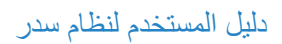

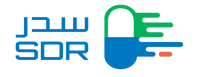

|                                                                                                    | My Migration Requests My Products My Certificate | is 🕻 O                                                                             |  |
|----------------------------------------------------------------------------------------------------|--------------------------------------------------|------------------------------------------------------------------------------------|--|
| Migration Request<br>Please Select Application Concern                                                           |                                                  |                                                                                    |  |
| Hothal Broduct                                                                                                   | Auman Medicinal Product                          | Votorinary Broduct                                                                 |  |
| Product                                                                                                    | Product<br>Select                                | Product                                                                            |  |
|                                                                                                    |                                                  |                                                                                    |  |
| المیان کی الحکار والحکار الحکار والحکار والحکار والحکار والحکار الحکار والحکار والحکار والحکار والحکار والحکار و |                                                  | User Manual FAQs C 19999<br>All Rights Reserved © 2018 Saudi Food & Drug Authority |  |

يقوم المستخدم بإدخال البيانات كما في حقول الخدمة.

| Registration My Requests My Migration Requests                                             | My Products My Certificates | ¢ 0 |
|--------------------------------------------------------------------------------------------|-----------------------------|-----|
| Migration Request Human Medicinal Product Bological Drug Others                            |                             |     |
| Is Saudi Arabia Country of origin?<br>Ves<br>No                                            |                             |     |
| Is this product under license<br>Ves<br>No                                                 |                             |     |
| Was there any scientific advice given by the SFDA for this medicinal product?<br>Yes<br>No |                             |     |
| Is there a pediatric development program for this medicinal product? Yes                   |                             |     |
| No     Is this product registered in GCC                                                   |                             |     |

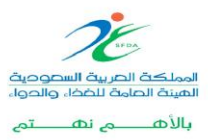

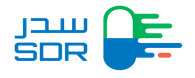

|                                  | Registration My Requ   | ests My Migration | Requests My Products         | My Certificates              |                        | R 0          |
|----------------------------------|------------------------|-------------------|------------------------------|------------------------------|------------------------|--------------|
| Migration Request                |                        |                   |                              |                              |                        |              |
| Application type                 | O<br>Product Details   | O<br>Manufactures | O<br>Marketing Authorization | O<br>Lagal status of Product | O<br>Price Certificate | O<br>Summary |
| STEP 1<br>Applicatio             | on Type                |                   |                              |                              |                        |              |
| Please Specify<br>Please Specify | For SubDrug Type Other |                   |                              |                              |                        |              |
| Please Speci                     | fy                     |                   |                              |                              |                        |              |
| General Produc<br>Trade Name     | ct Information         |                   |                              |                              |                        |              |
| Trade Name                       |                        |                   |                              |                              |                        |              |
| Product strength                 |                        |                   |                              |                              |                        |              |
| Product stren                    | ngth                   |                   |                              |                              |                        |              |
| Strength Unit                    |                        |                   |                              |                              |                        |              |

بعد الانتهاء من تعبئة جميع خانا بيانات المستحضر المطلوبة وتقديمها في النظام، سوف يتم إنشاء طلب ترحيل حالته " Waiting for Migration Request Reviewing"

ملاحظه: عند عدم استكمال جميع بيانات النموذج سوف يتم حفظ الطلب كمسوده في صفحة "Waiting Action" ولاستكمال طلب مسودة يتم اختيار "Complete Migration Request". ويمكن حذف المسودة عن طريق الضغط على خيار "Delete" كما هو موضح ادناه وسوف يتم عرض رسالة تأكيديه للتأكيد على حذف الطلب.

| My Migration Requests                      | y Migration Requests My Products My Certificates | + New Migration Request                                          |
|--------------------------------------------|--------------------------------------------------|------------------------------------------------------------------|
| All Walting Action<br>4 Requests 1 Reports |                                                  |                                                                  |
| Request Number                             | Product Number                                   | Sub Product Number(Reference Number)                             |
| Trade Name                                 | MAH                                              | Sub Product Number(Reference Number)                             |
| Trade Name                                 | MAH                                              | Search Clear                                                     |
| Request Product.<br># Number Number Sub-   | Product Number Trade Name Product Type 🖨         | puest Date Latest Up<br>CF Complete Migration Request<br>B Delaw |
|                                            | Product                                          |                                                                  |
|                                            |                                                  |                                                                  |
|                                            |                                                  |                                                                  |
|                                            |                                                  |                                                                  |
|                                            |                                                  | User Manual FAQs C 19999                                         |

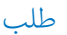

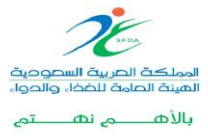

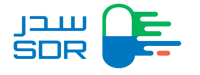

# ترحيل بيانات كمستحضر فرعي" Migration as a sub product"

عند الضغط على أيقونة" Migration as a sub product" سوف يظهر للمستخدم نافذه بالمستحضرات المتاحة في نظام سدر الجديد. يقوم المستخدم باختيار المستحضر،

| Produc    | ts               |              |            |                          |              |         | × |
|-----------|------------------|--------------|------------|--------------------------|--------------|---------|---|
| My Pr     | oducts           |              |            |                          |              |         |   |
| Product N | Number           |              | Trade Name |                          |              |         |   |
| Produ     | ct Number        |              | Trade Name |                          | Search       | Clear   |   |
| #         | Trade Name       | Product Numb | ber        | Status                   | Sub-Products | Options |   |
| 1         |                  | 0000002983   |            | Submited                 | 1            | +>0     |   |
| 2         |                  | 0000002997   |            | Submited                 | 3            | +       |   |
| 3         |                  | 0000003011   |            | Submited                 | 1            | +       |   |
| 4         |                  | 0000003012   |            | Submited                 | 1            | +       |   |
| 5         |                  | 0000003015   |            | Submited                 | 1            | +       |   |
|           |                  |              |            |                          |              |         |   |
| 40        | HG00677-00-00-00 | 33-277-98    | Flazo      | 125mg-5mi Oral Suspensio | DIT          |         |   |
|           |                  |              |            |                          |              |         |   |

ملاحظة: يجب أن تكون البيانات مكتملة، وحالة طلب الترحيل "تم ترحيل البيانات" (حتى يسمح لممثل الشركة من استعمال خدمات النظام).

ثم استكمال بيانات المستحضر الفرعى غير المشتركة التالية:

- Product information o
- (trade name in Arabic and English) باستثناء
  - Manufacturer information o
  - باستثناء Finished Manufacture
    - Pricing information o

بعد الانتهاء من تعبئة جميع خانات بيانات المستحضر المطلوبة وتقديمها في النظام، سوف يتم إنشاء طلب ترحيل حالته "Waiting for Migration Request Reviewing ".

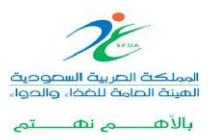

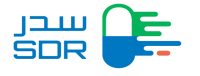

بعد طلب ترحيل مستحضر

بعد تقديم المستحضر سواء كمنتج أو منتج فرعي يتم مراجعة الطلب من قبل موظف الهيئة لقبول الطلب أو تعديله. • في حال قبول الطلب سوف تكون حالة الطلب "Paid " في " My Requests " .

ون عالى عبول الطلب من قبل موظف الهيئة سوف يظهر الطلب في صفحة "Waiting Action" وتكون مفحة "Waiting Action" وتكون حالة الطلب "Waiting Action" وفي هذه الحالة سوف يتمكن المستخدم من اتخاذ أجراء على الطلب. في حال عدم الرد على ملاحظات موظف الهيئة خلال المدة المحددة سوف يتم قبولها تلقائيا واعتمادها بالطلب.

### طلبات ترحيل بانتظار اتخاذ إجراء

يتم استعراض الطلبات المحدثة من قبل الهيئة والطلبات التي لم يتم استكمالها في صفحة "Waiting Action" لاتخاذ إجراء على الطلبات التي تم تعديلها من قبل موظف الهيئة والطلبات التي لم يتم استكمالها"Draft"يتم الضغط على الأيقونة سيتيح للمستخدم ثلاث خيارات: SFDA Application Details

- o يتيح هذا الخيار استعراض تفاصيل المنتج "Complete Migration Request " o يتيح هذا الخ<mark>يار اس</mark>تكمال طلب الترحيل Delete
  - م يتيح هذا الخيار لحذف الطلبات التي لم يتم استكمالها " Draft "

<mark>ملاحظه:</mark> في حال تم تعديل بيانات طلب الترحيل من قبل المراجع لأول مره سوف يتم ظهور البيانات المعدلة مضلله باللون الأصفر، في حال تم تعديلها للمرة الثانية سوف يتم ظهور البيانات المعدلة مضلله باللون الأحمر. وفي حال تم الموافقة على بعض التعديلات يتم ظهور البيانات مضلله باللون الأخضر.

ليتم استكمال طلب ترحيل محدث من قبل الهيئة يتم الضغط على خيار "Complete Migration Request" لاستكمال الطلب

ويمكن حذف الطلب المحدث من قبل الهيئة عن طريق الضغط على خيار "Delete" وسوف يتم عرض رسالة تأكيديه. للتأكيد على حذف الطلب.

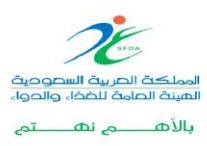

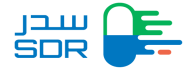

| All Watting Action                                    |                                                                                                    |                                                                                                    |
|-------------------------------------------------------|----------------------------------------------------------------------------------------------------|----------------------------------------------------------------------------------------------------|
|                                                       |                                                                                                    |                                                                                                    |
| Request Number                                        | Product Number                                                                                                    | Sub Product Number(Reference Number)                                                                                                    |
| Request Number                                        | Product Number                                                                                                    | Sub Product Number(Reference Number)                                                                                                    |
| Trade Name                                            | ман                                                                                                    |                                                                                                    |
| Trade Name                                            | MAH                                                                                                    | Search Clear                                                                                                    |
| Request Product Sub-Product<br># Number Number Number | Trade Product Request Late<br>Name Type ♦ Date ♦ t                                                                                 | nsi<br>Jpdate Slatus<br>B Distee                                                                                                    |
| · · · · · · · · · · · · · · · · · · ·                 | Herbal 10/03/2020 10/0<br>Product                                                                                                  | 33/2020 Request hat<br>updated by SPDA                                                                                                    |
|                                                       |                                                                                                    |                                                                                                    |
| العينة المابح للغذا، والحوا                           |                                                                                                    | User Manual FAQs 📞 19999                                                                                                    |
|                                                       | Request Number       Roquest Number       Trade Name       Trade Name       Beguest Product Sub-Product       Pumber Number Number | Request Number     Product Number       Tade Name     MAH       Tade Name     MAH       Index Number     MAH       Index Number     Name       Number     Number       Number     Number       Number     Number       Image: Number     Number       Number     Number       Image: Number     Number       Image: Number |

للمستخدم الموافقة على التعديلات او التعديل على البيانات مره اخرى

- م في حال الموافقة على التعديلات سيتم الموافقة على طلب الترحيل وسيتم ترحيل بيانات المستحضر تلقائياً، سيظهر المستحضر الذي تم ترحيل بياناته في صفحة الطلبات "My Requests" وتكون حالة الطلب "Paid "
- في حال التعديل على البيانات مرة أخرى، يجب على المستخدم إضافة سبب ووصف للتعديل عند اعتماد التعديل يقوم النظام بإرجاع الطلب للهيئة لمراجعة التعديلات.
  - يقوم النظام بتغيير حالة الطلب من "Request has been updated by SFDA " إلى "Waiting for Migration Request Reviewing "

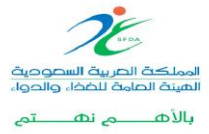

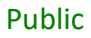

سوف يقوم النظام بعرض البيانات التي تم تعديلها من قبل موظف الشؤون التنظيمية محدده بلون كما هو موضح أدناه:

|   | SOR E                         | Registration My Requ | ests My Migration | Requests My Products         | My Certificates         |                        | <b>4</b> 9   |  |
|---|-------------------------------|----------------------|-------------------|------------------------------|-------------------------|------------------------|--------------|--|
|   | Migration Request             |                      |                   |                              |                         |                        |              |  |
|   | Application type              | O<br>Product Details | Manufactures      | O<br>Marketing Authorization | Lagal status of Product | O<br>Price Certificate | O<br>Summary |  |
| 5 | step 1<br>Applicatio          | n Type               |                   |                              |                         |                        |              |  |
|   | General Product<br>Trade Name | t Information        |                   |                              |                         |                        |              |  |
|   | Product strength<br>13        |                      |                   |                              |                         |                        |              |  |
|   | Strength Unit<br>kg           |                      |                   | ~                            |                         |                        |              |  |
|   | J.                            |                      |                   |                              |                         |                        |              |  |
|   |                               |                      |                   |                              |                         |                        |              |  |

لمعرفه المزيد حول طريقه نقل البيانات من النظام القديم الى النظام الجديد الرجاء الاطلاع على دليل المستخدم المرئي اضغط هنا

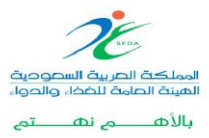

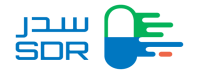

نقل نماذج مستحضر إلى حساب آخر

لتقديم طلب نقل نموذج مستحضر إلى حساب آخر يتم الضغط على الخيار في اعلى الصفحة Transfer of Productليتم عرض الشاشة الخاصة بنقل المستحضرات

|                             |                    |                                                        | istration My Requests My Migrat                                      | ion Requests My Pro     | ducts My Certificates                      | ansfer of Product               | <b>4</b> 0                                               |              |
|-----------------------------|--------------------|--------------------------------------------------------|----------------------------------------------------------------------|-------------------------|--------------------------------------------|---------------------------------|----------------------------------------------------------|--------------|
|                             |                    | My Requests                                            |                                                                      |                         |                                            |                                 | + New Request                                            |              |
|                             |                    | Request Number 🗸                                       | Search Request                                                       |                         | ٩                                          |                                 |                                                          |              |
|                             |                    |                                                        |                                                                      |                         |                                            |                                 |                                                          |              |
|                             |                    | All<br>2 Requests                                      | Inquiry         Cancellation           0 Requests         0 Requests | Variation<br>0 Requests | Objection Certifica<br>0 Requests 0 Reques | ate Incomplete<br>ts 0 Requests | Renewal<br>0 Requests                                    |              |
|                             |                    | Request<br># Number                                    | Request Product                                                      | Sub-Product<br>Number   | Product Type                               | Request Type                    | Details                                                  |              |
|                             |                    | 1                                                      |                                                                      | 100                     |                                            | New Request Draft               | Details ^                                                |              |
|                             |                    | 2                                                      |                                                                      | -                       |                                            | New Request Invoice<br>expired  | Details ^                                                |              |
|                             |                    |                                                        |                                                                      |                         |                                            |                                 |                                                          |              |
|                             |                    |                                                        |                                                                      |                         |                                            |                                 |                                                          |              |
|                             |                    |                                                        |                                                                      |                         |                                            |                                 |                                                          |              |
|                             |                    |                                                        |                                                                      |                         |                                            |                                 |                                                          |              |
|                             |                    |                                                        |                                                                      |                         |                                            |                                 |                                                          |              |
|                             |                    |                                                        |                                                                      |                         |                                            |                                 |                                                          |              |
| New                         | Fransfer o         | ر f product                                            | عدم بالضغط على                                                       | نوم المستخ              | نديم طلب يق                                | ہحة ادناہ، لتغ                  | الشاشة الموض                                             | سيتم استعراض |
|                             |                    | Registration My R                                      | equests My Migration Requests                                        | My Products My          | Certificates Transfer of                   | Product                         | £ 9                                                      |              |
|                             | Transfer of        | Dreduct                                                |                                                                      |                         |                                            |                                 |                                                          | )            |
|                             | fransfer of        | Product                                                |                                                                      |                         |                                            | C <sup>+</sup>                  | New Transfer of Product                                  | J            |
|                             | Request N          | umber Search Red                                       | quest                                                                | C                       | 2                                          |                                 | •                                                        |              |
|                             |                    |                                                        |                                                                      | No data found           |                                            |                                 |                                                          |              |
|                             |                    |                                                        |                                                                      |                         |                                            |                                 |                                                          |              |
|                             |                    |                                                        |                                                                      |                         |                                            |                                 |                                                          |              |
|                             |                    |                                                        |                                                                      |                         |                                            |                                 |                                                          |              |
|                             |                    |                                                        |                                                                      |                         |                                            |                                 |                                                          |              |
|                             |                    |                                                        |                                                                      |                         |                                            |                                 |                                                          |              |
|                             |                    |                                                        |                                                                      |                         |                                            |                                 |                                                          |              |
| ttps://sdremp.sfda.gov.sa/1 | IransferMAH/Create | الهينة الحامة للغذاء والد<br>udi Food & Drug Authority |                                                                      |                         | Terms A                                    | And Conditions User M           | <b>lanual FAQs ∿19999</b><br>Saudi Food & Drug Authority |              |

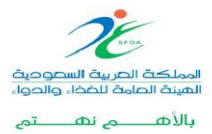

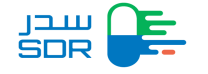

يتم تعبئة الحقول من قبل المستخدم (رقم السجل التجاري - ضافة رقم المنتج الرئيسي - والبريد الإلكتروني) للشركة المراد نقل المستحضرات منها إلى الشركة مقدمة الطلب وثم الضغط على الخيار Next

| Statistical of product Form       Commercial Register Number (of the current MAH company)         Someone@example.com       Commercial Register Number (of the current MAH company)         Commercial Register Number (of the proposed MAH company)       Droduct Number         Commercial Register Number (of the proposed MAH company)       Product Number         Commercial Register Number (of the proposed MAH company)       Droduct Number         Commercial Register Number (of the proposed MAH company)       Droduct Number         Commercial Register Number (of the proposed MAH company)       Droduct Number         Commercial Register Number (of the proposed MAH company)       Droduct Number         Droduct Disclamer       Droduct Number         Statistic Statistic Statisti                                                                                                    | Verification Information                                                                                                    | Sub-products Information                                                                                                    | Attachment & Agreement                                                                                                    |                                                                                                    |
|----------------------------------------------------------------------------------------------------|----------------------------------------------------------------------------------------------------|----------------------------------------------------------------------------------------------------|----------------------------------------------------------------------------------------------------|----------------------------------------------------------------------------------------------------|
| Transfer of Product Form         Verification Information         Email address linked to the current MAH Account       Commercial Register Number (of the current MAH company)         Someone@example.com       Commercial Register Number (of the current MAH company)         Commercial Register Number (of the proposed MAH company)       Product Number         Commercial Register Number (of the proposed MAH company)       Product Number         Transfer of Product Disclaimer       Product Number         Ministry of the submit of the new marketing authorization to a Marketing Authorization - ago and and wice (ray to the sub-<br>super submit of the submit MAH transfer request function to a Marketing authorization - ago and submit of the requestory of the submit the thransfer request function is the next mandatory step to achieve the ownership transfer of the regulatory activities forms of the product Number (request the submitted information, data, documents, and ther validity. The SDR (Saudi Drug Registration)         Discrete is intended to help the new marketing authorization holder to request the transfer of the regulatory activities forms of the product to their account on the applicant wild bits integet DOS NOT imply that the new MAH is exempted from submitting the 'Application to AMarketing' which is the next mandatory step to achieve the ownership transfer of the regulatory activities form submitted information, data, documents, and their validity. The SDR (Saudi Drug Registration) (gal effects or commercial disputes resulting from the submission of incorrect data and information.         Next       Jaga effects are commercial disputes resulting from the submission of incorrect data and informatio                                                                                                    |                                                                                                    |                                                                                                    |                                                                                                    |                                                                                                    |
| Vence         Image: Sinked to the current MAH Account         Someone@example.com         Commercial Register Number (of the current MAH company)         Commercial Register Number (of the proposed MAH company)         Commercial Register Number (of the proposed MAH company)         Commercial Register Number (of the proposed MAH company)         Commercial Register Number (of the proposed MAH company)         Commercial Register Number (of the proposed MAH company)         Tensfer of Product Disclaimer         Product Number         Static static stat                                                                                                    | Transfer of Product Form                                                                                                    |                                                                                                    |                                                                                                    |                                                                                                    |
| Example com       Commercial Register Number (of the proposed MAH company)         Commercial Register Number (of the proposed MAH company)       Product Number         Commercial Register Number (of the proposed MAH company)       Product Number         Taster of Product Disclaimer       Product Number         Mark States in the state is an used in the state in the state in                                                                                                    | Verification Information                                                                                                    | Commercial Reg                                                                                                    | star Number (of the current MAH company)                                                                                                    |                                                                                                    |
| Commercial Register Number (of the proposed MAH company)       Product Number         Commercial Register Number (of the proposed MAH company)       Product Number         Transfer of Product Disclaimer       Product Number         Main State (State)       State (State)         It is new of a state (State)       State (State)         It is new of a state (State)       State (State)         It is service is intended to help the new marketing authorization holder to request the transfer of the application for Variation to a Marketing Authorization activities forms of the product to their account on eSDR platform as the first step to submit MAH transfer request through its eSDR account. Be noted that the approval of this request DOES NOT Imply that the new MAH is exempted from submitting the "Application for Variation to a Marketing" which is the next mandatory step to achieve the ownership transfer of the product of the submitted information, data, documents, and their validity. The SDR (Saudi Drug Registration) platform is not responsible for the accuracy of the submitted information, data, documents, and their validity. The SDR (Saudi Drug Registration) platform is not responsible for the submitted information of any of the adorementioned requirements. In addition, the applicant will be liable for any consequences, legal effects or commercial disputes resulting from the submitted information.         Next       Next       Saudi Drug Registration)         Math is execured by the adorementioned requirements. In addition, the applicant will be liable for any consequences, legal effects or commercial disputes resulting from the submitted information.                                                                                                    | someone@example.com                                                                                                    | Commercial                                                                                                    | Register Number (of the current MAH compari                                                                                                    | ny)                                                                                                    |
| Commercial Register Number (of the proposed MAH company)       Product Number         Commercial Register Number (of the proposed MAH company)       Product Number         Transfer of Product Disclaimer       Product Number         Mark State (b) and (b) and (                                                                                                    | Commercial Register Number (of the propos                                                                                                    | ad MAH company) Product Number                                                                                                    |                                                                                                    |                                                                                                    |
| Transfer of Product Disclaimer  A set in the set of the set of th | Commercial Register Number (of the                                                                                                    | proposed MAH company) Product Num                                                                                                    | ber                                                                                                    |                                                                                                    |
| مد المنبة مسمسة لذل مندج مستعمر ث التركة سوقة لمن ورثلة كعفارة اولى غن بنكن للتركة السوقة العبود من استمل للذيم على سنوس منابع على على من ورافة على ها المن من المنع من ورافة على ها المن من منه على المن من ورافة على عن منه منه المن من منه على المنابع من منه مستعمر. والمن على على منه والمنتخب من علي المن من منه على المنابع من منه من منه من منه من منه من منه من منه منه                                                                                                    | Transfer of Product Disclaimer                                                                                                    |                                                                                                    |                                                                                                    |                                                                                                    |
| o                                                                                                    | ا اشتها لا تنتخب طن شبق ملیه شریع سنجمس.<br>للله ایا سا سی کرد ، ویکن شم هلله سوز را عن<br>This service is intended to help the new<br>eSDR platform as the first step to submit<br>new MAH is exempted from submitting<br>product. The applicant is responsible for                                                                                                    | بلون تقرير المي من Application for Variation to a Markeling و التي يحت في الارت<br>يحيد في المراقب المحالية و لا تتمل مست من المنزية من المات مذم لا<br>محيد في المحالية المحالية المحالية المحالية المحالية المحالية المحلمة المحلمة المحلمة المحلمة المحلمة المحلمة<br>MAH transfer request through its eSDR account. Be noted<br>the Application of Variation to a Markeling "which is the ne<br>the accuracy of the submitted information, data, document<br>in clubic distance of any of the distance that accounts in the distance<br>of the distance of any of the distance that accounts in the distance<br>account of the submitted information, data, documents in<br>the distance of any of the distance that accounts in the distance that accounts in the distance that account of the distance that accounts in the distance that account is a distance that account in the distance that account is a distance that account in the distance that account is a distance that account in the distance that account is a distance that account in the distance that account is a distance that account in the distance that account is a distance that account in the distance that account is a distance that account in the distance that account is a distance that account is a distance that account in the distance that account is a distance that account in the distance that account is a distance that account is a distance t | لتركة من تقديم هلت الفنير على رضيت السريل - uthorization<br>تتر للبورية لم ملحة كله البناني (المغريت المنطة او المستعدين أمر<br>تتر الدونية أو نزاعات تجزيه نجله عن انخلل بيناني رسغرمات عر<br>regulatory activities forms of the product to their at<br>that the approval of this request DOES NOT imply<br>t mandatory step to achieve the ownership transfer<br>, and their validity. The SDR (Saudi Drug Registration<br>addition, the achieves motion with kingh for any cooper- | الطني احلاء ال<br>يتحاد أو أن<br>ccount on<br>that the<br>of the<br>ion)                                                  |
|                                                                                                    | platorn is not responsible for the applica<br>legal effects or commercial disputes resu<br>Next بغط على خيار<br>Verification Information                                                                                                    | nia roducto o any o ne arcentencode requerients.<br>Iting from the submission of incorrect data and information<br>المتعلقة بالمنتج الرئيسي والظ<br>Sub-products informatio                                                                                                    | عميمان الفرعية المنتجات الفرعية<br>بة جميع المنتجات الفرعية                                                                                                    | uences,<br>الطلب بإضاف<br>مttachment & Agreements                                                                         |
| Transfer of MAH Form                                                                                                    | العلمة المالية المالية الم                                                                                                    | المتعلقة بالمنتج الرئيسي والظ<br>المتعلقة بالمنتج الرئيسي والظ<br>Sub-products Information                                                                                                    | عميمان, المعيات الفرعية<br>بة جميع المنتجات الفرعية                                                                                                    | uences,<br>الطلب بإضاف<br>العدhment & Agreements                                                                          |
| Transfer of MAH Form<br>Sub-product Information                                                                                                    | العلمة المالية المالية<br>مالية المالية المالية المالية المالية المالية المالية المالية المالية المالية المالية المالية المالية المالية المالية المالية المالية المالية المالية المالية المالية المالية المالية المالية المالية المالية المالية المالية المالية المالية المالية المالية المالية المالية المالية المالية المالية مالي<br>مالية مالية مالية مالية مالية مالية مالية مالية مالية مالية مالية مالية مالية مالية مالية مالية مالية مالية مالي                                                                                                    | na roducto o any o ne alveniencode requerience<br>iting from the submission of incorrect data and information<br>المتعلقة بالمنتج الرئيسي والظ<br>Sub-products Informatio                                                                                                    | عميمان الفرعية<br>ية جميع المنتجات الفرعية                                                                                                    | uences,<br>غالب بإضاف<br>بالمعالم                                                                                         |
| Transfer of MAH Form Sub-product Information The number of sub-product of the main product is 3, all of them must be entered                                                                                                    | platform is not responsible for the applica<br>legal effects or commercial disputes resu<br>Next ي خيار<br>Verification Information<br>Transfer of MAH Form<br>Sub-product Information<br>The number of sub-product of the main p                                                                                                    | na roduct is 3, all of them must be entered                                                                                                    | عميع المنتجات الفرعية<br>ية جميع المنتجات الفرعية                                                                                                    | uences,<br>فاہن باضاف<br>سلامہ کا میں میں میں میں میں میں میں میں میں میں                                                 |
| Transfer of MAH Form         Sub-product Information         The number of sub-product of the main product is 3, all of them must be entered         Registration Number       Sub product number         Dosage Form                                                                                                    | العومات in and responsible for the applica<br>legal effects or commercial disputes resu<br>Next على خيار<br>Verification Information<br>Transfer of MAH Form<br>Sub-product Information<br>The number of sub-product of the main p<br>Registration Number                                                                                                    | in a roduction of any on the alternational requirements in<br>thing from the submission of incorrect data and information<br>المتعلقة بالمنتج الرئيسي والظ<br>Sub-products Information<br>roduct is 3, all of them must be entered<br>Sub product number                                                                                                    | عميع المنتجات الفرعية<br>تة جميع المنتجات الفرعية<br>Dosage Form                                                                                                    | uences,<br>الطلب بإضاف<br>Wachment & Agreements                                                                           |
| Transfer of MAH Form         Sub-product Information         The number of sub-product of the main product is 3, all of them must be entered         Registration Number       Sub product number       Dosage Form         Registration Number       Sub product number       Choose                                                                                                    | لاوزما المراجع المراجع ال<br>مراجع المراجع المراجع المراجع المراجع المراجع المراجع المراجع المراجع المراجع المراجع المراجع المراجع المراجع الم<br>مراجع المراجع المراجع المراجع المراجع المراجع المراجع المراجع المراجع المراجع المراجع المراجع المراجع المراحم ال<br>مراجع ال | roduct is 3, all of them must be entered<br>Sub product number<br>Sub product number                                                                                                    | عميع المنتجات الفرعية<br>تة جميع المنتجات الفرعية<br>Dosage Form<br>Choose                                                                                                    | illences,<br>غاب بإضاف<br>بالعدام Agreements                                                                              |
| Transfer of MAH Form         Sub-product Information         The number of sub-product of the main product is 3, all of them must be entered         Registration Number       Sub product number         Registration Number       Sub product number         Image: transfer of MAH Form       Sub product number         Image: transfer of sub-product of the main product is 3, all of them must be entered       Dosage Form         Registration Number       Sub product number         Image: transfer of transfer of the main product is 3, all of them must be entered       Choose         Image: transfer of transfer of transfer                                                                                                    | لانت is not responsible for the applical<br>legal effects or commercial disputes resu<br>Next على خيار Next<br>verication Information<br>Transfer of MAH Form<br>Sub-product Information<br>The number of sub-product of the main p<br>Registration Number<br>Registration Number<br>the add Cancel                                                                                                    | roduct is 3, all of them must be entered<br>Sub product number<br>Sub product number<br>Sub product number                                                                                                    | عمليع المنتجات الفرعية<br>علي الفرعية<br>Dosage Form<br>Choose                                                                                                    | ilionees,<br>غابط بالطال<br>بالمعادمة<br>Actions                                                                          |
| Transfer of MAH Form         Sub-product Information         The number of sub-product of the main product is 3, all of them must be entered         Registration Number       Sub product number         Registration Number       Sub product number         + Add       Cancel         #       Registration Number         #       Registration Number         Sub product number       Dosage Form         + Add       Cancel         #       Registration Number         Bath additive       Image: Concel                                                                                                    | لیوعا فالحدة مع معلی خیار Platform is not responsible for the applical<br>legal effects or commercial disputes result<br>Next علی خیار Verification Information<br>Uverification Information<br>Transfer of MAH Form<br>Sub-product Information<br>The number of sub-product of the main p<br>Registration Number<br>Registration Number<br>+ Add Cancel<br># Registration Number                                                                                                    | المتعلقة بالمنتج الرئيسي والظ<br>المتعلقة بالمنتج الرئيسي والظ<br>Sub product is 3, all of them must be entered<br>Sub product number                                                                                                    | Dosage Form Dosage Form Bath arditive                                                                                                    | il المحالية المحالية المحالية المحالية المحالية المحالية المحالية المحالية المحالية المحالية المحالية المحالية<br>Actions |
| Transfer of MAH Form         Sub-product Information         The number of sub-product of the main product is 3, all of them must be entered         Registration Number       Sub product number         Registration Number       Sub product number         Choose                                                                                                    | لیوعا فالحدة or commercial disputes resu<br>Next العالى خيار Next<br>Verification Information<br>Transfer of MAH Form<br>Sub-product Information<br>The number of sub-product of the main p<br>Registration Number<br>Registration Number<br>the number of sub-product of the main p                                                                                                    | roduct is 3, all of them must be entered<br>Sub product number<br>Sub product number<br>Sub product number                                                                                                    | Dosage Form<br>Dosage Form<br>Bath additive                                                                                                    | illences,<br>غابط بیا للها ر<br>باغدای<br>بلاعدای<br>مردانons<br>کاری<br>ش                                                |
| Transfer of MAH Form         Sub-product Information         The number of sub-product of the main product is 3, all of them must be entered         Registration Number       Sub product number       Dosage Form         Registration Number       Sub product number       Choose         #       Registration Number       Sub product number       Choose         #       Registration Number       Sub product number       Dosage Form       Actions         1       Sub product number       Bath additive       C cons         2       Eath additive       C cons                                                                                                    | لانت المراجع المراجع           | roduct is 3, all of them must be entered<br>Sub product number<br>Sub product number<br>Sub product number                                                                                                    | عملیمان الله فی الفر علیه<br>علیه مربع الفرعیة<br>الفرعیة<br>Dosage Form<br>Dosage Form<br>Bath additive<br>Bath additive                                                                                                    | Actions<br>کا الطلب باضاف<br>للتعداست & Agreements                                                                        |

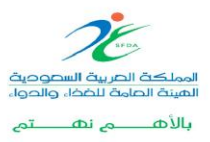

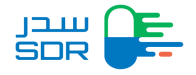

وفي نهاية تقديم الطلب يتم رفع المرفقات المتعلقة بالمنتج وتكون صيغة الملف PDF,zip,rar بعد رفع

الملف بنجاح، يتم دراسة من قبل اللجنة

| Transfer of MAH Form                                                                                                    |                                                                                                    |                                                                                                    |
|----------------------------------------------------------------------------------------------------|----------------------------------------------------------------------------------------------------|----------------------------------------------------------------------------------------------------|
| Attachment and agreement                                                                                                    |                                                                                                    |                                                                                                    |
| Copy of the agreement (contract) between the                                                                                         | two companies (certified)                                                                                                    |                                                                                                    |
| 757562 1 (2).pdf                                                                                                    | <u> </u>                                                                                                    |                                                                                                    |
| Letter from the company that has the product in 757562 1 (2) pdf                                                                     | n SDR                                                                                                    |                                                                                                    |
| Transfer of MAH Disclaimer                                                                                                    |                                                                                                    |                                                                                                    |
| ين مقدم الطلب مسؤولاً  عن اي تبعات او  آثار قانونية تنتج                                                                             | بل منصة مدر مسؤولية عدم صحة البيانات المطومات المدخلة من قبل مقدم الطلب، ويكو<br>مفقوعة غير قابلة للإسترداد.                                     | عتم الطلب مسؤولية صحة كافة البيانات والمعلومات المدخلة، ولا تتحم<br>ادخال متم الطلب لييانات ومعلومات غير صحيحة، <b>كما أن الميالغ الم</b> |
| The applicant shall be fully responsible of the inaccuracy of data entered by the applicant the data, however the paid fees are non- | he accuracy and correctness of the entered data, and SDR plat<br>, The applicant shall be consequently responsible of any legal I<br>refundable. | tform is not responsible of any incompleteness an<br>liability due to the incompleteness and inaccuracy                                   |

بإمكان المستخدم استعراض الطلب من خلال الشاشة الخاصة بنقل المستحضرات ومعرفة حالة الطلب في حال تم القبول او الرفض كما انه يتم ارسال بريد المرتبط بحساب الشركة المسوقة الحالية وكذلك الشركة المسوقة الجديدة يوضح حالة الطلب في حال تم قبوله او رفضه.

|                |                   |                   |                                    | T New Hall       |
|----------------|-------------------|-------------------|------------------------------------|------------------|
| Request Number | Search Request    |                   | ٩                                  |                  |
| # Request Numb | Der Creation Date | Last Updated Date | Status                             | Details          |
| 1 12           | 16/01/2023        | 16/01/2023        | New Request                        | Details ^        |
| 2 5            | 15/01/2023        | 16/01/2023        | The request was accepted from SFDA | Details <b>^</b> |
| 3 4            | 15/01/2023        | 16/01/2023        | Under-Study                        | Details ^        |

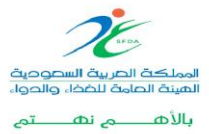

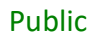

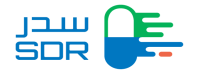

## Contents

| Contents                                                                                     | 57         |
|----------------------------------------------------------------------------------------------|------------|
| Introduction:                                                                                | 58         |
| First Step: Accessing the Saudi Drug registration system as below:                           | 58         |
| Second Step: Registering Saudi drugs                                                         | 61         |
| Third Step: User uploads files                                                               | 68         |
| Fourth Step: Add response to inquiries                                                       | 70         |
| Fifth step: complete files                                                                   | 73         |
| Sixth step: Add sub product                                                                  | 75         |
| Add a package size of a sub-product                                                          | 79         |
| Seventh Step: Print Certifications                                                           | 83         |
| Eighth Step: Variation request                                                               | 87         |
| Ninth step: Product Renewal                                                                  | 90         |
| Tenth Step: Objection Request                                                                | 92         |
| Eleventh step: Cancel the product                                                            | 95         |
| Twelfth step: Re-register the canceled product                                               | 97         |
| System Status                                                                                | 99         |
| Thirteenth Step: Review the reasons for rejecting the cancelled request<br>Migration Request | 102<br>100 |
| New Migration Request                                                                        | 104        |
| Migration as a product Request                                                               | 105        |
| Migration as a sub product Request                                                           | 108        |
| After a Migration Requesting                                                                 | 109        |
| Relocation of the product application to other account                                       | 112        |

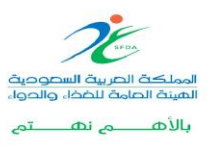

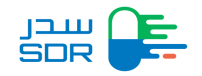

#### Introduction:

This user guide aims to clarifying the steps of registering and renewing drugs and products in Saudi Arabia of all kinds for representatives of pharmaceutical companies and their agents. The system can also issue certificates of medicines and products (registration, free sale) and submit requests for amendment and cancellation.

#### First Step: Accessing the Saudi Drug registration system as below:

- o Accessing the Saudi Drug Registration Website Click Here
- o Clicking LOGIN.

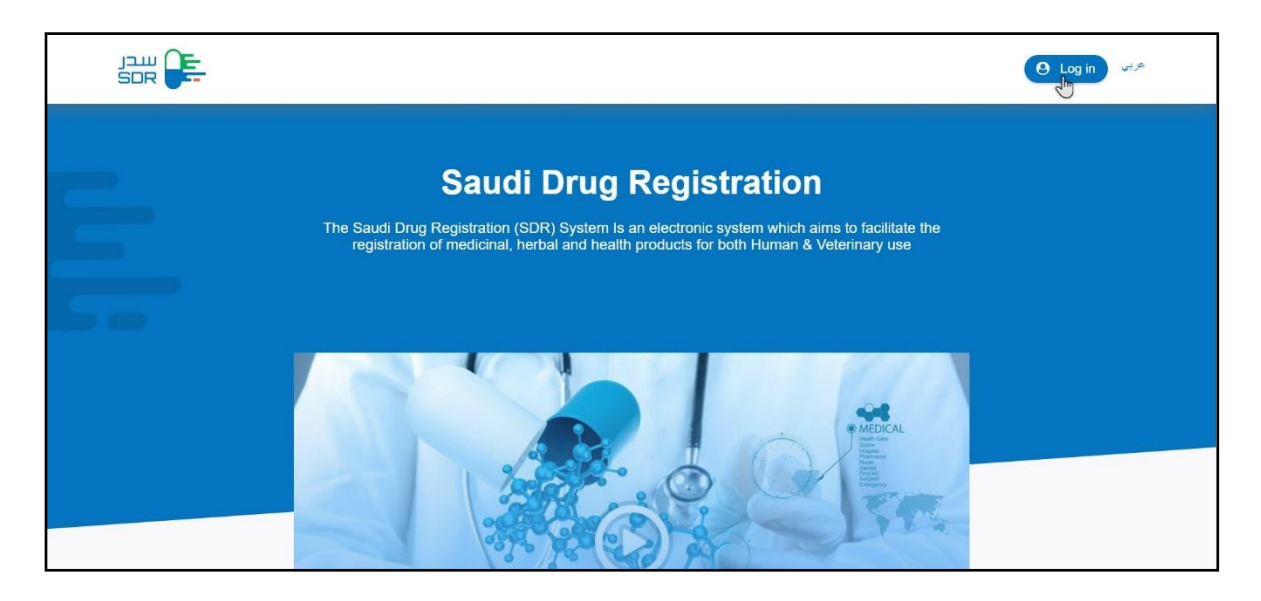

*Note:* The company representative must verify that there is an account in (DENR) system before accessing E-SDR system

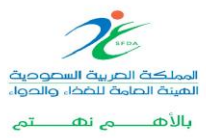

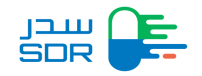

Before start using the system, the user must log in with the username and password from the National Registry of Drug Establishments (سجل), as displayed in Figure below:

| سدر<br>SDR |       |  |
|------------|-------|--|
| Username   |       |  |
| Username   |       |  |
| Password   |       |  |
|            |       |  |
|            | Login |  |
|            |       |  |
|            |       |  |
|            |       |  |
|            |       |  |
|            |       |  |
|            |       |  |
|            |       |  |
|            |       |  |
|            |       |  |
|            |       |  |

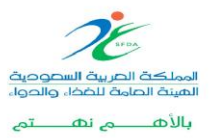

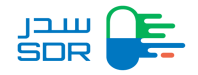

The Interface of Saudi Drug Registration System

| All<br>93 Requests     Inquiry<br>0 Requests     Cancellation<br>0 Requests     Variation<br>0 Requests     Objection<br>0 Requests     Certificate<br>1 Requests     Incomplete<br>0 Requests     Renewal<br>1 Requests       aquest Number     Product Number     Trade Name     Trade Name       AH     Request Status     Request Status | Requests           |                       |                            |                         |                         |                           |                          | + New Requ            |
|----------------------------------------------------------------------------------------------------|--------------------|-----------------------|----------------------------|-------------------------|-------------------------|---------------------------|--------------------------|-----------------------|
| Product Number     Trade Name       Request Number     Product Number       AH     Request Status                                                                                                    | All<br>93 Requests | Inquiry<br>0 Requests | Cancellation<br>0 Requests | Variation<br>0 Requests | Objection<br>0 Requests | Certificate<br>1 Requests | Incomplete<br>0 Requests | Renewal<br>1 Requests |
| Request Number     Trade Name       AH     Request Status                                                                                                    | Request Number     |                       |                            | Product Number          |                         |                           | Trade Name               |                       |
| AH Request Status                                                                                                    | Request Numb       | er                    |                            | Product Number          |                         |                           | Trade Name               |                       |
| MAH                                                                                                    | MAH                |                       |                            |                         | Request Sta             | tus                       |                          |                       |
| Gibbse                                                                                                    | MAH                |                       |                            |                         | Choose                  |                           |                          | ~                     |

## System interface tabs

- Registration tab
- My Request tab: Contains all requests that have been entered into E-SDR system.
- My Migration Request tab
- My Products tab: Contains all drugs within the Requests.
- My Certificates tab

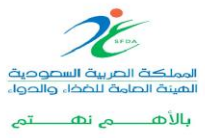

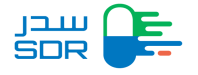

### Second Step: Registering Saudi drugs

To register a new product, click on "New Request." The page shown below will be displayed.

|                                            | equests My Migration Requests My Products My Certificates | R 8                           |
|--------------------------------------------|-----------------------------------------------------------|-------------------------------|
| New Request Please Select Application Conc | ern                                                       |                               |
| <b>B</b>                                   | B                                                         |                               |
| Herbal Product<br>Product                  | Human Medicinal Product<br>Product                        | Veterinary Product<br>Product |
| Select                                     | What's Drug type ?                                        | Select                        |
|                                            | What sort of drug is this ?                               |                               |
|                                            | choose 🗸                                                  |                               |
|                                            | Next >                                                    |                               |
|                                            |                                                           |                               |
| elect form Application Con                 | cern                                                      |                               |
| 1. Herbal Pr                               | oduct                                                     |                               |
| 2. Human M                                 | Nedicinal Product                                         |                               |
| 3. Veterinar                               | v Product                                                 |                               |

Select the product type

- The user selects the type and the sort of the product.
- The user clicks next.

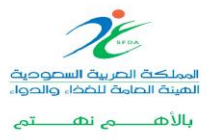

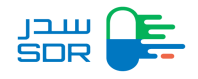

| New Request Human Medicinal Product New Drag New chemical entry                      |
|--------------------------------------------------------------------------------------|
| Is Saudi Arabia Country of origin?<br>Ves                                            |
| Is this product under license<br>Ves<br>No                                           |
| Was there any scientific advice given by the SFDA for this medicinal product?<br>Yes |
| Is there a padiatric development program for this medicinal product?<br>Yes<br>No    |
| Is this product registered in GCC<br>Ves<br>No                                       |
| Is this product registered in SRA<br>Ves<br>No                                       |

The user fills the needed data in seven steps

Application Type

| Application type                             | Product Details         | Manufactures              | O<br>Marketing Authorization | C Lagal status of Product | O<br>Price Certificate | O<br>Summary |
|----------------------------------------------|-------------------------|---------------------------|------------------------------|---------------------------|------------------------|--------------|
| STEP 1                                       |                         |                           |                              |                           |                        |              |
| Application 1                                | Туре                    |                           |                              |                           |                        |              |
| Because you choos                            | e No in "Is Saudi Arabi | a Country of origin?" ple | ase complete the following   | a.                        |                        |              |
| General Product Info<br>Reference Trade Name | ormation                |                           |                              |                           |                        |              |
| Reference Trade N                            | lame                    |                           |                              |                           |                        |              |
| Product strength                             |                         |                           |                              |                           |                        |              |
| Product strength                             |                         |                           |                              |                           |                        |              |
| Strength Unit                                |                         |                           |                              |                           |                        |              |
| choose                                       |                         |                           | ~                            |                           |                        |              |
| Dosage Form                                  |                         |                           |                              |                           |                        |              |
| choose                                       |                         |                           | ~                            |                           |                        |              |

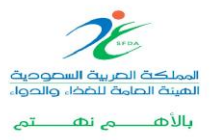

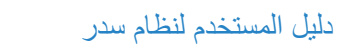

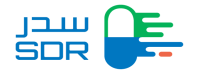

- Product Details
  - Chose the product type
  - Chose add product request as displayed in the figure below.

| C<br>~~~~~                               | Price Cartificade Durmary                                                                               | O<br>Lagar status of Product                     | O<br>Markating Authoritation | O<br>Manufactures                                   | Product Details | Application type    |
|------------------------------------------|----------------------------------------------------------------------------------------------------|--------------------------------------------------|------------------------------|-----------------------------------------------------|-----------------|---------------------|
|                                          |                                                                                                    |                                                  |                              |                                                     | Details         | STEP 2<br>Product D |
|                                          |                                                                                                    |                                                  | Add new product              |                                                     | •               |                     |
| $\rightarrow$                            | Continue later Next                                                                                     | Save and Co                                      |                              |                                                     |                 | < Previous          |
|                                          |                                                                                                    |                                                  |                              |                                                     |                 |                     |
|                                          |                                                                                                    |                                                  |                              |                                                     |                 |                     |
| C 19999<br>rug Authority<br>1564d7-p5em0 | nditions User Manual FAQs L1<br>- 2024 - v 5.57.1.1 Saudi Food & Drug Au<br>julphar   sch-web-fb74564d7 | Terms And Cond<br>All Rights Reserved © 2018 - 2 |                              | ulig Jobil ðulpil ðulbil<br>á Food & Drug Authority | 0 1 76 2        | Rdigital seal       |
|                                          | nditions User Manual FAQr<br>- 2024 - v.5.57 1.1 Saudi Food & (<br>julphar   sch-web-fb                 | Terms And Cond<br>Al Rights Reserved © 2018 - 2  |                              | ilig Jobali Quind Quadi<br>6 Feed & Drug Authority  | 0   🧷 🛎         | Rdigital seal       |

#### Note

- The user can register a product containing more than one type of packaging / Drug form / concentration, under one product number with different order numbers.

- The product must be the same type as the original request (Generic, innovative ... etc.)

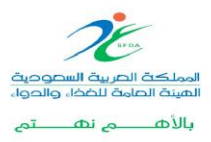

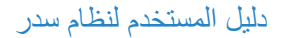

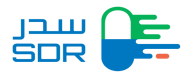

- Add Manufacturers
  - Users can add a manufacturer. After the user adds a manufacturer, he/she can edit the data.
  - Users can add up to 10 manufacturers API for each active substance for registration and variation requests.

| Net |                                                                                          |                                                            |                                               |                             |              |  |
|-----|------------------------------------------------------------------------------------------|------------------------------------------------------------|-----------------------------------------------|-----------------------------|--------------|--|
|     | w Request                                                                                |                                                            |                                               |                             |              |  |
|     | Application type Product Details                                                         | Manufactures Marketing                                     | O                                             | f Product Price Certificate | O<br>Summary |  |
|     | STEP 3<br>Manufacturers<br>Active Substance Phar<br>You have 1 Active substance(s) you n | maceutical Ingredient (                                    | API) Manufacture                              | ers                         |              |  |
|     | All Active Substances Manufactur                                                         | es                                                         |                                               |                             |              |  |
|     | Active Substances Select an active substance                                             | Select Manufacturer or Add new one<br>Select a manufacture | Select Activity or Add new Select an activity | Q                           | + Add        |  |
|     | Active Substances                                                                        | Manufactuer name                                           | Activity                                      |                             | Action       |  |
|     | Excipient Pharmaceuti                                                                    | cal Ingredient (EPI) Mar                                   | nufacturers                                   |                             |              |  |

After completing all the required fields, a payment invoice will be issued.

*Note: The payment mechanism for the invoices of the products companies is through my business portal and the payment code is: 144* 

|                                                                  |          |       | Issue Date<br>03-09-2024<br>1 hours 00 minutes | Payment Due<br>03-09-2024 | 2              |
|------------------------------------------------------------------|----------|-------|------------------------------------------------|---------------------------|----------------|
| Cost                                                             | Vat Cost | Total |                                                |                           |                |
| 5500                                                             | 825      | 6325  |                                                |                           | Bill Details 🗸 |
| voice Type<br>) Issuing tax invoice<br>) Issuing simplified invo | ice      |       |                                                |                           |                |

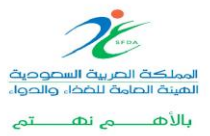

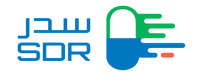

To convert an invoice into a tax invoice, enter "My Request" tab, select a request, then click on the icon next to the request, choose "Request Details."

| ji<br>e |                     | Registration My Requests       | My Migrat           | ion Requests My Prod     | ucts My Certificate        | 5                          |                                | <b>#</b> 0            |
|---------|---------------------|--------------------------------|---------------------|--------------------------|----------------------------|----------------------------|--------------------------------|-----------------------|
| N       | ly Requests         |                                |                     |                          |                            |                            |                                | + New Request         |
|         | All<br>95 Requests  | Inquiry Can<br>0 Requests 4 Re | cellation<br>quests | Variation<br>13 Requests | Objection<br>1 Requests    | Certificate<br>11 Requests | Incomplete<br>0 Requests       | Renewal<br>6 Requests |
|         | Request Number      |                                | P                   | roduct Number            |                            | Sub-Proc                   | uct Trade Name                 |                       |
|         | Request Numb        | ber                            |                     | Product Number           |                            | Sub-P                      | roduct Trade Nar               | me                    |
|         | ман                 |                                |                     |                          | Request Status             |                            |                                |                       |
|         | MAH                 |                                |                     |                          | Waiting for invol          | ce payment                 |                                | ~                     |
|         | Search              | Clear                          |                     |                          |                            |                            |                                |                       |
|         | Request<br># Number | Request Pro<br>Date Nur        | duct<br>mber        | Sub-Product<br>Number    | Product Type               | Request Type               | Status                         | Details               |
|         | 1                   |                                |                     |                          | Herbal Product             | New Request                | Waiting for involve<br>payment | Details               |
|         | MAH: Compan         | y Name Authorized Hani 88      |                     | Last Update D            | ate: 20/10/2022            | Sub Prod                   | ict Trade Name: SE             | DR Herbal2            |
|         | View Reque          | est Details                    |                     | Request Deta             | ils PDF                    | ~ ~                        | pły                            |                       |
|         | 2                   |                                |                     |                          | Herbal Product             | New Request                | Waiting for invoice<br>payment | Details ^             |
|         | 3                   |                                |                     |                          | Human Medicinal<br>Product | New Request                | Whiting for invoice<br>payment | Details 🔨             |
|         | 4                   |                                |                     |                          | Veterinary Product         | Variation<br>Request       | Waiting for invoice<br>payment | Details ^             |
|         |                     |                                |                     |                          |                            |                            |                                |                       |

Choose "Payment Summary" and click on "View," as shown below

| yment summary                                             |                                                                            |                                                                                                    |                                                                                               |                                                                                              |                                                                                                    |                                                    |
|-----------------------------------------------------------|----------------------------------------------------------------------------|----------------------------------------------------------------------------------------------------|-----------------------------------------------------------------------------------------------|----------------------------------------------------------------------------------------------|----------------------------------------------------------------------------------------------------|----------------------------------------------------|
|                                                           | Invoice Number                                                             | 543146112                                                                                                    |                                                                                               |                                                                                              |                                                                                                    |                                                    |
|                                                           | Sadad Biller Name                                                          | My Business Services                                                                                                    |                                                                                               |                                                                                              |                                                                                                    |                                                    |
|                                                           | Sadad Biller Id                                                            | 144                                                                                                    |                                                                                               |                                                                                              |                                                                                                    |                                                    |
| Vat R                                                     | Registration Number                                                        | 300784838500003                                                                                                    |                                                                                               |                                                                                              |                                                                                                    |                                                    |
|                                                           | Issue Date                                                                 | 03/09/2024 12:23:47                                                                                                    |                                                                                               |                                                                                              |                                                                                                    |                                                    |
|                                                           | Payment Due                                                                | 03/09/2024 13:23:47                                                                                                    |                                                                                               |                                                                                              |                                                                                                    |                                                    |
|                                                           | Tax Invoice                                                                | View                                                                                                    |                                                                                               |                                                                                              |                                                                                                    |                                                    |
| سيل الصجيل/صجيل<br>Important Notice<br>'tax invoice' befo | حسافة إلى ذلك، يجب على الم<br>e: Payment method u<br>ore proceeding with p | يره على أنها فاترره خريبية قبل عملية الدفي با)<br>pdated. Please be aware that you o<br>ayment. Additionally, for tax invoice | یرہ صریبیة ما لم یم تحدید نوع الفاد<br>an only convert a simplifie<br>issuance, customers mus | كن تحويل الفاكورة المبسطة إلى فاك<br>d invoice into a tax invoi<br>t be registered and logge | وسيلة الدفع, يرجى ملاحظة أنه لا يمّ<br>سة أعمالي لإسدار الفاتورة الضريبية.<br>ce if you specify the invoice<br>ed in to the Aamaly platform | تلبيه: ثم تحديث<br>الدخرل إلى منص<br>type as<br>١. |
| Cost                                                      | Vat Ce                                                                     | ost                                                                                                    | Total                                                                                         |                                                                                              |                                                                                                    |                                                    |
| 5500                                                      | 825                                                                        |                                                                                                    | 6325                                                                                          |                                                                                              | Bil                                                                                                    | I Details 🗸                                        |
|                                                           |                                                                            |                                                                                                    |                                                                                               |                                                                                              |                                                                                                    |                                                    |

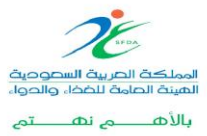

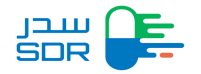

The system will transfer the user to Amaly portal. The user clicks on the "Tax Invoice" icon and then "Add Tax File"

|              |                                        | ما<br>فاتورة خريبية<br>تمر نخل من مومنف بابقرارات تم | فضلا اختر نوع الفاتورة التي ترغب في تصدير<br>فاتورة ضريبية مبسطة<br>نصر نخل من موغير مخلف بالإبارات الطريبية |  |
|--------------|----------------------------------------|------------------------------------------------------|----------------------------------------------------------------------------------------------------|--|
|              |                                        |                                                      | یرمی إضافة علف طریبی للکمال عملیة الدفع<br>+ إضافة علف طریبی<br>تفاصیل الفاتورة                              |  |
| + لىل 6325.0 | اسم تمقوتر 🗧 رقم المقوتر<br>مدعك الملي | بیانات سداد<br>قم ستوره<br>54146870                  | إجمالي المبلغ المستحق<br>فضلا اغتر طريقة الدفع التي تناسبك<br>سيراد نفام سداد للمدفوعات                      |  |
| J            |                                        | J (                                                  | E                                                                                                    |  |

All required fields shown below are filled in. After completing all fields, click on the "Save".

| ڀ   | ×                             |                                             | أهلاً بك عميل هيئة الغ                              |
|-----|-------------------------------|---------------------------------------------|-----------------------------------------------------|
|     |                               | مالدادية منسر ؟                             | فضلا اختر نوع الفاتورة التي                         |
|     |                               | سى بديد رسم طريبي٠<br>○ نعم ○ لد<br>الإسم � | فاتورة ضريبية مبسطة<br>تصور لخل من موفير مخلف بالاف |
|     |                               | البسم                                       |                                                     |
|     | المدينة<br>اكتب اسم المدينة   | المنطقة اكتب اسم المنطقة                    | يرجى إضافة ملف ضريبي لأكمال عما                     |
|     | اسم الشارع<br>اختب اسم الشارع | الحي<br>اكتب اسم الحي                       | + إضافة ملف ضريبي                                   |
|     | # الرقم النضافي               | # رقم المبنى                                | تفاصيا , الفاتورة                                   |
| 5.0 | 1234                          | 1234 الرمز البريدي                          | بحصالي المبلغ المستحق                               |
|     |                               | 12345                                       |                                                     |
|     | حفظ                           | النتاء                                      | فضلا اختر طريقة الدفع التي ت                        |
|     |                               |                                             | <i>سداد</i> نظام سداد للمدفوعات                     |
|     |                               |                                             |                                                     |

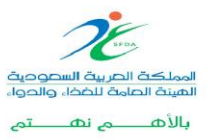

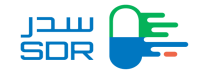

The user can view the invoice by clicking on "Upload Invoice."

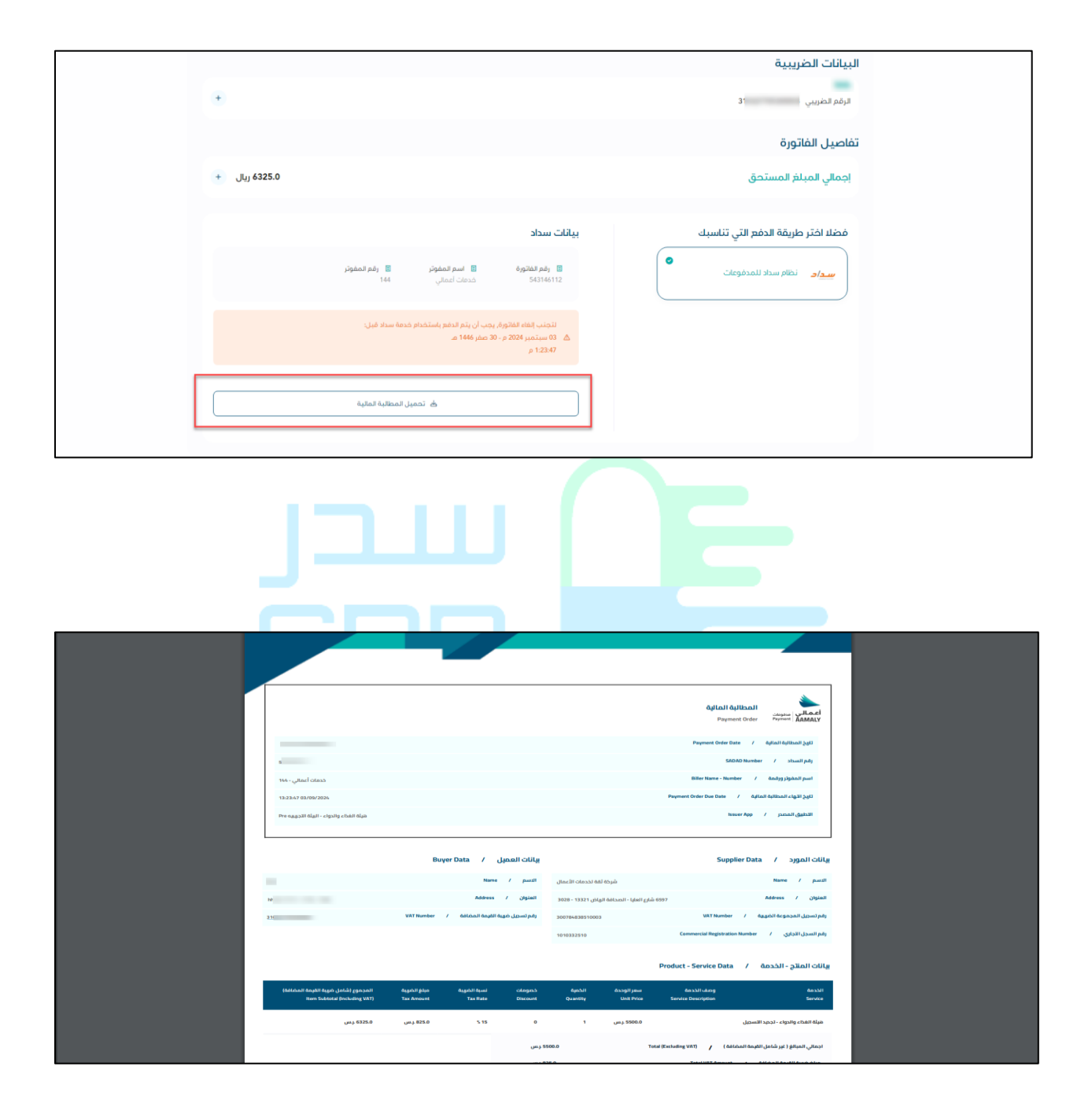

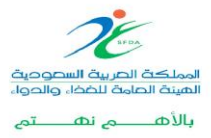

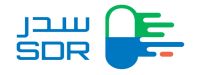

#### Third Step: User uploads files

- **2** 0 🚃 Registration My Requests My Migration Requests My Products My Certificates Product Number Request Number Sub-Product Trade Name Product Number Sub-Product Trade Name Request Number ман Request Status MAH Waiting Upload Files Clear Requ Date Product Typ Human Product MAH: Incomplete MAH 2 View Request Details 5 H0000019156 16/08/2022 0000010114 1400 Details ^ Registration My Requests My Migration Requests My Products My Certificates ¢ 0 Proposed Storage  $\sim$ Animal Material Payment Summary > Please upload the files based on the eCTD requirements -1× Drop zip file here to upload or select from your computer 1 Upload the file Terms And Conditions User Manual FAQs \$19999 الهيئة الصادة للضفاء والحواء Soudi Food & Drug Authority All Rights Reserved © 2018 Saudi Food & Drug Autho
- After payment, the status of the request will be "waiting upload the files"

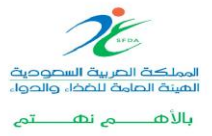

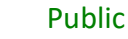

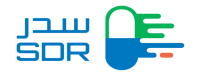

• After correctly uploading the files, the status will be (Under Technical Validation) or (need manually validation).

- After successfully passing the validation process, the request will be sent to SFDA with the status of "new request"
- If the status of files validation is not passed, the system will display the errors and incomplete requested file and will allow the user to upload the files again.
- Note: File upload Processes:
  - Before uploading files, the drugs company must use the Sub (Product number) in the request Reference Number when filling the product data in the Envelop provided in eCTD format.
  - When uploading the request file, the company representative is requested to format to ZIP, so that the file to be compressed directly in ZIP format is the file with the name (000X) and not another file with a different name as displayed below and the first file in the image is the correct format to download the file.
  - Taking into consideration that all file contents must conform with SFDA regulation that listed in the Site <u>Click Here</u>.

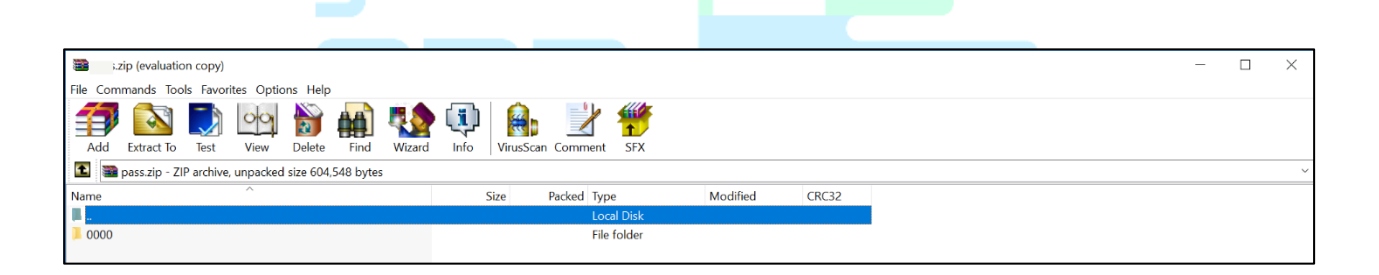

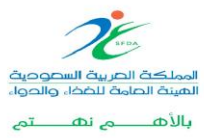

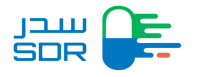

| © Open                                    |                      | ×      | - |
|-------------------------------------------|----------------------|--------|---|
| ← → × ↑ 🔋 > Search Results in Downloads > | ✓ U sdr.zip          | ×      |   |
| Organize -                                | 📼 • 🔳                | 0      |   |
| 🖿 Desktop 🛷 🔨                             |                      |        |   |
| 🖡 Downloads 🖈 💦 🦷                         |                      |        |   |
| 🗈 Documents 🖈                             |                      |        |   |
| 🔚 Pictures 🖈                              |                      |        |   |
| ed SDR                                    |                      |        |   |
| SDR files                                 |                      |        | ~ |
| SFDA                                      |                      |        |   |
| Training                                  |                      | _      |   |
| ConeDrive                                 |                      |        | × |
| Libraries This PC Custom                  |                      |        |   |
| S This PC                                 |                      |        |   |
| 3D Objects                                |                      |        |   |
| Desktop                                   |                      |        |   |
| Documents                                 |                      |        |   |
| Downloads                                 |                      |        |   |
| File name: SDR                            | ~ All Files          | $\sim$ |   |
|                                           | Open 🔻 Cance         | 1      |   |
|                                           |                      | .1     |   |
| Drop zip file here to upload or sele      | t from your computer |        |   |
|                                           | )                    |        |   |
|                                           |                      |        |   |
|                                           |                      |        |   |
|                                           |                      |        |   |
|                                           |                      | _      |   |

To learn more about the registration steps for all types of drugs.

#### Fourth Step: Add response to inquiries

The system enables the company representative to receive inquiries after being evaluated by all

departments at once.

- User clicks on (Enquiry).
- User clicks on (Reply Enquiry) to take an action.
- o User clicks on
- The user fills in the response to the query.
- User can upload files if there is any.

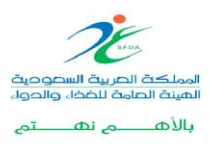

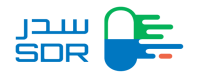

| All Request Enquiry<br>13 Requests 1 Requests                                                                                                    | Updated Requests<br>0 Updated Requests | Objection Requests<br>0 Objection Requests | Certificate Rec<br>0 Certificate Requ | uests<br>ests | Incomplete Requests 1 Incomplete Requests |
|----------------------------------------------------------------------------------------------------|----------------------------------------|--------------------------------------------|---------------------------------------|---------------|-------------------------------------------|
| Request Number                                                                                                    | Trade Name                             | 9                                          | М                                     | AH            |                                           |
| Request Number                                                                                                    | Trade Na                               | ame                                        |                                       | MAH           |                                           |
| Search Clear                                                                                                    | $\supset$                              |                                            |                                       |               |                                           |
| # Request Number Trade                                                                                                    | e Name 🔶 Request Date                  | Latest Update                              | Request Type                          | Statu         | S Ctana Davit                             |
| 1                                                                                                    | 20/05/2018                             | 20/05/2018                                 | New Request                           | Waiti         | ing for quor Reply Inquiry                |
|                                                                                                    |                                        |                                            |                                       |               | Request Details PDF                       |
|                                                                                                    |                                        |                                            |                                       |               |                                           |
|                                                                                                    |                                        |                                            |                                       |               |                                           |
| J-<br>S                                                                                                    |                                        | 5<br>1                                     |                                       | 5             |                                           |
| Registration My R                                                                                                    | PLUE                                   | J<br>Q<br>Ay Certificates                  |                                       | 5             | ₽ <u>0</u>                                |
| Registration My R<br>umber Of Inquiries: 1                                                                                                    | PLUE                                   | J Ay Certificates                          |                                       | 5             | Patalis                                   |
| Image: state of the state of the state o | equests My Products M                  | J Ay Certificates                          |                                       |               | Details                                   |
| umber Of Inquiries: 1<br># Department Name<br>1 Product Evaluation Do                                                                                                    | aquests My Products M                  | J Ay Certificates                          |                                       |               | Dotails                                   |
| umber Of Inquiries: 1<br># Department Name<br>1 Product Evaluation Do                                                                                                    | aquests My Products M<br>apartment     | Ay Certificates                            | File                                  |               | Details                                   |
| umber Of Inquiries: 1<br># Department Name<br>1 Product Evaluation Dr                                                                                                    | equests My Products M<br>epartment     | Ay Certificates                            | File                                  |               | Details                                   |

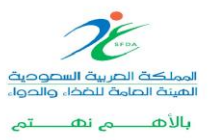

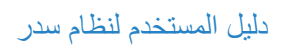

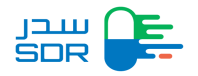

|                                        | Inquiry Reply                                                                                               | O CompanyRep1 |
|----------------------------------------|----------------------------------------------------------------------------------------------------|---------------|
| Number Of Inquiries:<br>P Dej<br>1 Pro | Files Levels<br>Module 3 (Quality)<br>Sub Files Levels<br>P. Drug Product<br>Inquiry<br>Need Study<br>Reply |               |
|                                        | Save                                                                                                    |               |

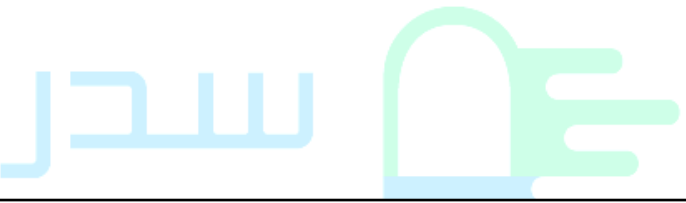

|                | Registration My Reques    | sts My Products My Certificates | <b>\$</b> \Q |
|----------------|---------------------------|---------------------------------|--------------|
| Number Of Inqu | uiries: 1                 |                                 |              |
| #              | Department Name           |                                 | Details      |
| 1              | Product Evaluation Depart | nent                            | Ø            |
|                |                           | Upload New Medical File         |              |

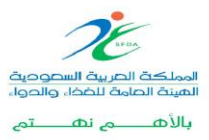
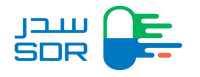

## Fifth step: complete files

- User selects complete request in order to take an action.
- o User views the reason of rejection.
- o User selects proceed.
- o User selects editing the requested data.
- User can upload files if asked from SFDA.

| JJUU<br>SDR | Registratio       | My Reques       | My Migration      | Requests My Produ     | cts My Certificate                                                 | 5                    |                                                                                | P 0 militar            |
|-------------|-------------------|-----------------|-------------------|-----------------------|--------------------------------------------------------------------|----------------------|--------------------------------------------------------------------------------|------------------------|
| ма          | н                 |                 |                   |                       | Request Statu                                                      | s                    |                                                                                |                        |
| M           | AH                |                 |                   |                       | The request is rejected to exceed the time limit for answering the |                      |                                                                                | ering the query $\sim$ |
|             | Search            | Clear           |                   |                       |                                                                    |                      |                                                                                |                        |
| #           | Request<br>Number | Request<br>Date | Product<br>Number | Sub-Product<br>Number | Product Type                                                       | Request<br>Type      | Status                                                                         | Details                |
| 1           | 100104001         | 1110003         | 00001             | 10404-00<br>8-004     | Human<br>Medicinal<br>Product                                      | Variation<br>Request | The request is rejected to<br>exceed the time limit for<br>answering the query | Details ^              |
| 2           | 10000             | 10.10.00.0      |                   | 10000                 | Human<br>Medicinal<br>Product                                      | New<br>Request       | The request is rejected to<br>exceed the time limit for<br>answering the quory | Details 🗸              |
|             | der behand ander  | ar i            |                   | Last Update           | Date: 23/10/2022                                                   | Su                   | ib Product Trade Name: Zia                                                     | Pena                   |
|             | View Request Det  | nis             |                   | Choose<br>Complete R  | lejected Request                                                   |                      | Apply                                                                          |                        |
| 3           | ******            | 1010000         | NOTION OF         | Request De            | tails PDF<br>quests (0)                                            |                      | The request is rejected to<br>exceed the time limit for<br>answoring the query | Details ^              |
| 4           | -                 |                 |                   | 100000                | Human<br>Medicinal<br>Product                                      | New<br>Request       | The request is rejected to<br>exceed the time limit for<br>answering the query | Details ^              |
| 5           | 14000000          | 1000004         | 1000              | ***(*)*(****          | Herbal<br>Product                                                  | New<br>Request       | The request is rejected to<br>exceed the time limit for<br>answering the query | Details 🔨              |

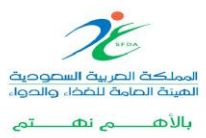

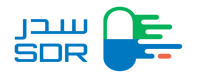

| עובן<br>SDR | Registration My Requests My Products My Certificates |   |
|-------------|------------------------------------------------------|---|
|             | Module 1 - Regional Administrative Information       | ~ |
|             | Module 2 - Common Technical Document Summaries       | ~ |
|             | Module 3 - Quality                                   | ~ |
|             | Module 4 - Non-Clinical Study Reports                | ~ |
|             | Module 5 - Clinical Study Reports                    | ~ |
|             | Proceed                                              | > |
|             |                                                      |   |

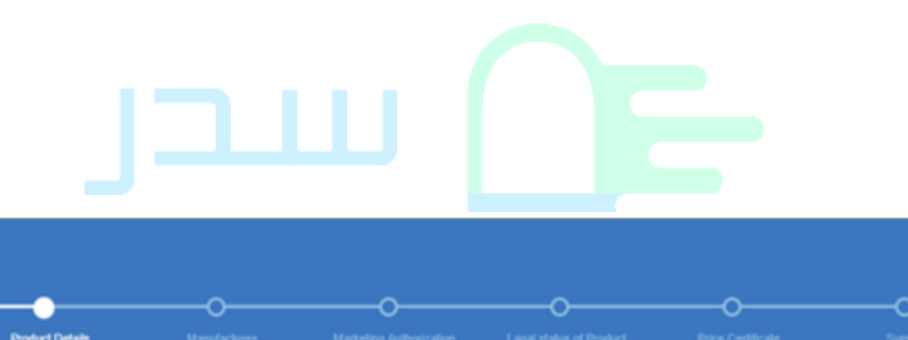

| ~                   | optication type | Product Defails | Manufactures    | Marketing Author |      | Lagal status of Product | Price Certificate | Summary |
|---------------------|-----------------|-----------------|-----------------|------------------|------|-------------------------|-------------------|---------|
| s <sup>.</sup><br>P | TEP 2<br>roduct | Details         |                 |                  |      |                         |                   |         |
|                     | ID              | Dosage Form     | Primary Package | Packaging Size   | Unit | Volume                  | Action            |         |
|                     | 1               |                 |                 | 11               | L    | 1                       | Ø                 |         |
| 0                   | C Previou       | 8               |                 |                  |      | Save and Co             | ntinue later      | Next >  |

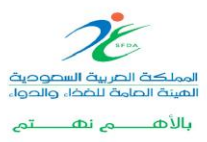

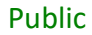

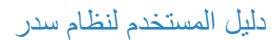

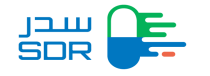

| Add/Update Sub-p                                                      | roduct                             |          |          |         |           |           | ×      |
|-----------------------------------------------------------------------|------------------------------------|----------|----------|---------|-----------|-----------|--------|
| Sub-Product trade name in Se<br>Sub-Product trade name in Englis      | audi Arabia<br>h (in Saudi Arabia) |          |          |         |           |           |        |
| Test Exemption                                                        |                                    |          |          |         |           |           |        |
| Sub-Product trade name in Arabic                                      | (In Saudi Arabia)                  |          |          |         |           |           |        |
| مثلج معفي من الرسوم                                                   |                                    |          |          |         |           |           |        |
| Ingredients<br>Active Substance<br>Type of active substance<br>Single |                                    |          |          |         |           |           |        |
| O Multiple                                                            |                                    |          |          |         |           |           |        |
| Active Substance name                                                 | operator                           | Quantity | Uni      |         | Reference |           |        |
| Name                                                                  | Choose 🗸                           | 0        | c        | hoose 🗸 | optional  | + Add     | Cancel |
| Active Substance name                                                 | operator                           |          | Quantity | unit    |           | Reference | Action |
| test                                                                  | Less than                          |          | 1        | L       |           |           | GK 😐   |
| Excipient<br>Excipient name                                           | Operator                           |          | Unit     |         |           |           |        |
| Name                                                                  | Choose                             | ~        | Choose   |         | ~         |           |        |
| Reference                                                             | Quantity is QS ?                   |          |          |         |           |           |        |
| optional                                                              | ○ No ○ Yes                         |          | + Add    | Cancel  |           |           |        |
| Excipient name                                                        | operator                           |          | Quantity | unit    |           | Reference | Action |
| test                                                                  | Equal to                           |          | 05       |         |           | test      |        |

# Sixth step: Add sub product

The company representative can submit "sub-product" files after the initial submission on the same request, and it will be in the form of "size new package", "new dosage" and "new strength"

After completing the upload, the company representative can add "Sub Product" by going to "My Products" screen and chose the product to add SUB PRODUCT as displayed in the figure below:

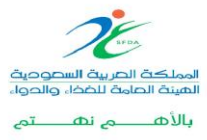

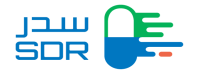

| ערבן<br>SDR | Registration | My Requests | My Products | My Certificates | ¢ 9                       |
|-------------|--------------|-------------|-------------|-----------------|---------------------------|
| 3           |              | 000000389   | Submited    | 2               | sub-Products ∽ 🛛 🚥        |
| 4           |              | 000000388   | Submited    | 1               | sub-Products 🗸 🛛 🚥        |
| 5           |              | 000000387   | Draft       | 1               | sub-Products 🗸 🛛 🚥        |
| 6           |              | 000000386   | Submited    | 5               | sub-Products V            |
| 7           |              | 000000382   | Draft       | 1               | Sub-<br>+ Add Sub-Product |
| 8           |              | 000000370   | Draft       | 2               | sub-Products 🗸 🚥          |
| 9           |              | 000000375   | Draft       | 1               | sub-Products ❤   •••      |

• After selecting Add Sub Product, the company representative will see the registration page that was previously filled at the product registration phase.

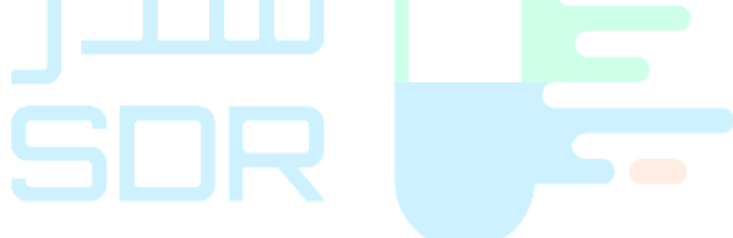

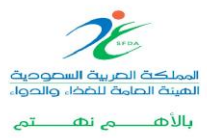

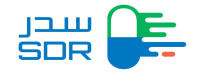

Note: The company representative cannot modify the previous entered data for the same product Except for the "Product Details page" and "the Marketing Authorization Holder page," as displayed below.

| ew Request<br>Iuman Medicinal Product Biological Drug Biological              |  |
|-------------------------------------------------------------------------------|--|
| Luman Medicinal Product Biological Drug Biological                            |  |
|                                                                               |  |
| Is Saudi Arabia Country of origin?                                            |  |
| O Yes<br>● No                                                                 |  |
| Is this product under license                                                 |  |
| © Yes<br>O No                                                                 |  |
| Was there any scientific advice given by the SFDA for this medicinal product? |  |
| O No                                                                          |  |

After skipping the product registration, the "Product Details" screen will appear so that the company representative will be able to add "Sub product":

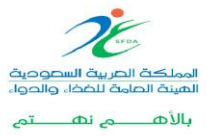

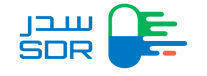

| ew Request       |                 |                 |                |      |                          |                |              |
|------------------|-----------------|-----------------|----------------|------|--------------------------|----------------|--------------|
| Application type | Product Details | Manufacture     | s Marketing Au |      | al status of Product Pri | ce Certificate | O<br>Summary |
| STEP 2           |                 |                 |                |      |                          |                |              |
| Product D        | Details         |                 |                |      |                          |                |              |
| ID (             | Dosage Form     | Primary Package | Packaging Size | Unit | Volume                   | Action         |              |
| 1                |                 | 10000           | 11             | L    | 1                        | œ              |              |
|                  |                 |                 |                |      |                          |                |              |
|                  |                 |                 |                |      |                          |                |              |
| (                |                 |                 |                |      |                          |                |              |
| < Previous       |                 |                 |                |      | Save and Contin          | ue later       | Next >       |
|                  | _               |                 |                |      |                          |                | _            |
|                  |                 |                 |                |      |                          |                |              |
|                  |                 |                 |                |      |                          |                |              |
|                  |                 |                 |                |      |                          |                |              |

The Legal status of product screen will be unchangeable based on previous recorded data.

- After completing all required fields, a payment invoice will be issued.
- The status of the order is "waiting for invoice payment"

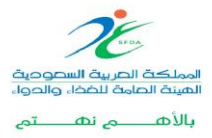

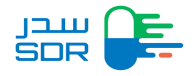

## Add a package size of a sub-product

The company representative can add a package size of a sub-product after completing all the new registration steps and issuing a payment bill. The status of the request will be "Waiting for invoice payment ", add the new package size in this case will be free of charge.

To add a package size after registering the product, selects "My Products" tab, then click on the icon After that, choose "New Package Size" as shown in the figure below:

| בر<br>SC | #                     | Registrati          | on My Requests    | My Migratio  | n Requests         | My Products      | My Certificates        |                      | ¢ 9                           |                     |
|----------|-----------------------|---------------------|-------------------|--------------|--------------------|------------------|------------------------|----------------------|-------------------------------|---------------------|
| Му       | y Produ               | icts                |                   |              |                    |                  |                        |                      |                               |                     |
|          | Product Nu<br>Product | mber<br>Number      |                   | Trade        | Name<br>de Name    |                  |                        | Search               | Cancel                        | )                   |
|          | # 🕈 T                 | rade Name           | Product<br>Number | Status       |                    | Sub-Pro          | oducts                 |                      |                               | Options             |
|          | 1                     |                     |                   | Waiting      | for invoice<br>t   | ) 1              |                        |                      | sub-Products ^                |                     |
|          | # Nu                  | ib-Product<br>imber | Dosage<br>Form S  | trength Unit | Primary<br>Package | Creation<br>Date | Registration<br>Number | Registration<br>Date | Status<br>Weiting for invoice |                     |
|          |                       |                     |                   |              |                    |                  |                        |                      | Par<br>C Show Do<br>New Pac   | etails<br>kage Size |
|          | 2                     |                     |                   |              |                    |                  |                        |                      | sub-Products ¥                |                     |
|          | 3                     |                     |                   |              |                    |                  |                        |                      | sub-Products 🗸                |                     |

*Note:* After the invoice payment, it is not possible to add a new package size to the sub-product

until the study of the request is complete and<sup>2</sup>its<sup>o</sup>status is: "The request was accepted by the committee", and there will be fees for this request.

Cases of adding new package size will be chargeable are:

- The product has been registered
- The product registration has been canceled
- The product registration certificate expires soon
- Certificate expired

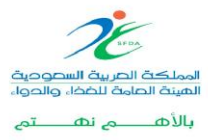

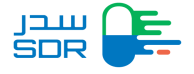

• The system will display all the data of the registration request form, and at the end fill out the package size data, then click Next

|   | Registration My Requests My Migration Requests M                                                                                                    | ty Products My Certificates 🖡 O                               |                                  |
|---|----------------------------------------------------------------------------------------------------|---------------------------------------------------------------|----------------------------------|
| _ | Product Details Price                                                                                                    | o Certificate Summary                                         |                                  |
|   | STEP 1<br>Sub-Product Details                                                                                                    |                                                               |                                  |
|   | General                                                                                                    |                                                               | ~                                |
|   | Marketing Company Information                                                                                                    |                                                               | ~                                |
|   | Marketing Authorization                                                                                                    |                                                               | ~                                |
|   | Legal Status of the Product                                                                                                    |                                                               | ~                                |
|   | Ingredients                                                                                                    |                                                               | ~                                |
|   | Manufacturers                                                                                                    |                                                               | ~                                |
|   |                                                                                                    |                                                               |                                  |
|   | Registration My Requests My Migration Requests My                                                                                                    | y Products My Certificates 🗳 😌                                |                                  |
|   |                                                                                                    |                                                               |                                  |
|   | Packaging<br>Package Size                                                                                                    |                                                               |                                  |
|   | Volume                                                                                                    |                                                               | ()<br>()<br>()                   |
|   | Unit                                                                                                    |                                                               |                                  |
|   | ▼                                                                                                    |                                                               |                                  |
|   |                                                                                                    | Save and Continue later Next                                  | <b>&gt;</b>                      |
|   | د بارمان المثال مواد المبالية المبالية | User Manual FAQs<br>All Rights Reserved © 2018 Saudi Food & D | <b>L 19999</b><br>Drug Authority |

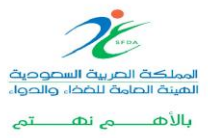

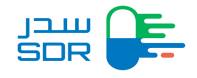

• The next step is the price certificate, fill out all the required fields then click "next" to move to the summary page. To submit the request, fill out all the required fields then click "Submit"

*Note:* If the main order is tax-exempt, this does not mean that additional items are also tax-exempt.

| Pricing                                        |                                        |                    |                                         |                                    |   |
|------------------------------------------------|----------------------------------------|--------------------|-----------------------------------------|------------------------------------|---|
| CIF Price                                      | Currency                               | uest, il the produ | ICT IS NOT Subject to pricing, CIF will | not be included in the certificate |   |
| 00.000                                         | Choose                                 | ~                  |                                         |                                    |   |
| Pricing in Origin Country                      | ,<br>ExEactory Price Currency          |                    | Wholesale Price                         | Wholesale Price Current            | v |
| 00.000                                         | Choose                                 | ~                  | 00.000                                  | Choose                             | ~ |
| Public Price                                   | Public Price Currency                  |                    |                                         |                                    |   |
| 00.000                                         | Choose                                 | ~                  |                                         |                                    |   |
| Marketing Pricing Please enter the price in co | ountries where the product is markeled |                    |                                         |                                    |   |

| Nexter Details     Cost   Vat Cost   Total     0   0     Declaration   By sending this request I hereby certify that the submitted are true and accurate and changes will not be made until they are approved by SFDA   Title   Name                                                                  | JILU SDR                     | Registration My Requests My               | Migration Requests My Products My Cer               | tificates                              | 0              |
|----------------------------------------------------------------------------------------------------|------------------------------|-------------------------------------------|-----------------------------------------------------|----------------------------------------|----------------|
| Cost Vat Cost Total   0 0 0                                                                                                    |                              | Product Details                           | Price Certificate                                   | Summary                                |                |
| Cost Vat Cost Total   0 0 0     Declaration     By sending this request I hereby certify that the submitted are true and accurate and changes will not be made until they are approved by SFDA   Title   Title   Image: Select file 1   Company Stamp                                                 | Summary                      |                                           |                                                     |                                        |                |
| 0 0 0 Bill Details ~                                                                                                    | Cost                         | Vat Cost                                  | Total                                               |                                        |                |
| Declaration         By sending this request I hereby certify that the submitted are true and accurate and changes will not be made until they are approved by SFDA         Title       Name         I       Select file         Select file       Select file         Company Stamp       Select file | 0                            | 0                                         | 0                                                   |                                        | Bill Details 🗸 |
| Title Name                                                                                                    | Declaration<br>By sending th | is request I hereby certify that the subn | nitted are true and accurate and changes will not b | e made until they are approved by SFDA |                |
| File Signature Select file 1 Company Stamp                                                                                                    | Title                        | Name                                      |                                                     |                                        |                |
| Select file 🚣                                                                                                    | File Signature               |                                           |                                                     |                                        |                |
| Company Stamp                                                                                                    |                              |                                           | Select file 1                                       |                                        |                |
|                                                                                                    | Company Stamp                |                                           |                                                     |                                        |                |

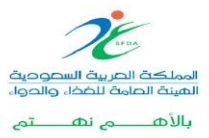

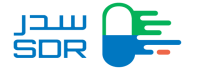

#### Notes:

- If the request status is "request was accepted by the committee", a SADAD payment bill will show before submitting the application.
- To add the pack size for an exempted product, the request status is "submitted", and the status of the sub-product is "Waiting for upload file". The system displays the list of products. The company representative must select one of the exempt sub-products. The system displays a product registration request form of type "new Pack Size." The company representative must fill out the request application. Then the request status will change to "waiting for upload file."

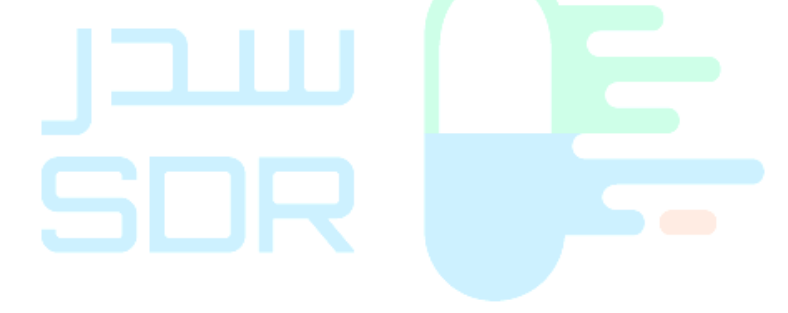

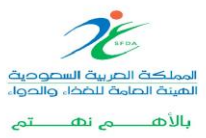

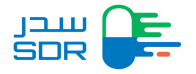

#### Seventh Step: Print Certifications

- After SFDA approves the request for registration of the product, the representative of the company should request to print the certificate by going to system screen choosing my products at the top.
- Choose "Take Action" and click on Request Certificate as displayed in Figure below.

| 204 |             |           |       | Trade Nam       | e             |                     | Search            | Cancel                |
|-----|-------------|-----------|-------|-----------------|---------------|---------------------|-------------------|-----------------------|
| #   | Trade Name  | Product N | umber | Status Sut      | o-Products    |                     |                   | Options               |
| 1   |             | 00000020  | 04    | Submited 1      |               |                     | sub-F             | Products ^            |
| #   | Dosage Form | Strength  | Unit  | Primary Package | Creation Date | Registration Number | Registration Date | C Show Details        |
| 1   |             |           | mg/kg | Bag             | 11/08/2018    |                     |                   | C Request Certificate |

• Choose the type of certificate that the company representative wants to issue by moving from the Products screen to the Certificates screen as displayed below:

|                | Registration      | My Requests    | My Products | My Certificates | <b>A</b> | O CompanyRep1 |
|----------------|-------------------|----------------|-------------|-----------------|----------|---------------|
| Certificate    | Request           |                |             |                 |          |               |
| Certificate ty | ре                |                |             |                 |          |               |
| choose         |                   |                |             | v               |          |               |
| choose         |                   |                |             |                 |          |               |
| Registrat      | on Certificate Of | Herbal Product |             |                 |          |               |
| ;              |                   |                |             |                 |          |               |
|                |                   |                |             |                 |          |               |
|                |                   |                |             |                 |          |               |
|                |                   |                |             |                 |          |               |
|                |                   |                |             |                 |          |               |

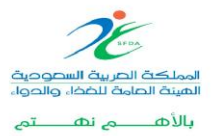

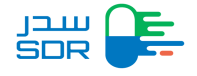

 Confirm the product information to issue the certificate and choose the icon "NEXT"

| 9 |                          | Registration My | Requests | My Products | My Certificates |                                                          |             | OcompanyRep1 |
|---|--------------------------|-----------------|----------|-------------|-----------------|----------------------------------------------------------|-------------|--------------|
|   | MAH (Agent)<br>Tahani gh |                 |          |             |                 | Markeung Company, Nationality<br>Test Product, Gibraltar |             |              |
|   | #                        | Manufactory     |          |             |                 |                                                          | Nationality |              |
|   | 1                        |                 |          |             |                 |                                                          | Albania     |              |
|   | 2                        |                 |          |             |                 |                                                          | Andorra     |              |
|   | Stamp                    |                 |          |             |                 |                                                          |             | Next         |

• Chose the invoice request from the list "Take action "in order to request the certificate:

| Fees   |             |                 |       |                          |                        |                |
|--------|-------------|-----------------|-------|--------------------------|------------------------|----------------|
| Paymen | It Method   |                 |       | Issue Date<br>03-12-2024 | Payment I<br>03-12-202 | Due<br>24      |
|        |             |                 |       | 1 hours 00 minutes       | То рау                 |                |
| Cost   |             | Vat Cost        | Total |                          |                        |                |
|        |             |                 |       |                          |                        | Bill Details 🔨 |
| #      | Dosage Form | Primary Package |       | Package Unit             | Volume                 | Cost           |
| 1      |             |                 |       |                          |                        |                |
|        |             |                 |       |                          |                        |                |

• After payment, the company representative can issue the certificate through the certificates screen.

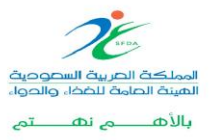

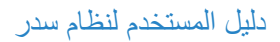

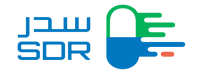

| Certificate Nequest                        |    |  |
|--------------------------------------------|----|--|
| Certificate type                           |    |  |
| choose                                     | •  |  |
| choose                                     |    |  |
| Registration Certificate Of Herbal Product | t  |  |
| Free Sales Certificate Of a Herbal Produc  | et |  |
| Certificate Of Pharmaceutical Product CF   | PP |  |
|                                            |    |  |
|                                            |    |  |

• The paid certificate will be displayed through the certificate screen as displayed at the top of the screen, and company representative can print the certificate immediately.

| Certificate Number   | Trade      | Name<br>de Name                            | Certificate Type | \                                |
|----------------------|------------|--------------------------------------------|------------------|----------------------------------|
| Search Cancel        |            |                                            |                  |                                  |
|                      |            | Number of Certificate Requests : 1         |                  |                                  |
| # Certificate number | Trade name | Certificate Type                           | Reque            | est dar<br>Q Certificate details |
| 1                    |            | Registration Certificate Of Herbal Product | 30/10/201        | 8 Print certificate              |
|                      |            |                                            |                  | First cediticate                 |

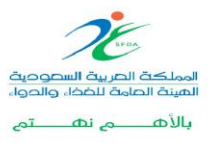

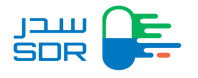

#### o Certificate form of drug registration

| لقهاد: :<br>الإحدار: Issue Date:<br>Expiry Date: : : : : : : : : : : : : : : : : : : | ر عشبي رقم<br>Registration Cerl تاريخ                     | شهادة تسجيل مستحض<br>ificate of a Herbal Product | طوعالو الخواء الخامة الخام الحواء<br>Saudi Food & Drug Authority | Note:<br>The |
|--------------------------------------------------------------------------------------|-----------------------------------------------------------|--------------------------------------------------|------------------------------------------------------------------|--------------|
|                                                                                      | طريقة الوصف<br>Legal Status                               |                                                  | الاسم التجاري<br>Trade Name                                      |              |
|                                                                                      |                                                           |                                                  | الاسم العلمي<br>Generic Name                                     |              |
|                                                                                      | الوکیل<br>Marketing Authorization Holder<br>(Agent)       |                                                  | رقم التسجيل<br>Registration Number                               |              |
|                                                                                      | الشركة المسوقة و جنسيتها<br>Marketing Company,Nationality |                                                  | الشكل الصيدلاني<br>Dosage Form                                   |              |
|                                                                                      | الشركة الصانفة و جنسيتها<br>Manufacturars Nationality     |                                                  | التركيز /الوحدة<br>Product Strength                              |              |
|                                                                                      | manufocurroro, realizinancy                               |                                                  | مدة الصلاحية<br>Shelf Life                                       |              |
|                                                                                      |                                                           |                                                  | نوع العبوة<br>Packaging Type                                     |              |
| Stamp                                                                                |                                                           | -                                                | حجر العبوة<br>Packaging Size/Volume                              |              |
|                                                                                      |                                                           |                                                  | ظروف التخزين<br>Storage Conditions                               |              |
| (termin)                                                                             |                                                           |                                                  |                                                                  |              |

customer can request a certificate of the following types of the same previous work procedures as the following:

- Certificate of registration of a Drug product
- Certificate of registration of a veterinary product
- Herbal registration certificate
- Free of sale certificate
- CPP pharmaceutical product certificate
  - Free Sale Certificate and CPP pharmaceutical product certificate: Certificate issued by the supervisory authority in the country in which the manufacturing is carried out.

*Note:* The free sale certificate and CPP certificate can be obtained after registration.

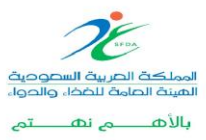

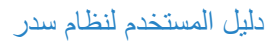

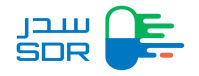

#### Eighth Step: Variation request

• When the product status is registered, the system will allow the user to request a variation as displayed in the picture below:

| # • Trade Name Product<br>Number Status sub-Products Opponone sub-Products sub-Products sub-Products sub-Products                                                                                                    | RU |                       |                   |          |                        |                       |                  |                        |                      |                                     |                       |
|----------------------------------------------------------------------------------------------------|----|-----------------------|-------------------|----------|------------------------|-----------------------|------------------|------------------------|----------------------|-------------------------------------|-----------------------|
| 1       000002422       Praft       4       sub-Products                                                                                                    | #  | Trade Name            | Product<br>Number | Status   | Sub-F                  | Products              |                  |                        |                      |                                     | Options               |
| 2       000000424       Submed       5       Sub-Product       Sub-Product       Sub-Product       Registration       Registration       Registration       Status       Image: Status       Image:                                                                                                    | 1  |                       | 0000002422        | Draft    | 4                      |                       |                  |                        | sub                  | -Products 🗸                         |                       |
| #       Number       Dosage Form       Strength       Unit       Primary<br>Package       Creation<br>Date       Registration<br>Number       Registration<br>Date       Registration<br>Date | 2  | - 19                  | 0000000424        | Submited | 5                      |                       |                  |                        | sub                  | -Products 🔨                         |                       |
| 1       H000000989       L       L       Lg/m3       Screw cap       22/12/2018       25/12/2018       To product                                                                                                    | #  | Sub-Product<br>Number | Dosage Form       | Strength | Unit                   | Primary<br>Package    | Creation<br>Date | Registration<br>Number | Registration<br>Date | Status                              |                       |
| 2     H000000990     μg     Jar     22/12/2018     25/12/2018     PRepared Certificate       3     H000000992     kg     Ampoule     22/12/2018     04/02/2019     Cancel Request       4     H000001002     billion<br>organisms/ml     Stopper     22/12/2018     04/02/2019     Submitted       5     H000001013     Hg     Pregular     23/12/2018     Submitted     ••                                                                                                    | 1  | H000000989            |                   |          | µg/m3                  | Screw cap             | 22/12/2018       |                        | 25/12/2018           | The prod                            | uct                   |
| 3     H0000000992     kg     Ampoule     22/12/2018     04/02/2019       4     H000001002     billion<br>organisms/ml     Stopper     22/12/2018     Submited     ***       5     H000001013     ##     #g     Dredging<br>container     23/12/2018     Submited     ***                                                                                                    | 2  | H000000990            |                   |          | μg                     | Jar                   | 22/12/2018       |                        | 25/12/2018           | C Request Co                        | ertificate<br>Request |
| 4     H0000001002     billion<br>organisms/ml     Stopper     22/12/2018     Submitted     •••       5     H0000001013     H0000001013     H0000001013     H0000001013     Lange     Lange     Lange     Container     23/12/2018     Submitted     •••                                                                                                    | 3  | H000000992            |                   |          | kg                     | Ampoule               | 22/12/2018       |                        | 04/02/2019           | Cancel Ree<br>nas been<br>registere | quest                 |
| 5 H0000001013 µy µg Dredging 23/12/2018 Submited ***                                                                                                    | 4  | H0000001002           |                   |          | billion<br>organisms/n | Stopper               | 22/12/2018       |                        |                      | Submittee                           |                       |
|                                                                                                    | 5  | H0000001013           |                   | upup     | hð                     | Dredging<br>container | 23/12/2018       |                        |                      | Submittee                           |                       |

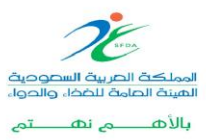

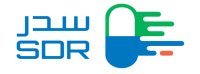

• After choosing a variation request, the system will direct the company representative to the screen below to complete the requested data as below:

| Application Concern                                                                                                    |                                                                                                    |
|----------------------------------------------------------------------------------------------------|----------------------------------------------------------------------------------------------------|
| Choose                                                                                                    |                                                                                                    |
| Proposed Changes<br>Current                                                                                                    | Proposed                                                                                                    |
| Current                                                                                                    | Proposed + Add Cancel                                                                                                    |
| Number And Title Of Variat                                                                                                    | ions                                                                                                    |
| Choose                                                                                                    |                                                                                                    |
| Change affect<br>Does this change affect the last u                                                                                                    | pdated drug application form?                                                                                                    |
| ⊖ Yes                                                                                                    |                                                                                                    |
|                                                                                                    |                                                                                                    |
|                                                                                                    |                                                                                                    |
|                                                                                                    | Next                                                                                                    |
|                                                                                                    |                                                                                                    |
|                                                                                                    |                                                                                                    |
|                                                                                                    |                                                                                                    |
|                                                                                                    |                                                                                                    |
|                                                                                                    |                                                                                                    |
| 2                                                                                                    | SDR <b>5</b>                                                                                                    |
| 2                                                                                                    | SDR <b>5</b> -                                                                                                    |
| riation Request Detai                                                                                                    |                                                                                                    |
| riation Request Detai                                                                                                    | SOR 5-                                                                                                    |
| riation Request Detail                                                                                                    | SOR 5-                                                                                                    |
| riation Request Detail<br>application Concern Types<br>• IV. PMF/VAMF<br>mber And Title Of Variations                                                                                                    | SOR 55                                                                                                    |
| riation Request Detail<br>pplication Concern Types<br>• IV. PMF/VAMF<br>mber And Title Of Variations<br>hoose                                                                                                    |                                                                                                    |
| riation Request Detail<br>pplication Concern Types<br>• IV. PMF/VAMF<br>mber And Title Of Variations<br>hoose                                                                                                    |                                                                                                    |
| riation Request Detail<br>application Concern Types<br>• IV. PMF/VAMF<br>mber And Title Of Variations<br>hoose                                                                                                    | address of a blood establishment including blood/plasma collection centers                                                                                                    |
| riation Request Detail<br>application Concern Types<br>• IV. PMF/VAMF<br>mber And Title Of Variations<br>hoose<br>2.Change in the name and/or<br>rocedure Type                                                                                               | address of a blood establishment including blood/plasma collection centers                                                                                                    |
| riation Request Detail<br>pplication Concern Types<br>• IV. PMF/VAMF<br>mber And Title Of Variations<br>hoose<br>2.Change in the name and/or<br>rocedure Type<br>IA                                                                                          | address of a blood establishment including blood/plasma collection centers                                                                                                    |
| riation Request Detail<br>application Concern Types<br>• IV. PMF/VAMF<br>mber And Title Of Variations<br>hoose<br>2.Change in the name and/or<br>rocedure Type<br>IA                                                                                         | address of a blood establishment including blood/plasma collection centers         Implementation Date                                                                                                    |
| riation Request Detail<br>application Concern Types<br>• IV. PMF/VAMF<br>mber And Title Of Variations<br>hoose<br>2.Change in the name and/or<br>rocedure Type<br>IA<br>anges approval<br>Note that the variation request<br>is approved to reflect those up | address of a blood establishment including blood/plasma collection centers   Implementation Date t may affect information in certificates related to the sub product, please request a new certificate once variation dates     |
| riation Request Detail<br>pplication Concern Types<br>• IV. PMF/VAMF<br>mber And Title Of Variations<br>hoose<br>2.Change in the name and/or<br>rocedure Type<br>IA<br>anges approval<br>Note that the variation reques<br>is approved to reflect those up   | Address of a blood establishment including blood/plasma collection centers      Implementation Date  t may affect information in certificates related to the sub product, please request a new certificate once variation dates |
| riation Request Detail<br>pplication Concern Types<br>• IV. PMF/VAMF<br>mber And Title Of Variations<br>hoose<br>2.Change in the name and/or<br>rocedure Type<br>IA<br>snges approval<br>Note that the variation reques<br>is approved to reflect those up   | BOR     Solar                                                                                                    |

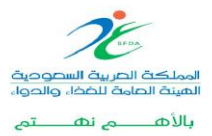

![](_page_88_Picture_2.jpeg)

• After completing the data as needed by the system and press NEXT, the system will direct the user to product details screen as displayed below:

| Payment Method                                              | U                                   | Issue Date<br>03-09-202<br>1 hours          | 4<br>00 minutes To pay      | Payment Due<br>03-09-2024           |           |
|-------------------------------------------------------------|-------------------------------------|---------------------------------------------|-----------------------------|-------------------------------------|-----------|
| Cost                                                        | Vat Cost                            | Total                                       |                             |                                     |           |
| 5500                                                        | 825                                 | 6325                                        |                             | Bill                                | Details 🗸 |
| voice Type<br>Issuing tax invoice<br>Issuing simplified inv | voice                               |                                             |                             |                                     |           |
| Please be aware that y                                      | ou can only convert a simplified in | nvoice into a tax invoice if you specify th | ne invoice type as 'tax inv | pice' before proceeding with paymer | it        |

If the request is rejected for one of the following reasons, the company representative can complete the order through My requests screen as displayed in the picture below:

- The request is rejected because of incomplete request
- The request is rejected to exceed the time limit for answering the query
- The request is rejected because lack of requirement

#### Note:

- To issue a new certificate, the status of the certificate must be "expired", "expired soon".
- And if the certificate is "expired soon", the following message will appear "after receiving the renewal approval, you cannot request a new certificate until the current certificate becomes expired"

![](_page_88_Picture_12.jpeg)

![](_page_89_Picture_2.jpeg)

## Ninth step: Product Renewal

If the company representative intends to renew the product, in case if the product is finished or about to finish, the company representative can renew the product by going to the product screen and selecting the

finished product and creating a renewal request, as displayed in the figure below:

| Pr                                           | rice Certificate                                                                                                    |                                                                                                    |                                                                               |                                                                                                    |                                                          |                                                            |                                    |                              |                                              |                                                                                                    |                                               |
|----------------------------------------------|----------------------------------------------------------------------------------------------------|----------------------------------------------------------------------------------------------------|-------------------------------------------------------------------------------|----------------------------------------------------------------------------------------------------|----------------------------------------------------------|------------------------------------------------------------|------------------------------------|------------------------------|----------------------------------------------|----------------------------------------------------------------------------------------------------|-----------------------------------------------|
|                                              | Pricing                                                                                                    |                                                                                                    |                                                                               |                                                                                                    |                                                          |                                                            |                                    |                              |                                              |                                                                                                    |                                               |
|                                              | CIF Price                                                                                                    |                                                                                                    | Currency                                                                      |                                                                                                    |                                                          |                                                            |                                    |                              |                                              |                                                                                                    |                                               |
|                                              | 17.75                                                                                                    |                                                                                                    | SAUDI RIYAL                                                                   |                                                                                                    | ~                                                        |                                                            |                                    |                              |                                              |                                                                                                    |                                               |
|                                              | Pricing in Orig                                                                                                    | in Country                                                                                                    | ExEaston/ Dris                                                                | Curroney                                                                                                    |                                                          | Wholesale Briss                                            | _                                  |                              | Wholesale                                    | Drice Currer                                                                                                    |                                               |
|                                              | 3.75                                                                                                    |                                                                                                    | SAUDI RIYAL                                                                   | ecurrency                                                                                                    | ~                                                        | 7.6                                                        | 2                                  |                              | SAUDI RIY                                    | AL                                                                                                    | ic y                                          |
|                                              | Public Driso                                                                                                    |                                                                                                    | Dublic Drise Ci                                                               | money                                                                                                    |                                                          |                                                            |                                    |                              |                                              |                                                                                                    |                                               |
|                                              | 4.4                                                                                                    |                                                                                                    | SALIDI RIVAL                                                                  | unency                                                                                                    | $\sim$                                                   |                                                            |                                    |                              |                                              |                                                                                                    |                                               |
|                                              |                                                                                                    |                                                                                                    | BABBININAL                                                                    |                                                                                                    |                                                          |                                                            |                                    |                              |                                              |                                                                                                    |                                               |
|                                              | Marketing Pric                                                                                                    | ling                                                                                                    |                                                                               |                                                                                                    |                                                          |                                                            |                                    |                              |                                              |                                                                                                    |                                               |
|                                              | Please enter                                                                                                    | the price in countries wh                                                                                                    | ere the produc                                                                | ct is markete                                                                                                    | d                                                        |                                                            |                                    |                              |                                              |                                                                                                    |                                               |
|                                              | Country                                                                                                    |                                                                                                    |                                                                               |                                                                                                    |                                                          |                                                            |                                    |                              |                                              |                                                                                                    |                                               |
|                                              | Choose                                                                                                    |                                                                                                    |                                                                               |                                                                                                    | ~                                                        | + Add                                                      |                                    |                              |                                              |                                                                                                    |                                               |
|                                              |                                                                                                    | F                                                                                                    | ×-                                                                            |                                                                                                    |                                                          |                                                            |                                    |                              |                                              |                                                                                                    |                                               |
|                                              | Country P                                                                                                    | ack f                                                                                                    | actory                                                                        | ency                                                                                                    | CIF                                                      | Currency                                                   |                                    | Public                       | Currency                                     |                                                                                                    | Notes                                         |
|                                              |                                                                                                    |                                                                                                    |                                                                               | ency                                                                                                    | price                                                    | Guirency                                                   |                                    | price                        | Currency                                     |                                                                                                    |                                               |
|                                              | Algeria                                                                                                    | e mL 🗸                                                                                                    | 11. AL                                                                        | GERIAN DIN                                                                                                    | AR~ 1                                                    | ALGERIA                                                    |                                    | 29                           | ALGERIAN                                     |                                                                                                    | Notes                                         |
|                                              |                                                                                                    |                                                                                                    |                                                                               |                                                                                                    |                                                          |                                                            |                                    |                              |                                              |                                                                                                    |                                               |
|                                              |                                                                                                    |                                                                                                    |                                                                               |                                                                                                    |                                                          |                                                            |                                    |                              |                                              |                                                                                                    |                                               |
|                                              | E Desister                                                                                                    |                                                                                                    |                                                                               |                                                                                                    |                                                          |                                                            |                                    |                              | )                                            |                                                                                                    |                                               |
| ₩ (                                          | Registra                                                                                                    | tion My Requests                                                                                                    | My Product                                                                    | s My Ce                                                                                                    | ertificates                                              |                                                            |                                    |                              |                                              | *                                                                                                    | 0                                             |
| Pro                                          | Registra                                                                                                    | tion My Requests                                                                                                    | My Product                                                                    | s My Ce                                                                                                    | ertificates                                              |                                                            |                                    |                              |                                              | <u> </u>                                                                                                    | 0                                             |
| ≓<br>Pro                                     | Registra                                                                                                    | tion My Requests                                                                                                    | My Product                                                                    | s My Ce                                                                                                    | ertificates                                              |                                                            |                                    |                              |                                              | × ·                                                                                                    | 0                                             |
| Prc<br>roduc                                 | Registra                                                                                                    | tion My Requests                                                                                                    | My Product                                                                    | s My Ce<br>Name                                                                                                    | ertificates                                              |                                                            |                                    |                              |                                              | *                                                                                                    | 0                                             |
| Produce<br>406                               | Registra<br>oducts                                                                                                    | tion My Requests                                                                                                    | My Product<br>Trade                                                           | s My Ce<br>Name<br>de Name                                                                                                    | ertificates                                              |                                                            |                                    | Searc                        | n                                            | Cancel                                                                                                    | •                                             |
| Pro<br>Pro<br>406                            | C Registra Coducts Ct Number  Trade Name                                                                                                    | tion My Requests                                                                                                    | My Product                                                                    | s My Ce<br>Name<br>de Name<br>Sub-P                                                                                                    | ertificates                                              |                                                            |                                    | Searc                        | n                                            | Cancel                                                                                                    | e                                             |
| Produce<br>406                               | C Registra C Registra | tion My Requests                                                                                                    | My Products<br>Trade<br>Trade<br>Status<br>Submited                           | s My Ce<br>Name<br>de Name<br>Sub-P                                                                                                    | ertificates                                              |                                                            |                                    | Searc                        | n                                            | Cancel<br>-Products ^                                                                                                    | optic                                         |
| Produce<br>406<br>#                          | Carlos Registra Coducts Coducts Coduct Coduct Codu | tion My Requests                                                                                                    | My Product<br>Trade<br>Trade<br>Status<br>Submited                            | s My Ce<br>Name<br>de Name<br>Sub-P<br>5                                                                                                | ertificates.                                             | Creation                                                   | Registratio                        | Searc                        | h<br>sub                                     | Cancel<br>-Products ^                                                                                                    | Optic<br>optic                                |
| 부 (<br>Prc<br>406<br>#<br>1                  | Registra      Acceleration      Content      Registra      Content      Content      Conten     | Iton My Requests                                                                                                    | My Products<br>Trade<br>Status<br>Submited<br>Strength                        | s My Ce<br>Name<br>Ge Name<br>Sub-P<br>S<br>Unit                                                                                        | ertificates<br>Products<br>Primary<br>Package            | Creation<br>Date                                           | Registratio                        | Searc<br>D                   | n sub<br>sub                                 | Cancel<br>-Products ~<br>Status                                                                                                    | Opti-                                         |
| Prc                                          | Registra      Registra      Colucts      Trade Name      Trade Name      Sub-Product      Number      He000000947                                                                                                    | tion My Requests                                                                                                    | My Product<br>Trade<br>Status<br>Submited<br>Strength<br>r                    | s My Ce<br>Name<br>de Name<br>Sub-P<br>5<br>5<br>0<br>1<br>1<br>1<br>1<br>1<br>1<br>1<br>1<br>1<br>1<br>1<br>1<br>1<br>1<br>1<br>1<br>1 | ertificates<br>Products<br>Primary<br>Package<br>Ampoule | Creation<br>Date<br>25/11/2018                             | Registratio<br>Number<br>00000094  | Searc<br>n Ru<br>Dr<br>17 25 | h<br>sub<br>egistration<br>ate               | Cancel<br>Products ~<br>Status<br>Centicate<br>Centicate                                                                                                    | optie                                         |
| Prc                                          | CRESSING CRESSING CR | tion My Requests  Froduct Number  Dosage Form  Concentrate and diluent for solution fo infusion Blood fraction modifie              | My Product<br>Trade<br>Trade<br>Status<br>Submited<br>Strength<br>r 1<br>ar 1 | s My Ce<br>Name<br>do Name<br>Sub-P<br>S<br>Unit<br>kg                                                                                  | Primary<br>Package<br>Ampoule                            | Creation<br>Date<br>25/11/2018<br>25/11/2018               | Registratio<br>Number              | Searc<br>n Re<br>Di          | n<br>sub<br>egistration<br>ate               | Cancel<br>Products ~<br>Status<br>Centificate<br>C Show D<br>C Request                                                                                                    | etails<br>Certificate                         |
| Prc<br>roduc<br>406<br>#<br>1<br>1<br>2<br>3 | Registration coducts ct Number Trade Name Sub-Product Number He000000947 He000000948 He00000049                                                                                                    | tion My Requests Product Number Dosage Form Concentrate and dituent for solution fo infusion Blood fraction modifie Chewable tablet | My Product<br>Trade<br>Status<br>Submited<br>strength<br>r 1<br>1             | s My Ce<br>Name<br>Ge Name<br>Sub-P<br>S<br>Unit<br>kg                                                                                  | Products Products Products Ampoule Ampoule               | Creation<br>Date<br>25/11/2018<br>25/11/2018<br>25/11/2018 | Registratio<br>Number<br>000000094 | Searc<br>n Re<br>17 25       | h<br>sub<br>egistration<br>ate<br>5/11/2018  | Cancel Cancel Status Centucida Centucida Centu | etails<br>Certificate<br>n Request            |
| Prc<br>406<br>#<br>1<br>1<br>2<br>3<br>4     | Registra  Registra  Cuucts  Trade Name  Trade Name  Number  He000000947  He000000949  He000000949                                                                                                    | tion My Requests                                                                                                    | My Product<br>Trade<br>Status<br>Submited<br>strength<br>r 1<br>1<br>a 1      | s My Ce<br>Name<br>Sub-P<br>5<br>0<br>4<br>8<br>9<br>4<br>8<br>9<br>4<br>8<br>9<br>4<br>8<br>9<br>4<br>9                                | Products Products Products Ampoule Ampoule Ampoule       | Creation<br>Date<br>25/11/2018<br>25/11/2018<br>25/11/2018 | Registratio<br>Number<br>00000009- | 8earc<br>n Re<br>17 25       | h<br>sub<br>segistration<br>ate<br>5/11/2018 | Cancel<br>Products ~<br>Status<br>Centricele<br>Ø Show D<br>Ø Reseaver<br>Ø Cancel J<br>Denn Cancel<br>Denn Cancel                                                                                                    | etails<br>Certificate<br>a Request<br>Request |

![](_page_89_Picture_7.jpeg)

![](_page_90_Picture_1.jpeg)

| Fees<br>Payme |                                                   |          | Issue Date<br>04-02-2019<br>2 hours 0 | 00 minutes To pay | Payment Due<br>04-02-2019 |        |                |
|---------------|---------------------------------------------------|----------|---------------------------------------|-------------------|---------------------------|--------|----------------|
| Cost          | Vat Cost                                          | To       | tal                                   |                   |                           |        |                |
| 8800          | 440                                               | 92       | 40                                    |                   |                           | E      | 3ill Details 🔨 |
| #             | Dosage Form                                       | Strength | Strength Unit                         | Primary Package   | Package Unit              | Volume | Cost           |
| 1             | Concentrate and diluent for solution for infusion | 1        | kg                                    | Ampoule           | g                         | 1      | 8800           |
| -             |                                                   |          |                                       |                   |                           |        |                |
|               |                                                   |          |                                       |                   |                           |        |                |
| _             |                                                   |          | 0                                     |                   |                           |        | Submit         |

• After that the user clicks the Submit icon to review the prices and renewal fees as displayed in the image above.

*Note:* Pricing screen as well as fees screen are all in one screen in the system will be displayed after press Submit through the screen of renewal product.

![](_page_90_Picture_6.jpeg)

![](_page_91_Picture_2.jpeg)

## Tenth Step: Objection Request

The system allows companies to make objections on requests whose status is as follows:

- o The request was rejected by the committee.
- The product has been registered.
- The request was accepted by the committee.

Types of objections that can be made through the E-SDR system in accordance with the status:

- If the product registration request is accepted, the system allows the company representative to raise objection to the price and the expiry duration.
- If the request for "Variation" is accepted, the system allows the representative of the company to raise an objection to the price only.
- If the product registration request is rejected, the system allows the company representative to raise objection to the rejection decisions.
- If a price adjustment request is rejected, the system allows the company representative to raise objection to the rejection decisions.
- If a request for modification of non-price data is rejected, the representative of the company is not allowed to request an objection, and requests Variation again.
- If a request for a price adjustment and other data is rejected in the same order, the representative of the company can only raise objection to the decision of rejecting the price and submit a request for an adjustment to the rest of the data.
- If a request for cancellation is rejected, the representative of the company can submit objection to the rejection decision.
- If a renewal request is rejected, the representative of the company can raise objection to the rejection decision.
- If the renewal request is accepted, the company representative is not allowed to object any rejected request prior to the renewal date.

![](_page_91_Picture_18.jpeg)

![](_page_92_Picture_1.jpeg)

The Company representative can fill out the form after clicking "objection request" which's the reason and the details for the objection

|                                                                                                    |                                                                                                    | Out-Desident   | Developed | Treedo  | Des des d         | Deres and              | Diama di               | 1.11.11                    |                                                         |                                                                                                    |
|----------------------------------------------------------------------------------------------------|----------------------------------------------------------------------------------------------------|----------------|-----------|---------|-------------------|------------------------|------------------------|----------------------------|---------------------------------------------------------|----------------------------------------------------------------------------------------------------|
| #                                                                                                    | Number                                                                                                    | Number         | Number    | Name    | Туре              | <ul><li>Type</li></ul> | <ul><li>Date</li></ul> | <ul> <li>Update</li> </ul> | Status                                                  | MAH                                                                                                    |
| 1                                                                                                    | He000000022                                                                                                    | He0000000010   | 000000010 |         | Herbal<br>Product | New<br>Request         | 17/04/2019             | 17/04/2019                 | The request<br>was<br>accepted<br>from the<br>Committee | -                                                                                                    |
| 2                                                                                                    | He000000017                                                                                                    | He000000004    | 000000004 |         | Herbal<br>Product | Certificate<br>Request | 16/04/2019             | 16/04/2019                 | Invoice<br>expired                                      |                                                                                                    |
| 3                                                                                                    | He000000012                                                                                                    | He0000000006   | 000000006 |         | Herbal<br>Product | New<br>Request         |                        | 11/04/2019                 | Draft                                                   |                                                                                                    |
| 4                                                                                                    | He0000000010                                                                                                    | He000000005    | 000000005 |         | Herbal<br>Product | Objection<br>Request   | 11/04/2019             | 11/04/2019                 | The request<br>was<br>accepted<br>from the<br>Committee | -                                                                                                    |
| 5                                                                                                    | He000000009                                                                                                    | He0000000005   | 000000005 |         | Herbal<br>Product | New<br>Request         | 11/04/2019             | 11/04/2019                 | The request<br>was<br>rejected<br>from he<br>comn itte  | Request Details                                                                                                    |
| 6                                                                                                    | He000000008                                                                                                    | He000000004    | 000000004 |         | Herbal<br>Product | Objection<br>Request   | 11/04/2019             | 11/04/2019                 | The stuc<br>was<br>complets<br>from all                 | Objection Request<br>Request Details PDF                                                                                                    |
|                                                                                                    |                                                                                                    |                |           |         |                   |                        |                        |                            | departments                                             |                                                                                                    |
|                                                                                                    | Registration                                                                                                    | My Requests    | My Produc | ts My ( | Certificates      |                        |                        |                            | departments                                             | 🐔 \varTheta compa                                                                                                    |
| Price Co                                                                                                  | Registration                                                                                                    | My Requests    | My Produc | ts My d | Certificates      |                        |                        |                            | departments                                             | Compa                                                                                                    |
| Price Cr                                                                                                  | Registration<br>ertificate<br>proved Pricing                                                                       | My Requests    | My Produc | ts My d | Certificates      |                        |                        |                            | departments                                             | Compa                                                                                                    |
| Price Co<br>Last Ap<br>Certifica                                                                          | Registration<br>entificate<br>proved Pricing<br>ate                                                                | My Requests    | My Produc | ts My d | Certificates      |                        |                        |                            | departments                                             | Compa<br>Compa                                                                                                    |
| Price Co<br>Last Ap<br>Certifica<br>Anatom                                                                | Registration<br>ertificate<br>proved Pricing<br>ate                                                                | My Requests    | My Produc | ts My d | Certificates      |                        |                        |                            | departments                                             | <ul> <li>O compa</li> <li>~</li> <li>~&lt;</li></ul> |
| Price Ci<br>Last Ap<br>Certifica<br>Anatom<br>Packag                                                      | Registration<br>ertificate<br>proved Pricing<br>ate<br>alcal Therapeutic<br>ing                                    | Chemical (ATC) | My Produc | ts My c | Certificates      |                        |                        |                            | departmente                                             | <ul> <li>Compa</li> <li></li> <li></li> <l< td=""></l<></ul>                                    |
| Price C<br>Last Ap<br>Certifica<br>Anatom<br>Packag<br>Shelf Li                                           | Registration<br>ertificate<br>proved Pricing<br>ate<br>aical Therapeutic<br>ing                                    | Chemical (ATC) | My Produc | ts My d | Certificates      |                        |                        |                            | departments                                             | <ul> <li>€ compa</li> <li>~</li> <li>~</li></ul>     |
| Price C<br>Last Ap<br>Certific<br>Anatom<br>Packag<br>Shelf Li<br>Propose                                 | ertificate<br>proved Pricing<br>ate<br>alcal Therapeutic<br>ing<br>ife<br>ed Storage                               | My Requests    | My Produc | ts My d | Certificates      |                        |                        |                            | departments                                             | <ul> <li>G compa</li> <li>~</li> <li>~&lt;</li></ul> |
| Price C<br>Last Ap<br>Certifica<br>Anatom<br>Packag<br>Shelf Li<br>Propose<br>Animal                      | Registration<br>ertificate<br>proved Pricing<br>ate<br>ate<br>ing<br>ife<br>ed Storage<br>Material                 | My Requests    | My Produc | ts My d | Certificates      |                        |                        |                            | departments                                             | <ul> <li>Compa</li> <li></li> <li></li> <l< td=""></l<></ul>                                    |
| Price Co<br>Last Ap<br>Certifica<br>Anatom<br>Packag<br>Shelf Li<br>Propose<br>Animal<br>Reason<br>Choose | Registration<br>ertificate<br>proved Pricing<br>ate<br>ate<br>ate<br>ate<br>ate<br>ate<br>ate<br>ate<br>ate<br>ate | Chemical (ATC) | My Produc | ts My d | Certificates      |                        |                        |                            | departments                                             | <ul> <li>Compa</li> <li></li> <li></li> <l< td=""></l<></ul>                                    |

![](_page_92_Picture_5.jpeg)

![](_page_93_Picture_1.jpeg)

| Objection R | equest Details                        |          |          |                          |                   |                           |        | ~         |
|-------------|---------------------------------------|----------|----------|--------------------------|-------------------|---------------------------|--------|-----------|
| Fees        |                                       |          |          |                          |                   |                           |        |           |
| Payment M   | Nethod<br>V                           |          |          | Issue Date<br>17-04-2019 |                   | Payment Due<br>17-04-2019 |        |           |
| 2           | 2                                     |          |          | 4 hours (                | 00 minutes To pay |                           |        |           |
| Cost        | Vat Cost                              |          | To       | tal                      |                   |                           |        |           |
| 1000        | 50                                    |          | 10       | 50                       |                   |                           | Bil    | Details 🔨 |
| # Dos       | age Form                              | ş        | Strength | Strength Unit            | Primary Package   | Package Unit              | Volume | Cost      |
|             | contrate and diluent for colution for | infusion | 1        | mg                       | Ampoule           | g                         | 1      | 1000      |

After filling in the data for the objection request, the system displays the payment screen for payment only in case of "price objection" and then the order status is changed as follows:

- The request status is "Waiting for invoice payment" pending the payment of the invoice.
- After payment, the status of the request "Waiting upload files" pending the upload of the request files.
- After successfully uploading, the status of the request is "Under technical validation" until the system automatically checks the files according to the requirements and according to the type of request.

Note: Payment is not required for other objection cases.

![](_page_93_Picture_9.jpeg)

![](_page_94_Picture_1.jpeg)

![](_page_94_Picture_2.jpeg)

## Eleventh step: Cancel the product

When the company representative intends to cancel the product, the product status must be "registered" on My product.

The process of cancelling is to go to the "take action "below and choose cancel request.

| My Pro         | oducts        |          |          |                   |               |                     |                   |           |                     |
|----------------|---------------|----------|----------|-------------------|---------------|---------------------|-------------------|-----------|---------------------|
|                |               |          |          |                   |               |                     |                   |           |                     |
| Product<br>204 | t Number      |          |          | Trade Na<br>Trade | me<br>Name    |                     | Search            |           | Cancel              |
| #              | Trade Name    | Produc   | t Number | Status            | Sub-Products  |                     |                   |           | Options             |
| 1              |               |          |          | Submited          | 1             |                     |                   | sub-      | Products ^          |
| #              | Dosage Form   | Strength | Unit     | Primary Package   | Creation Date | Registration Number | Registration Date | Status    | Show Details        |
| 1              | Bath additive | 987      | mg/kg    | Bag               | 11/08/2018    | 1000                | 30/10/2018        | The produ | Request Certificate |

The system screen will display the cancel request form to fill in the required fields that's displayed in the figure and click submit under the bottom of the screen and choose Cancel Request.

![](_page_94_Picture_8.jpeg)

![](_page_95_Picture_1.jpeg)

| ear  | Amount | Currency |
|------|--------|----------|
| 18   |        | SAR      |
| ar   | Amount | Currency |
| 17   |        | SAR      |
| 'ear | Amount | Currency |
| 016  |        | SAR      |
| ar   | Amount | Currency |
| 015  |        | SAR      |

Note: In the "amount product imported to Saudi Arabia during the last four years" category, if the product is registered in the past two years only, the representative of the company will only fill the box for the years 2015 and 2014 by (0).

| Add |
|-----|
| Add |
|     |
|     |
|     |
|     |
|     |
|     |
|     |
| Add |
|     |
|     |
|     |
|     |
|     |

![](_page_95_Picture_6.jpeg)

![](_page_96_Picture_1.jpeg)

![](_page_96_Picture_2.jpeg)

#### Twelfth step: Re-register the canceled product

In case if the company representative intends to re – register their canceled product, the drug company will go to the product screen and then choose the canceled product to be re-registered as displayed in the picture below:

| 258 | t Number              |                    |          | Trade Na | Name               |       |                  |                        | Search               | Cancel         |         |
|-----|-----------------------|--------------------|----------|----------|--------------------|-------|------------------|------------------------|----------------------|----------------|---------|
| #   | Trade Name            | Product N          | umber    | Status   |                    | Sub-F | Products         |                        |                      |                | Options |
| 1   |                       |                    |          | Submite  | d                  | 1     |                  |                        | sub                  | -Products ^    |         |
| #   | Sub-Product<br>Number | Dosage<br>Form     | Strength | Unit     | Primary<br>Package |       | Creation<br>Date | Registration<br>Number | Registration<br>Date | C Show Details |         |
| 1   |                       | Bee smoke<br>stick | 56465    | mg/kg    | Bag                |       | 11/09/2018       |                        |                      | Re-register    |         |
|     |                       |                    |          |          |                    |       |                  |                        |                      |                |         |

After clicking on the Re-register icon, the system will direct the company representative to direct him to the Summary screen with the display of previously recorded data. After clicking Submit, the system will direct the company representative to the invoice screen as displayed on figure 55

![](_page_96_Picture_7.jpeg)

![](_page_97_Picture_1.jpeg)

| , <b>,</b>           |                                     |                                                                          |                  |
|----------------------|-------------------------------------|--------------------------------------------------------------------------|------------------|
| Fees                 |                                     |                                                                          |                  |
|                      |                                     |                                                                          |                  |
| Cost                 | Vat Cost                            | Total                                                                    |                  |
| 0                    | 0                                   | 0                                                                        | Bill Details 🗸   |
|                      |                                     |                                                                          |                  |
| By sending this requ | lest I hereby certify that the subr | mitted are true and accurate and changes will not be made until they are | approved by SFDA |
| Title                | Name                                |                                                                          |                  |
|                      |                                     |                                                                          |                  |
| File Signature       |                                     |                                                                          |                  |
|                      |                                     | Select file 📤                                                            |                  |
| Company Stamp        |                                     |                                                                          |                  |
|                      |                                     | Select file 🌲                                                            |                  |

| Application type     | Product Details               | Manufactures Mar            | keting Authorization | Lagal status of Product  | Price Certificate       | Summary        |
|----------------------|-------------------------------|-----------------------------|----------------------|--------------------------|-------------------------|----------------|
|                      |                               |                             |                      |                          |                         |                |
| Summary              |                               |                             |                      |                          |                         |                |
| Fees                 |                               |                             |                      |                          |                         |                |
| Payment Method       |                               |                             | Issue Date           |                          | Payment Due             |                |
|                      | LL I                          |                             | 04-02-2019           |                          | 04-02-2019              |                |
|                      |                               |                             | 3 hours 0            | Ominutes To pay          |                         |                |
| Cost                 | Vat Cost                      |                             | Total                |                          |                         |                |
| 18000                | 900                           |                             | 18900                |                          |                         | Bill Details 🛩 |
| Declaration          |                               |                             |                      |                          |                         |                |
| By sending this requ | est I hereby certify that the | submitted are true and acco | urate and changes w  | ill not be made until th | ey are approved by SFDA |                |
| Title                | Name                          |                             |                      |                          |                         |                |
| File Signature       |                               |                             |                      |                          |                         |                |

![](_page_97_Picture_5.jpeg)

![](_page_98_Picture_1.jpeg)

## System Status

| Request status                  | Description                                                                                                    |  |  |  |  |  |
|---------------------------------|----------------------------------------------------------------------------------------------------|--|--|--|--|--|
| Waiting for Invoice Payment     | After completing the application<br>When issuing a query invoice<br>Issuing an invoice to complete the file es                                                                                                    |  |  |  |  |  |
| Waiting Upload Files            | <ul> <li>Upon payment of the application for registration, objection or adjustment.</li> <li>After reviewing the reason for technical verification failed.</li> <li>When file upload fails</li> </ul>                                                                                                    |  |  |  |  |  |
| Under Technical Validation      | - When files are uploaded successfully                                                                                                    |  |  |  |  |  |
| Failed Technical Validation     | - When file doesn't pass the technical verification                                                                                                    |  |  |  |  |  |
| Invoice Expired                 | - When the invoice period expired                                                                                                    |  |  |  |  |  |
| Under Studying                  | -When the file is accepted by the SFDA team in the verification step                                                                                                    |  |  |  |  |  |
| The Product has Been Cancelled  | -When the cancellation request is accepted by the Committee's officer                                                                                                    |  |  |  |  |  |
| At the Relevant Department      | -When referred to the concerned department<br>-When the query is accepted by the concerned<br>department                                                                                                    |  |  |  |  |  |
| The Query Has Been Completed At | -After the management reviewing the query and                                                                                                    |  |  |  |  |  |
| "Department Name"               | approving                                                                                                    |  |  |  |  |  |
| Waiting for Query Reply         | <ul> <li>If a review is completed from all of the departments</li> <li>If the review of the query is completed from one or more<br/>departments and there is no query from the rest of the<br/>departments and the final report was created so that the status of<br/>the application was "completed By the concerned department.</li> <li>-if the answer of the query is rejected through the product<br/>manager.</li> </ul>          |  |  |  |  |  |
| The Query was Answered          | -When the company representative replies                                                                                                    |  |  |  |  |  |
| Inquiry Incoming                | <ul> <li>Only a company representative is allowed to read the inquiry and cannot reply to it.</li> <li>The company representative can view inquiries through the "view request details" page, where a card containing the inquiry information will be added.</li> <li>The company representative is allowed to reply to the inquiry by going to the "inquiries" page if the Wave has been sent, as is the current situation.</li> </ul> |  |  |  |  |  |

![](_page_98_Picture_5.jpeg)

![](_page_99_Picture_1.jpeg)

![](_page_99_Picture_2.jpeg)

## Thirteenth Step: Review the reasons for rejecting the cancelled application:

When a company representative intends to review the reason for the SFDA's rejection of the product cancellation request, the product status must be "The file is Incomplete" on My Request. The review process is to go to "Details" below and choose Completed Request.

| Request Number       Search Request       Q       Total         All       Inquiry       Cancellation       Variation       Objection       Certificate       Incomplete       Renewal       0 Requests       0 Requests       0 Reques | My Requests         |                       |                            |                         |                           |                           |                          | + New Reque           |
|----------------------------------------------------------------------------------------------------|---------------------|-----------------------|----------------------------|-------------------------|---------------------------|---------------------------|--------------------------|-----------------------|
| All<br>24 Requests     Inquiry<br>0 Requests     Cancellation<br>3 Requests     Variation<br>4 Requests     Objection<br>2 Requests     Certificate<br>3 Requests     Incomplete<br>1 Requests     Renewal<br>0 Requests       Request     Request     Product     Sub-Product     Product Type     Request Type                                                                                                    | Request Number 🗸    | Search Requ           | est                        |                         | ٩                         |                           |                          | Ē                     |
| Request     Request     Product     Sub-Product     Product Type     Request Type     Status     Details       1     11/09/2024     Human Medicinal<br>Product     Human Medicinal<br>Product     Request<br>Cancelation     The file is<br>Econoplate     Details                                                                                                    | All<br>24 Requests  | Inquiry<br>0 Requests | Cancellation<br>3 Requests | Variation<br>4 Requests | Objection<br>2 Requests   | Certificate<br>3 Requests | Incomplete<br>1 Requests | Renewal<br>0 Requests |
| 1 11/09/2024 Human Medicinal Request Cancellation Details A Product Details A                                                                                                    | Request<br># Number | Request<br>Date       | Product<br>Number          | Sub-Product<br>Number   | Product Type              | Request                   | Type<br>Status           | Details               |
|                                                                                                    | 1                   | 11/09/2024            |                            |                         | Human Medicina<br>Product | Request<br>Cancellation   | The file is incomplete   | Details ^             |

Then choose from the menu "Request Completed" as shown below:

| Request Number       Search Request       Q       Test         All 24 Requests       Inquiry 0 Requests       Cancellation Variation 2 Requests       Objection 2 Requests       Certificate Incomplete 1 Requests       Renewal 0 Requests         Request       0 Requests       0 Requests       2 Requests       2 Requests       1 Requests       0 Requests         # Number       Date       Number       Product       Product Type       Request       Details         1       11/09/2024       Human Medicinal Product       Request Sub Product Trade Name:       Details V         View Request Details       Choose       Apply       Apply | Request Number       Search Request       Q         All<br>24 Requests       Inquiry<br>0 Requests       Cancellation<br>3 Requests       Variation<br>4 Requests       Objection<br>2 Requests       Certificate<br>1 Requests       Incomplete<br>1 Requests       Renewal<br>0 Requests         Request       Request       Product       Sub-Product<br>Number       Product Type       Request Type<br>Status       Details         1       11/09/2024       Human Medicinal<br>Product       Request<br>Sub Product Trade Name:       Details ~         View Request Details       Choose       Apply                                                                                                    | My Requests         |                       |                            |                         |                            |                           |                           | + New Reques          |
|----------------------------------------------------------------------------------------------------|----------------------------------------------------------------------------------------------------|---------------------|-----------------------|----------------------------|-------------------------|----------------------------|---------------------------|---------------------------|-----------------------|
| All     Inquiry     Cancellation     Variation     Objection     Certificate     Incomplete     Renewal       24 Requests     0 Requests     3 Requests     2 Requests     2 Requests     1 Requests     0 Requests       Request     Request     Product     Sub-Product     Product Type            Status       Details        1     11/09/2024     11/09/2024            Last Update Date: 11/09/2024           Sub Product Trade Name:                                                                                                    | All       Inquiry       Cancellation       Variation       Objection       Certificate       Incomplete       Renewal       0 Requests       0 Requests <t< td=""><th>Request Number 🗸</th><td>Search Requ</td><td>iest</td><td></td><td>٩</td><td></td><td></td><td></td></t<> | Request Number 🗸    | Search Requ           | iest                       |                         | ٩                          |                           |                           |                       |
| Request     Request     Product     Sub-Product     Product Type     Request Type       1     11/09/2024     1     11/09/2024     Human Medicinal<br>Product     Request of the file is     Details       1     11/09/2024     Last Update Date:     11/09/2024     Sub Product Trade Name:     Details       View Request Details     Choose     Apply     Apply                                                                                                    | Request<br>#     Request<br>Date     Product<br>Number     Sub-Product<br>Number     Product Type     Request Type     Status     Details       1     11/09/2024     11/09/2024     Image: Status     Image: Status     Details       Image: Status     11/09/2024     Image: Status     Image: Status     Details       Image: Status     11/09/2024     Image: Status     Image: Status     Details       Image: Status     Image: Status     Image: Status     Image: Status     Details       Image: Status     Image: Status     Image: Status     Image: Status     Details       Image: Status     Image: Status     Image: Status     Image: Status     Details       Image: Status     Image: Status     Image: Status     Image: Status     Details       Image: Status     Image: Status     Image: Status     Image: Status     Details       Image: Status     Image: Status     Image: Status     Image: Status     Image: Status       Image: Status     Image: Status     Image: Status     Image: Status     Image: Status       Image: Status     Image: Status     Image: Status     Image: Status     Image: Status       Image: Status     Image: Status     Image: Status     Image: Status     Image: Status       Image: Status     Image: Status     Im                                                                                                    | All<br>24 Requests  | Inquiry<br>0 Requests | Cancellation<br>3 Requests | Variation<br>4 Requests | Objection<br>2 Requests    | Certificate<br>3 Requests | Incomplete<br>1 Requests  | Renewal<br>0 Requests |
| 1     11/09/2024     Human Medicinal<br>Product     Request<br>Concentation     The file is<br>product     Details ~       Last Update Date: 11/09/2024     Sub Product Trade Name:     View Request Details     Choose     Apply                                                                                                    | 1     11/09/2024     Human Medicinal<br>Product     Request<br>Cancellation     The file is<br>noomplete     Details ~       Last Update Date: 11/09/2024     Sub Product Trade Name:       View Request Details     Choose     Apply                                                                                                    | Request<br># Number | Request<br>Date       | Product<br>Number          | Sub-Product<br>Number   | Product Type               | Request Ty                | /pe<br>Status             | Details               |
| Last Update Date: 11/09/2024     Sub Product Trade Name:       View Request Details     Choose     Apply                                                                                                    | Last Update Date: 11/09/2024     Sub Product Trade Name:       View Request Details     Choose     Apply                                                                                                    | 1                   | 11/09/2024            | (                          |                         | Human Medicinal<br>Product | Request<br>Cancellation   | The file is<br>incomplete | Details 🗸             |
| View Request Details Choose Apply                                                                                                    | View Request Details Choose Choose Apply                                                                                                    |                     |                       |                            | Last Update             | e Date: 11/09/2024         | Sub I                     | Product Trade Name:       |                       |
|                                                                                                    |                                                                                                    | View Request        | Details               |                            | Choose                  |                            |                           | Apply                     |                       |

![](_page_99_Picture_8.jpeg)

![](_page_100_Picture_1.jpeg)

![](_page_100_Figure_3.jpeg)

![](_page_100_Figure_4.jpeg)

![](_page_100_Picture_5.jpeg)

![](_page_101_Picture_0.jpeg)

![](_page_101_Picture_1.jpeg)

Click on 'Details' to proceed to the order details review

| Advanced Fillte   | ers 🔨             |                           |                                  |                              |                       |                         |                    | Search  |                        | Clear all |
|-------------------|-------------------|---------------------------|----------------------------------|------------------------------|-----------------------|-------------------------|--------------------|---------|------------------------|-----------|
|                   |                   |                           |                                  | т                            | otal Records: 1       |                         |                    |         |                        |           |
| Request<br>Number | Product<br>Number | Sub-<br>Product<br>Number | Sub-<br>Product<br>Trade<br>Name | Drug Type                    | Creation/Resubmission | Request<br>Type         | Latest<br>♦ Update | MAH     | Status                 | Details   |
| F                 |                   | Ē                         | 1                                | Generic(Multisource)<br>Drug |                       | Request<br>Cancellation | 21/08/2024         | Cigalah | The file is incomplete | ۲         |
| •                 |                   |                           |                                  |                              |                       |                         |                    |         |                        | Þ         |

Then select "Cancellation Request Details" and review the reason for rejection.

| iest Details                               |         |
|--------------------------------------------|---------|
|                                            | History |
| Cancellation Request Details               | >       |
| General                                    | >       |
| Marketing Company Information              | ~       |
| Reference Generic Drug General Information | ~       |
| Marketing Authorization                    | ~       |
| Legal Status of the Product                | ~       |
| Ingredients                                | ~       |
| Proposed Indications                       | ~       |
| Strength of composition                    | ×       |

![](_page_101_Picture_7.jpeg)

![](_page_102_Picture_1.jpeg)

#### **Migration Request**

Migration is the process of transferring products from SDR system to E-SDR system. The migration will be on the completed request the old dam system.

After Sign into the system the user should click on "My Migration Request" on the bar at the top of the page.

| y Migration Ro    | equests                      |             |             |              |         |         | •                      | New Migration Request |
|-------------------|------------------------------|-------------|-------------|--------------|---------|---------|------------------------|-----------------------|
| All<br>8 Requests | Waiting Action<br>4 Requests |             |             |              |         |         |                        |                       |
| Request Number    |                              |             | Product Nur | nber         |         | Sub Pro | oduct Number(Reference | Number)               |
| Request Numb      | er                           |             | Product I   | Number       |         | Sub     | Product Number(Refe    | erence Number)        |
| Trade Name        |                              |             | MAH         |              |         |         |                        |                       |
| Trade Name        |                              |             | MAH         |              |         |         | Search Clo             | ear                   |
| Request           | Product                      | Sub-Product | Trade       |              | Request | Latest  |                        |                       |
| request           | Niccoshine                   | Number      | Nome        | Draduat Tuna | ≜ Data  |         | Statue                 | MAH                   |

From the Migration Requests page, the system provides a feature that allows the user to request new data migration, review migration request and its status, and migration requests that's waiting action

![](_page_102_Picture_8.jpeg)

![](_page_103_Picture_1.jpeg)

## New Migration Request

To request a new migration, the user should click on "New migration Request" icon at the top right of the page.

| ly migration R      | equests                            |                   |              |                 |                                      | •                     | <ul> <li>New Migration Reques</li> </ul> |
|---------------------|------------------------------------|-------------------|--------------|-----------------|--------------------------------------|-----------------------|------------------------------------------|
| All<br>8 Requests   | Waiting Action<br>4 Requests       |                   |              |                 |                                      |                       |                                          |
| Request Number      |                                    | Product Num       | nber         |                 | Sub Pro                              | oduct Number(Referer  | nce Number)                              |
| Request Numb        | er                                 | Product Number    |              |                 | Sub Product Number(Reference Number) |                       |                                          |
| Trade Name          |                                    | MAH               |              |                 |                                      |                       |                                          |
| Trade Name          |                                    | MAH               |              |                 |                                      | Search                | Clear                                    |
| Request<br># Number | Product Sub-Produ<br>Number Number | ict Trade<br>Name | Product Type | Request<br>Date | Latest<br>Update                     | Status                | MAH                                      |
|                     |                                    |                   |              | 21/10/2019      | 21/10/2019                           | Waiting for Migration | thigab                                   |

After that the system will show the available products from SDR to be migrated, that's associated with the same main account of the company's representative as shown below:

| SOR F- Registration My Red   | uests My Migration Requests My Products | My Certificates | <b>#</b> 0 |
|------------------------------|-----------------------------------------|-----------------|------------|
| Old SDR System Available Pro | ducts to be Migrated                    |                 |            |
| Reference Number             | Registration Number                     | Trade Name      |            |
| Search Clear                 | Registration Humber                     | Hade Name       |            |
| # Reference Number Ro        | egistration Number Trade Name           |                 |            |
| 1                            |                                         |                 |            |
| 2                            |                                         |                 |            |
| 3                            |                                         |                 |            |
| 4                            |                                         |                 |            |
| 5                            |                                         |                 |            |

![](_page_103_Picture_8.jpeg)

![](_page_104_Picture_2.jpeg)

When click on the icon next to the requests, the user will have three options:

Product PDF Details

• This option allows to view product details

Migration as a product

• This option allows to migrate the product from SDR.

Migration as a sub product

• This option allows to migrate a sub-product data from SDR system if the main product on E-SDR.

#### Migration as a product Request

When you click on the "Migration as a product" icon, the user should fill the product data as in

the registration form.

Select the form type:

a. Human Medicinal Product Restoration

- b. Veterinary Product
- c. Herbal Product

Select type of product

- Then select the classifies the product type.
- Register the product

![](_page_104_Picture_20.jpeg)

![](_page_105_Picture_1.jpeg)

The user fills the needed data as displayed below

| Registration My Requests My Migration Requests M                                           | y Products My Certificates ≰ |
|--------------------------------------------------------------------------------------------|------------------------------|
| Migration Request Human Medicinal Product Biological Drug Others                           |                              |
| Is Saudi Arabia Country of origin?<br>Yes<br>I No                                          |                              |
| Is this product under license<br>Yes<br>No                                                 |                              |
| Was there any scientific advice given by the SFDA for this medicinal product?<br>Yes<br>No |                              |
| Is there a pediatric development program for this medicinal product?<br>Yes<br>No          |                              |
| Is this product registered in GCC                                                          |                              |

![](_page_105_Picture_5.jpeg)

![](_page_106_Picture_1.jpeg)

|   | SDR 📴 Registration My Requests My Migration Requests My Products My Certificates 🖉 O                                    |
|---|----------------------------------------------------------------------------------------------------|
|   | figration Request                                                                                                    |
|   | Application type Product Details Manufactures Manhering Authorization Lagal status of Product Price Certificate Summary |
| 5 | STEP 1<br>Application Type                                                                                              |
|   | Please Specify For SubDrug Type Other Please Specify Please Specify                                                     |
|   | General Product Information<br>Trade Name                                                                               |
|   | Trade Name Product strength Resolute strength                                                                           |
|   | Strength Unit                                                                                                    |

After completing all the required fields, and submitted on the system, a request with statues "a payment invoice will be issued. "Waiting for Migration Request Reviewing" will be issued. Note: in case if not completing the application, will be saved as a draft on "Waiting Action" page

- To complete the request, select "Complete Migration Request."
- The draft can be deleted by clicking on "Delete" option as shown below, then a confirmation window will be displayed to confirm

| SDR E Registration My Requests My Migration Requests My Products My Certificates                                                                                                    |
|----------------------------------------------------------------------------------------------------|
| My Migration Requests + New Migration Request                                                                                                    |
| Request Number         Product Number         Sub Product Number(Reference Number)           Request Number         Product Number         Sub Product Number(Reference Number)                                                                                                    |
| Trade Name MAH<br>Trade Name MAH Search Clear                                                                                                    |
| Request Product<br># Number Number Sub-Product Number Trade Name Product Type<br>1 Hetal<br>Product Type Date Latest Up (C Complete Magnetin Request<br>b Date Date Latest Up (C Complete Magnetin Request<br>b Date Date Latest Up (C Complete Magnetin Request<br>b Date Date Latest Up (C Complete Magnetin Request<br>b Date Date Latest Up (C Complete Magnetin Request<br>b Date Date Latest Up (C Complete Magnetin Request<br>b Date Date Date Date Date Date Date Date |
|                                                                                                    |
|                                                                                                    |
| User Manual FAQs 1999<br>All Routins Reserved 47 2019 Saudi FAQs 5 User Administry                                                                                                    |

![](_page_106_Picture_8.jpeg)

![](_page_107_Picture_2.jpeg)

#### Migration as a sub product Request

When the user clicks on "Migration as a sub-product" icon, a window with the available products on the E-SDR will shows.

|  | Produc                           | cts              |              |            |                              |              |         | × |
|--|----------------------------------|------------------|--------------|------------|------------------------------|--------------|---------|---|
|  | My Products                      |                  |              |            |                              |              |         |   |
|  | Product Number<br>Product Number |                  |              | Trade Name |                              |              |         |   |
|  |                                  |                  |              | Trade Name |                              | Search       | Clear   |   |
|  | #                                | Trade Name       | Product Numb | er         | Status                       | Sub-Products | Options |   |
|  | 1                                |                  | 0000002983   |            | Submited                     | 1            | +0      |   |
|  | 2                                |                  | 0000002997   |            | Submited                     | 3            | +       |   |
|  | 3                                |                  | 0000003011   |            | Submited                     | 1            | +       |   |
|  | 4                                |                  | 0000003012   |            | Submited                     | 1            | +       |   |
|  | 5                                |                  | 0000003015   |            | Submited                     | 1            | +       |   |
|  |                                  |                  |              |            |                              |              |         |   |
|  | 40                               | HG00677-00-00-00 | 33-277-98    | Flazo      | ol 125mg-5ml Oral Suspension |              |         |   |

- The user selects the product
  - Note: The data for the sub product must be complete, and the status of the migration request is "Data migrated" (in order to allow the company's representative to use the system services).
- Then complete the following non-shared sub-product data
  - Product information
    - Except (trade name in Arabic and English)
  - o Manufacturer information
    - Except (Finished Manufacture)
  - o Pricing information

Once all required data fields have been filled and submitted to the system, a migration request will be issued with a status "Waiting for Migration Request Reviewing"

![](_page_107_Picture_15.jpeg)
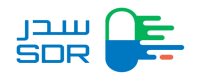

## After a Migration Requesting

After submitting a migration request whether as a product or a sub-product, the request will be reviewed by the SFDA to accept or edit it

- If the request is accepted the migrated product will appear on "My Requests " page and the status of the request will be "Paid".
- If the request edited by the SFDA, the request will appear on the "waiting Action" page, and the status will be "Request has been updated by SFDA," in which case the user will be able to take action on the request.
- In the case that the data of the migration request is updated from the reviewer for the first time, the modified data will be highlighted in yellow, and in case it is updated for the second time, the modified data will be highlighted in red. As for accepted modified data, the system will highlight the data in green.

## Migration Request Waiting for Action

The Edited requests by the SFDA will be appears on "Waiting Action" page

To take action on requests that have been modified by the SFDA and the requests that have not been completed "Draft" Click on the icon it will give the user three options:

- o Old SFDA Application Details
  - This option allows browse product details
- o Complete Migration Request"
  - This option allows to complete the migration request
- o Delete
  - This option allows to delete draft request

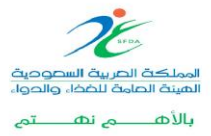

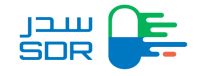

To complete a modified migration request by the SFDA, click on the "Complete Migration Request" option to complete the request

| My Migration Requests                                     | + New Myration Request                                                                                                    |
|-----------------------------------------------------------|----------------------------------------------------------------------------------------------------|
| All Waiting Action<br>4 Repairs 1 Repeats                 |                                                                                                    |
| Request Number                                            | Product Number Sub Product Number(Reference Number)                                                                                                    |
| Request Number                                            | Product Number Sub Product Number(Reference Number)                                                                                                    |
| Trade Name                                                | ман                                                                                                    |
| Trade Name                                                | MAH Clear                                                                                                    |
| Repeat Product Bub Product<br># Number Number Number<br>1 | Trade Product Request Latest Name Type   Complex Magnetian Request  Product   Output Data   Output Data    Output Data     Output Data     Output Data     Output Data     Output Data      Output Data       Output Data |
| Saudi Feed & Drug Authority                               | User Manual FAQs 1, 19999<br>All Rinkin Reserved (2, 2016, Sawti Fond & Drug Authority                                                                                                    |
| SUF                                                       |                                                                                                    |

The user can delete the request that has been modified by the FDA by clicking on "Delete"

option as shown below, then a confirmation window will be displayed

The user can accept the modifications by the SFDA or modify the data again

- If the modification by the SFDA was accepted by the user, the migration request will be approved and posted automatically, the migrated product will appear on " My Requests " page and the status of the request will be "Paid"
- In case of any further data modification the user must mention the reason and description of the modified data then the request will be sent to the SFDA to review it.
- And the statue will be changed from "" Request has been updated by SFDA" to "Waiting for Migration Request Reviewing"

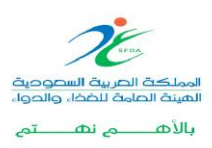

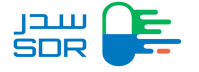

The system will display the data that has been modified by the SFDA highlighted as shown below:

|                              | Registration My Red  | quests My Migration Re | equests My Products          | My Certificates              |                        | 4 0          |  |
|------------------------------|----------------------|------------------------|------------------------------|------------------------------|------------------------|--------------|--|
| Migration Request            |                      |                        |                              |                              |                        |              |  |
| Application type             | O<br>Product Details | O                      | O<br>Marketing Authorization | O<br>Lagal status of Product | O<br>Price Certificate | O<br>Summary |  |
| STEP 1                       |                      |                        |                              |                              |                        |              |  |
| Applicatio                   | on Type              |                        |                              |                              |                        |              |  |
| General Produc<br>Trade Name | t Information        |                        |                              |                              |                        |              |  |
|                              |                      |                        |                              |                              |                        |              |  |
| Product strength             |                      |                        |                              |                              |                        |              |  |
| Strength Unit                |                      |                        |                              |                              |                        |              |  |
| kg                           |                      |                        | $\checkmark$                 |                              |                        |              |  |
| Desega Form                  |                      |                        |                              |                              |                        |              |  |

To learn more about migration steps from SDR to E-SDR system, please Click Here

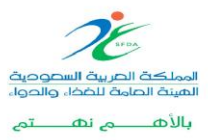

Public

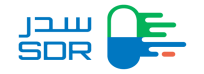

## Relocation of the product application to other account

To submit relocation of the product application to another account, click on Transfer of Product

|       | My Requests                                                                         |                                      |                         |                                          |                               | -                     | + New Request       |
|-------|-------------------------------------------------------------------------------------|--------------------------------------|-------------------------|------------------------------------------|-------------------------------|-----------------------|---------------------|
|       | Request Number V Sea                                                                | arch Request                         |                         | ٩                                        |                               |                       |                     |
|       |                                                                                     |                                      |                         |                                          |                               |                       |                     |
|       | All Inquin<br>2 Requests 0 Requ                                                     | y Cancellation<br>ests 0 Requests    | Variation<br>0 Requests | Objection Certifie<br>0 Requests 0 Reque | cate Incompl<br>ests 0 Reques | s 0 Requests          |                     |
|       | Request Re<br># Number Da                                                           | equest Product<br>ate Number         | Sub-Product<br>Number   | Product Type                             | Request Type                  | Status De             | tails               |
|       | 1                                                                                   |                                      |                         |                                          | New Request                   | Draft De              | talls ^             |
|       | 2                                                                                   |                                      | -                       |                                          | New Request                   | Invoice<br>expired De | talls ^             |
|       |                                                                                     |                                      |                         |                                          |                               |                       |                     |
|       |                                                                                     |                                      |                         |                                          |                               |                       |                     |
|       |                                                                                     |                                      |                         |                                          |                               |                       |                     |
| NI    |                                                                                     |                                      |                         |                                          |                               |                       |                     |
| on Ne | w Transfer of pr                                                                    | oduct,                               | on Requests My Pro      | oducts My Certificates 1                 | Transfer of Product           |                       | £ 0                 |
| on Ne | w Transfer of pr                                                                    | roduct,<br>n My Requests My Migrati  | on Requests My Pro      | oducts My Certificates 1                 | Transfer of Product           |                       | £ 0                 |
| on Ne | W Transfer of pr                                                                    | oduct,<br>n My Requests My Migrati   | on Requests My Pro      | iducts My Certificates 1                 | ransfer of Product            | + New <sup>1</sup>    | Transfer of Product |
| on Ne | W Transfer of pr<br>Constraints<br>Transfer of Product<br>Request Number Ser        | roduct,<br>m My Requests My Migrati  | on Requests My Pro      | oducts My Certificates 1                 | Transfer of Product           | (+ New<br>C           | Fransfer of Product |
| on Ne | W Transfer of pr<br>Constraints<br>Transfer of Product<br>Request Number Sec<br>Sec | roduct,<br>m My Requests My Migrati  | on Requests My Pro      | ducts My Certificates 1                  | 'ransfer of Product           | (+ New                | Transfer of Product |
| on Ne | W Transfer of pr<br>Registratio                                                     | roduct,<br>n My Requests My Migrati  | on Requests My Pro      | aducts My Certificates 1                 | 'ransfer of Product           | (+ New                | Fransfer of Product |
| on Ne | W Transfer of pr<br>Registratio                                                     | roduct,<br>n My Requests My Migrati  | on Requests My Pro      | aducts My Certificates 1                 | 'ransfer of Product           | (+ New                | Fransfer of Product |
| on Ne | W Transfer of pr<br>Registratio                                                     | roduct,<br>an My Requests My Migrati | on Requests My Pro      | aducts My Certificates 1                 | 'ransfer of Product           | (+ New                | Transfer of Product |
| on Ne | W Transfer of pr<br>Registratio                                                     | roduct,<br>an My Requests My Migrati | on Requests My Pro      | ata found                                | Transfer of Product           | (+ New                | Transfer of Product |
| on Ne | W Transfer of pr<br>Registratio                                                     | roduct,<br>n My Requests My Migrati  | on Requests My Pro      | ata found                                | 'ransfer of Product           | (+ New )              | Transfer of Product |

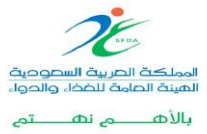

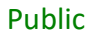

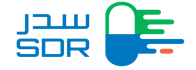

## Fill out the transfer ownership application (three forms)

Add all sub-products related to the main product and click on the Next

| Verification Information                    | Sub-products Information             | A             | tachment & Agreements |
|---------------------------------------------|--------------------------------------|---------------|-----------------------|
| Transfer of MAH Form                        |                                      |               |                       |
| Sub-product Information                     |                                      |               |                       |
| The number of sub-product of the main produ | ct is 3, all of them must be entered |               |                       |
| Registration Number                         | Sub product number                   | Dosage Form   |                       |
| Registration Number                         | Sub product number                   | Choose        |                       |
| Add Cancel      Registration Number         | r                                    | Dosage Form   | Actions               |
| 1                                           |                                      | Bath additive | <b>a</b>              |
| 2                                           |                                      | Bath additive | Ø 📋                   |
| 3                                           | He0000015661                         | Bath additive | <b>a</b> 📮            |
|                                             |                                      |               |                       |

Users must upload a file (the file format must be "Pdf - rar - zip") Then confirm the application submission.

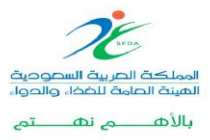

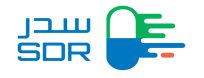

| Verifcation Information                                                                 | Sub-products                                          | Information                                                                         | Attachment & Agreements                                                                         |  |
|-----------------------------------------------------------------------------------------|-------------------------------------------------------|-------------------------------------------------------------------------------------|-------------------------------------------------------------------------------------------------|--|
| Transfer of MAH Form                                                                    |                                                       |                                                                                     |                                                                                                 |  |
| Attachment and agreement                                                                | the companies (codified)                              |                                                                                     |                                                                                                 |  |
| 757562 1 (2).pdf                                                                        | two companies (certified)                             |                                                                                     |                                                                                                 |  |
| Letter from the company that has the product in                                         | n SDR                                                 |                                                                                     |                                                                                                 |  |
| 757562 1 (2).pdf                                                                        | â                                                     |                                                                                     |                                                                                                 |  |
| Transfer of MAH Disclaimer                                                              |                                                       |                                                                                     |                                                                                                 |  |
| ن مقدم الطلب مسؤولاً عن اي تبعات او أثار قالونية تنتج                                   | : البرادات المعلومات المدخلة من قبل مقدم الطلب، ويكو  | مدخلة، ولا تتحمل منصبة سدر مسؤولية عدم صبحة<br>م                                    | يتحمل مقدم الطلب مسؤولية صنحة كافة البيانات والمعلومات ا                                        |  |
| The applicant shall be fully responsible of t                                           | the accuracy and correctness of the en                | لما أن المبالغ المدفوعة غير قابلة للاسترداد.<br>tered data, and SDR platform is not | من قبل ادخال مقدم الطلب للبيانات ومعلومات غير صحيحة، ،<br>responsible of any incompleteness and |  |
| inaccuracy of data entered by the applicant<br>the data. however the paid fees are non- | t, The applicant shall be consequently<br>refundable. | responsible of any legal liability due                                              | to the incompleteness and inaccuracy of                                                         |  |
|                                                                                         |                                                       |                                                                                     |                                                                                                 |  |
| < Previous                                                                              |                                                       |                                                                                     | Next >                                                                                          |  |
|                                                                                         |                                                       |                                                                                     |                                                                                                 |  |
|                                                                                         |                                                       |                                                                                     |                                                                                                 |  |

Users can view the application status through the Transfer of Product tab, choose a request, and press Details

| Transfer MAH        |               |                   |                                    | + New T   |
|---------------------|---------------|-------------------|------------------------------------|-----------|
| Request Number Sear | ch Request    |                   | ٩                                  |           |
| # Request Number    | Creation Date | Last Updated Date | Status                             | Details   |
| 1 12                | 16/01/2023    | 16/01/2023        | New Request                        | Details   |
| 2 5                 | 15/01/2023    | 16/01/2023        | The request was accepted from SFDA | Details   |
| 3 4                 | 15/01/2023    | 16/01/2023        | Under-Study                        | Details · |
|                     |               |                   |                                    |           |

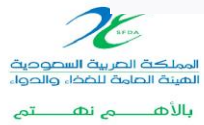